## カタログ等資料中の旧社名の扱いについて

2010年4月1日を以ってNECエレクトロニクス株式会社及び株式会社ルネサステクノロジ が合併し、両社の全ての事業が当社に承継されております。従いまして、本資料中には旧社 名での表記が残っておりますが、当社の資料として有効ですので、ご理解の程宜しくお願い 申し上げます。

ルネサスエレクトロニクス ホームページ (http://www.renesas.com)

2010年4月1日 ルネサスエレクトロニクス株式会社

【発行】ルネサスエレクトロニクス株式会社(http://www.renesas.com)

【問い合わせ先】http://japan.renesas.com/inquiry

#### ご注意書き

- 本資料に記載されている内容は本資料発行時点のものであり、予告なく変更することがあります。当社製品のご購入およびご使用にあたりましては、事前に当社営業窓口で最新の情報をご確認いただきますとともに、 当社ホームページなどを通じて公開される情報に常にご注意ください。
- 2. 本資料に記載された当社製品および技術情報の使用に関連し発生した第三者の特許権、著作権その他の知的 財産権の侵害等に関し、当社は、一切その責任を負いません。当社は、本資料に基づき当社または第三者の 特許権、著作権その他の知的財産権を何ら許諾するものではありません。
- 3. 当社製品を改造、改変、複製等しないでください。
- 4. 本資料に記載された回路、ソフトウェアおよびこれらに関連する情報は、半導体製品の動作例、応用例を説明するものです。お客様の機器の設計において、回路、ソフトウェアおよびこれらに関連する情報を使用する場合には、お客様の責任において行ってください。これらの使用に起因しお客様または第三者に生じた損害に関し、当社は、一切その責任を負いません。
- 5. 輸出に際しては、「外国為替及び外国貿易法」その他輸出関連法令を遵守し、かかる法令の定めるところにより必要な手続を行ってください。本資料に記載されている当社製品および技術を大量破壊兵器の開発等の目的、軍事利用の目的その他軍事用途の目的で使用しないでください。また、当社製品および技術を国内外の法令および規則により製造・使用・販売を禁止されている機器に使用することができません。
- 6. 本資料に記載されている情報は、正確を期すため慎重に作成したものですが、誤りがないことを保証するものではありません。万一、本資料に記載されている情報の誤りに起因する損害がお客様に生じた場合においても、当社は、一切その責任を負いません。
- 7. 当社は、当社製品の品質水準を「標準水準」、「高品質水準」および「特定水準」に分類しております。また、 各品質水準は、以下に示す用途に製品が使われることを意図しておりますので、当社製品の品質水準をご確 認ください。お客様は、当社の文書による事前の承諾を得ることなく、「特定水準」に分類された用途に当 社製品を使用することができません。また、お客様は、当社の文書による事前の承諾を得ることなく、意図 されていない用途に当社製品を使用することができません。当社の文書による事前の承諾を得ることなく、意図 されていない用途に当社製品を使用することができません。当社の文書による事前の承諾を得ることなく、 「特定水準」に分類された用途または意図されていない用途に当社製品を使用したことによりお客様または 第三者に生じた損害等に関し、当社は、一切その責任を負いません。なお、当社製品のデータ・シート、デ ータ・ブック等の資料で特に品質水準の表示がない場合は、標準水準製品であることを表します。
  - 標準水準: コンピュータ、OA 機器、通信機器、計測機器、AV 機器、家電、工作機械、パーソナル機器、 産業用ロボット
  - 高品質水準:輸送機器(自動車、電車、船舶等)、交通用信号機器、防災・防犯装置、各種安全装置、生命 維持を目的として設計されていない医療機器(厚生労働省定義の管理医療機器に相当)
  - 特定水準: 航空機器、航空宇宙機器、海底中継機器、原子力制御システム、生命維持のための医療機器(生 命維持装置、人体に埋め込み使用するもの、治療行為(患部切り出し等)を行うもの、その他 直接人命に影響を与えるもの)(厚生労働省定義の高度管理医療機器に相当)またはシステム 等
- 8. 本資料に記載された当社製品のご使用につき、特に、最大定格、動作電源電圧範囲、放熱特性、実装条件その他諸条件につきましては、当社保証範囲内でご使用ください。当社保証範囲を超えて当社製品をご使用された場合の故障および事故につきましては、当社は、一切その責任を負いません。
- 9. 当社は、当社製品の品質および信頼性の向上に努めておりますが、半導体製品はある確率で故障が発生したり、使用条件によっては誤動作したりする場合があります。また、当社製品は耐放射線設計については行っておりません。当社製品の故障または誤動作が生じた場合も、人身事故、火災事故、社会的損害などを生じさせないようお客様の責任において冗長設計、延焼対策設計、誤動作防止設計等の安全設計およびエージング処理等、機器またはシステムとしての出荷保証をお願いいたします。特に、マイコンソフトウェアは、単独での検証は困難なため、お客様が製造された最終の機器・システムとしての安全検証をお願いいたします。
- 10. 当社製品の環境適合性等、詳細につきましては製品個別に必ず当社営業窓口までお問合せください。ご使用 に際しては、特定の物質の含有・使用を規制する RoHS 指令等、適用される環境関連法令を十分調査のうえ、 かかる法令に適合するようご使用ください。お客様がかかる法令を遵守しないことにより生じた損害に関し て、当社は、一切その責任を負いません。
- 11. 本資料の全部または一部を当社の文書による事前の承諾を得ることなく転載または複製することを固くお 断りいたします。
- 12. 本資料に関する詳細についてのお問い合わせその他お気付きの点等がございましたら当社営業窓口までご 照会ください。
- 注1. 本資料において使用されている「当社」とは、ルネサスエレクトロニクス株式会社およびルネサスエレク トロニクス株式会社がその総株主の議決権の過半数を直接または間接に保有する会社をいいます。
- 注 2. 本資料において使用されている「当社製品」とは、注 1 において定義された当社の開発、製造製品をいい ます。

# 資料中の「日立製作所」、「日立XX」等名称の株式会社ルネサス テクノロジへの変更について

2003年4月1日を以って三菱電機株式会社及び株式会社日立製作所のマイコン、ロジック、 アナログ、ディスクリート半導体、及びDRAMを除くメモリ(フラッシュメモリ・SRAM等)を含む 半導体事業は株式会社ルネサス テクノロジに承継されました。従いまして、本資料中には 「日立製作所」、「株式会社日立製作所」、「日立半導体」、「日立XX」といった表記が残っておりま すが、これらの表記は全て「株式会社ルネサス テクノロジ」に変更されておりますのでご理 解の程お願い致します。尚、会社商標・ロゴ・コーポレートステートメント以外の内容につい ては一切変更しておりませんので資料としての内容更新ではありません。

ルネサステクノロジ ホームページ (http://www.renesas.com)

2003年4月1日 株式会社ルネサス テクノロジ カスタマサポート部

# RENESAS

ご注意

安全設計に関するお願い

 弊社は品質、信頼性の向上に努めておりますが、半導体製品は故障が発生したり、誤動作する場合があります。弊社の半導体製品の故障又は誤動作によって結果として、 人身事故、火災事故、社会的損害などを生じさせないような安全性を考慮した冗長設計、延焼対策設計、誤動作防止設計などの安全設計に十分ご留意ください。

本資料ご利用に際しての留意事項

- 本資料は、お客様が用途に応じた適切なルネサス テクノロジ製品をご購入いただく ための参考資料であり、本資料中に記載の技術情報についてルネサス テクノロジが 所有する知的財産権その他の権利の実施、使用を許諾するものではありません。
- 本資料に記載の製品データ、図、表、プログラム、アルゴリズムその他応用回路例の 使用に起因する損害、第三者所有の権利に対する侵害に関し、ルネサス テクノロジ は責任を負いません。
- 3. 本資料に記載の製品データ、図、表、プログラム、アルゴリズムその他全ての情報は本資料発行時点のものであり、ルネサス テクノロジは、予告なしに、本資料に記載した製品または仕様を変更することがあります。ルネサス テクノロジ半導体製品のご購入に当たりましては、事前にルネサス テクノロジ、ルネサス販売または特約店へ最新の情報をご確認頂きますとともに、ルネサス テクノロジホームページ (http://www.renesas.com)などを通じて公開される情報に常にご注意ください。
- 本資料に記載した情報は、正確を期すため、慎重に制作したものですが万一本資料の 記述誤りに起因する損害がお客様に生じた場合には、ルネサス テクノロジはその責 任を負いません。
- 5. 本資料に記載の製品データ、図、表に示す技術的な内容、プログラム及びアルゴリズムを流用する場合は、技術内容、プログラム、アルゴリズム単位で評価するだけでなく、システム全体で十分に評価し、お客様の責任において適用可否を判断してください。ルネサス テクノロジは、適用可否に対する責任は負いません。
- 6. 本資料に記載された製品は、人命にかかわるような状況の下で使用される機器あるいはシステムに用いられることを目的として設計、製造されたものではありません。本資料に記載の製品を運輸、移動体用、医療用、航空宇宙用、原子力制御用、海底中継用機器あるいはシステムなど、特殊用途へのご利用をご検討の際には、ルネサステクノロジ、ルネサス販売または特約店へご照会ください。
- 本資料の転載、複製については、文書によるルネサス テクノロジの事前の承諾が必要です。
- 8. 本資料に関し詳細についてのお問い合わせ、その他お気付きの点がございましたらル ネサス テクノロジ、ルネサス販売または特約店までご照会ください。

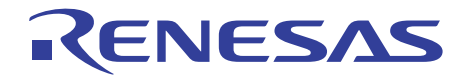

# H8/3802シリーズ用 E6000エミュレータ

ユーザーズマニュアル

ルネサスマイクロコンピュータ開発環境システム

HS3800EPI60HJ

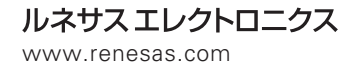

Rev.1.00 2000.09

ご注意

- 1 本書に記載の製品及び技術のうち「外国為替及び外国貿易法」に基づき安全保障貿易管理関連貨物・技術に該当するものを輸出する場合,または国外に持ち出す場合は日本国政府の許可が必要です。
- 2 本書に記載された情報の使用に際して,弊社もしくは第三者の特許権,著作権,商標権,その他の知的所有権等の権利に対する保証または実施権の許諾を行うものではありません。また本書に記載された情報を使用した事により第三者の知的所有権等の権利に関わる問題が生じた場合,弊社はその責を負いませんので予めご了承ください。
- 3 製品及び製品仕様は予告無く変更する場合がありますので,最終的な設計,ご購入,ご使用に際 しましては,事前に最新の製品規格または仕様書をお求めになりご確認ください。
- 4 弊社は品質・信頼性の向上に努めておりますが、宇宙、航空、原子力、燃焼制御、運輸、交通、 各種安全装置、ライフサポート関連の医療機器等のように、特別な品質・信頼性が要求され、 その故障や誤動作が直接人命を脅かしたり、人体に危害を及ぼす恐れのある用途にご使用をお考 えのお客様は、事前に弊社営業担当迄ご相談をお願い致します。
- 5 設計に際しては,特に最大定格,動作電源電圧範囲,放熱特性,実装条件及びその他諸条件につ きましては,弊社保証範囲内でご使用いただきますようお願い致します。 保証値を越えてご使用された場合の故障及び事故につきましては,弊社はその責を負いません。 また保証値内のご使用であっても半導体製品について通常予測される故障発生率,故障モードを ご考慮の上,弊社製品の動作が原因でご使用機器が人身事故,火災事故,その他の拡大損害を生 じないようにフェールセーフ等のシステム上の対策を講じて頂きますようお願い致します。
- 6 本製品は耐放射線設計をしておりません。
- 7 本書の一部または全部を弊社の文書による承認なしに転載または複製することを堅くお断り致し ます。
- 8 本書をはじめ弊社半導体についてのお問い合わせ,ご相談は弊社営業担当迄お願い致します。

## 重要事項

- 当エミュレータをご使用になる前に、
- 必ずユーザーズマニュアルをよく読んで理解してください。
- ユーザーズマニュアルは、必ず保管し、使用上不明な点がある場合は再読してください。

### エミュレータとは:

ここでいうエミュレータとは、株式会社日立製作所(以下、「日立」という。)が製作した次の 製品を指します。

(1)E6000 エミュレータ本体、(2)ユーザシステムインタフェースケーブル、(3)PC イン タフェースボード(4)オプションボード

お客様のユーザシステム及びホストコンピュータは含みません。

## エミュレータの使用目的:

当エミュレータは、日立マイクロコンピュータ H8/3802 シリーズ(以下、MCU と略します)を使用したシステムの開発を支援する装置です。ソフトウェアとハードウェアの両面から、システム開発を支援します。

この使用目的に従って、当エミュレータを正しく使用してください。この目的以外に当エミュレ ータを使用することを堅くお断りします。

#### 使用制限:

当エミュレータは、開発支援用として開発したものです。したがって、機器組み込み用として使 用しないでください。また、以下に示す開発用途に対しても使用しないでください。

- 1 ライフサポート関連の医療機器用(人命にかかわる装置用)
- 2 原子力開発機器用
- 3 航空機開発機器用
- 4 宇宙開発機器用

このような目的で当エミュレータの採用をお考えのお客様は、当社営業窓口へ是非ご連絡頂きま すようお願い致します。

#### 製品の変更について:

日立は、当エミュレータのデザイン、機能および性能を絶えず改良する方針をとっています。 したがって、予告なく仕様、デザイン、およびユーザーズマニュアルを変更することがあります。

#### エミュレータを使う人は:

当エミュレータは、ユーザーズマニュアルをよく読み、理解した人のみが使用してください。

特に、当エミュレータを初めて使用する人は、当エミュレータをよく理解し、使い慣れている人 から指導を受けることをおすすめします。

#### 保証の範囲:

日立は、お客様が製品をご購入された日から1年間は、無償で故障品を修理、または交換いたします。

ただし、(1)製品の誤用、濫用、またはその他異常な条件下での使用

- (2)日立以外の者による改造、修理、保守、またはその他の行為
- (3) ユーザシステムの内容、または使用
- (4) 火災、地震、またはその他の事故

により、故障が生じた場合はご購入日から1年以内でも有償で修理、または交換を行います。また、日本国内で購入され、かつ、日本国内で使用されるものに限ります。

#### その他の重要事項:

- 1 本資料に記載された情報、製品または回路の使用に起因する損害または特許権その他権利 の侵害に関しては、日立は一切その責任を負いません。
- 2 本資料によって第三者または日立の特許権その他権利の実施権を許諾するものではありません。

## 版権所有:

このユーザーズマニュアルおよび当エミュレータは著作権で保護されており、すべての権利は日立 に帰属しています。このユーザーズマニュアルの一部であろうと全部であろうといかなる箇所も、 日立の書面による事前の承諾なしに、複写、複製、転載することはできません。

#### 図について:

このユーザーズマニュアルの一部の図は、実物と異っていることがあります。

## 予測できる危険の限界:

日立は、潜在的な危険が存在するおそれのあるすべての起こりうる諸状況や誤使用を予見できま せん。したがって、このユーザーズマニュアルと当エミュレータに貼付されている警告がすべてで はありません。お客様の責任で、当エミュレータを正しく安全に使用してください。

# 安全事項

- 当エミュレータをご使用になる前に、
- 必ずユーザーズマニュアルをよく読んで理解してください。
- ユーザーズマニュアルは、必ず保管し、使用上不明な点がある場合は再読してください。

## シグナル・ワードの定義

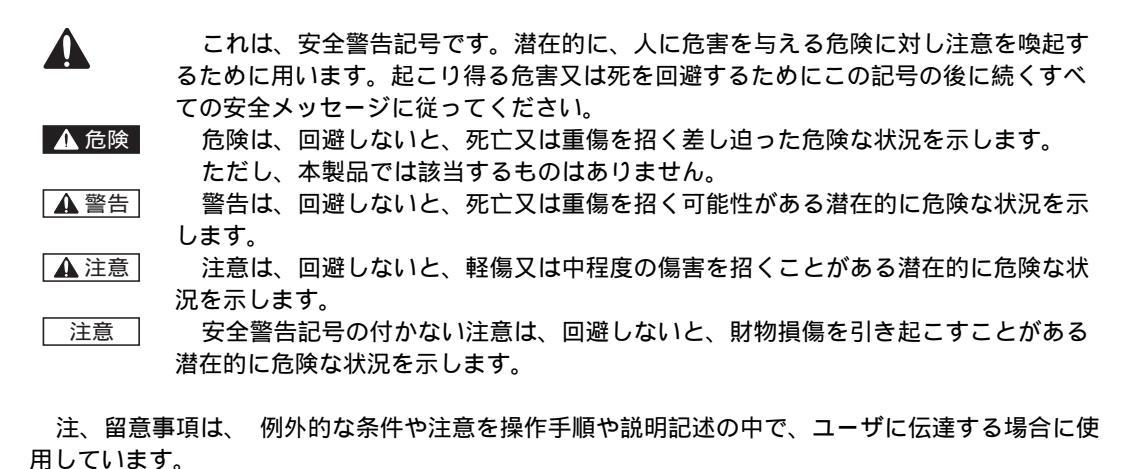

## ▲ 警告

- 1. 感電、火災等の危険防止および品質保証のために、お客様ご自身による修理や改造は行わな いでください。故障の際のアフターサービスにつきましては、日立または日立特約店保守担 当にお申し付けください。
- 2 エミュレータまたはユーザシステムのパワーオン時、すべてのケーブル類の抜き差しを行な わないでください。抜き差しを行った場合、エミュレータとユーザシステムの発煙、発火の 可能性があります。また、デバッグ中のユーザプログラムを破壊する可能性があります。
- エミュレータまたはユーザシステムのパワーオン時、エミュレータとユーザシステムインタ フェースケーブルおよびユーザシステムインタフェースケーブルとユーザシステム上の IC ソ ケットの抜き差しを行わないでください。 抜き差しを行なった場合、エミュレータとユーザシステムの発煙、発火の可能性があります。 また、デバッグ中のユーザプログラムを破壊する可能性があります。
- 4 ユーザシステムインタフェースケーブルとユーザシステム上の IC ソケットはピン番号を確か めて正しく接続してください。接続を誤るとエミュレータとユーザシステムの発煙、発火の 可能性があります。
- 5. 電源給電については電源仕様に従って供給してください。使用する電源ケーブルは製品に添 付のものを使用してください。仕様以外の電源電圧を加えないでください。

## まえがき

## 本書について

本エミュレータ (HS3800EPI60H) は、以下のデバイス (MCU) をサポートします。なお、本文中 はデバイス名は表記せず、MCU のみ表記します。

| サポートデバイス          | MCU          |
|-------------------|--------------|
| H8/3800、3801、3802 | H8/3802 シリーズ |

本書は、H8/3802 シリーズマイクロコンピュータ用の E6000 エミュレータのセットアップと使用 方法を説明します。本書はデバッグプラットフォームのマニュアルです。

「1 はじめに」では、E6000 エミュレータの主なエミュレーション機能の概要と、E6000 エミ ュレータの制御ソフトウェアである日立デバッギングインタフェース(以降、HDIと呼びます)の 機能を簡単に紹介します。

「3 ハードウェア」は、E6000 エミュレータとユーザシステムの接続方法、およびハードウェ ア詳細について記載します。

「4 チュートリアル」は、簡単なCプログラムのロードとデバッグの方法を示しながら、E6000 エミュレータの主な特長を紹介します。チュートリアルプログラムはディスクで提供されます。し たがって、チュートリアルプログラムを実行することによって、システムの動作を直接理解できま す。

「5 H8/3802 シリーズ E6000 エミュレータ HDI の機能」は、本 E6000 エミュレータ専用の HDI の特長を記載します。

#### 想定

本書は、読者に MS-DOS<sup>®</sup> および Windows<sup>®</sup> プログラムの実行および使用の手順に関する知識が あるものと想定して話を進めます。

#### 関連マニュアル

- 日立デバッギングインタフェースユーザーズマニュアル
- ユーザシステムインタフェースケーブル取扱い説明書
- PC インタフェースボード取扱い説明書 ISAバスインタフェースボード (HS6000EII01HJ)
   PCIバスインタフェースボード (HS6000EIC01HJ, HS6000EIC02HJ)
   PCMCIAインタフェースカード (HS6000EIP01HJ)
   E6000エミュレータ、E8000エミュレータ用LANアダプタ (HS6000ELN01HJ)

Microsoft<sup>®</sup>, MS-DOS<sup>®</sup>, および Windows<sup>®</sup>は米国マイクロソフトコーポレーションの米国及びその他の国における登録商標です。

IBM PC は米国 IBM 社の商標です。

本アニュアルは動作環境を IBM PC 上の英語版 Microsoft Windows® 98 として記述しています。

# 目 次

| 第1章 | ፤ はじめ         | DIE                                             |        |
|-----|---------------|-------------------------------------------------|--------|
| 1.1 | デバッグ          | の特長                                             | 1      |
|     | 1.1.1         | ブレークポイント                                        | 1      |
|     | 1.1.2         | トレース                                            | 1      |
|     | 1.1.3         | 実行時間測定                                          | 1      |
| 1.2 | イベント          | 検出システム ( CES: Complex Event System )            | 2      |
|     | 1.2.1         | イベントチャネル                                        | 2      |
|     | 1.2.2         | 範囲チャネル                                          | 2      |
|     | 1.2.3         | フレーク                                            | 2      |
| 13  | 1.2.4<br>八一ドウ | - 1 ヘント间美仃时间測正                                  | 2      |
| 1.5 |               | ·エノの行伎                                          | د<br>د |
|     | 1.3.1         | アモリ<br>動作雪圧お F 7 「動作国:::::数                     | د<br>د |
|     | 1.3.3         | エミュレーションクロック                                    | 3      |
|     | 1.3.4         | 外部プローブ                                          | 3      |
|     | 1.3.5         | 使用環境条件                                          | 4      |
|     | 1.3.6         | 外形寸法と質量                                         | 4      |
| 第2章 | 1 セット         | アップ                                             |        |
| 2.1 | パッケー          | ·ジ内容                                            | 5      |
| 2.2 | PCイン          | タフェースボードのセットアップ                                 | 5      |
|     | 2.2.1         | Windows <sup>®</sup> 98 での PC インタフェースボードのセットアップ | 5      |
| 2.3 | Windows       | NT <sup>®</sup> 4.0 での PC インタフェースボードの設定         | 8      |
| 2.4 | HDI のイ        | ンストール                                           | 9      |
|     | 2.4.1         | インストールの詳細                                       | 14     |
| 2.5 | システム          | のチェック                                           | 15     |
| 2.6 | さてつぎ          | "は?                                             | 16     |
| 2.7 | HDI のア        | /ンインストール                                        | 16     |
| 2.8 | トラブル          | シシューティング                                        | 19     |
|     | 2.8.1         | 接続不良                                            | 19     |
|     | 2.8.2         | 通信不良                                            | 20     |
| 第3章 | き ハード         | ・ウェア                                            |        |
| 3.1 | ユーザシ          | 'ステムへの接続                                        | 21     |
|     | 3.1.1         | ユーザシステムインタフェースケーブル先端部と ユーザシステムの接続例              | 21     |
|     | 3.1.2         | ユーザシステムインタフェースケーブル本体部と E6000 エミュレータの接続          | 22     |
|     | 3.1.3         | ユーザシステムインタフェースケーブル本体部と先端部の接続                    | 22     |

| 3.2 | 電源供給               | ۵<br>۹                                                       |          |
|-----|--------------------|--------------------------------------------------------------|----------|
|     | •••••              |                                                              | 22       |
|     | 3.2.1              | AC 電源アダプタ                                                    | 22       |
|     | 3.2.2              | 極性                                                           | 23       |
|     | 3.2.3              | 電源モニタ回路                                                      | 23       |
| 3.3 | N- F.              | フェアインタフェース                                                   | 23       |
|     | 3.3.1              |                                                              | 23       |
|     | 3.3.2              | ユーサシステムインタフェース回路                                             |          |
|     | 3.3.3              | クロック光旅品                                                      | 24<br>25 |
|     | 335                | パークノーク/ ドウガロガ                                                | 23       |
| 3.4 | MCU &              | モ(m) インロコート E6000 エミュレータの相違点                                 |          |
|     | 341                | $\Delta / D \exists \mathcal{V} / \mathcal{I} - \mathcal{A}$ | 26       |
|     | 342                | ステレコンパーン                                                     | 20<br>26 |
|     | 3.4.3              | Go Reset コマンドによるプログラム実行                                      |          |
| 筆 4 | 音 チョ-              | - トリアル                                                       |          |
| 11  | ー ・ ー<br>ー ー に め i | -                                                            |          |
| 4.1 |                    |                                                              |          |
|     | 411                | 概要                                                           | 29       |
| 4.2 | チュート               | ™gg<br>∽リアルプログラムの動作                                          |          |
| 4.3 | HDI Ø              |                                                              |          |
|     | 431                | ターゲットプラットフォームの選択                                             | 32       |
|     | 4.3.2              |                                                              |          |
| 4.4 | E6000 I            | ニミュレータのセットアップ                                                |          |
|     | 4.4.1              | プラットフォームの構成                                                  |          |
|     | 4.4.2              | メモリマッピング                                                     |          |
| 4.5 | チュート               | >リアルプログラムのダウンロード                                             | 37       |
|     | 4.5.1              | オブジェクトファイルのダウンロード                                            |          |
|     | 4.5.2              | プログラムリストの表示                                                  |          |
| 4.6 | ブレーク               | 7ポイントの使い方                                                    |          |
|     | 4.6.1              | プログラムブレークポイントの設定                                             |          |
|     | 4.6.2              | プログラムの実行                                                     |          |
|     | 4.6.3              | レジスタ内容の参照                                                    | 40       |
|     | 4.6.4              | ブレークポイントの確認                                                  | 41       |
| 4.7 | メモリと               | と変数の表示                                                       | 42       |
|     | 4.7.1              | メモリを表示する                                                     | 42       |
|     | 4.7.2              | 変数を表示する                                                      | 42       |
| 4.8 | プログラ               | ラムのステップ実行                                                    | 44       |
|     | 4.8.1              | シングルステップ                                                     | 44       |
|     | 4.8.2              | 関数全体のステップ実行                                                  | 46       |
|     | 4.8.3              | ローカル変数の表示                                                    | 47       |
| 4.9 | イベント               | >検出システムの使用方法                                                 | 49       |
|     | 4.9.1              | イベント検出システムによる ハードウェアブレークポイントの設定                              | 49       |

| 4.10 | トレース    | .バッファの使い方                     | 50 |
|------|---------|-------------------------------|----|
|      | 4.10.1  | トレースバッファの表示                   | 50 |
|      | 4.10.2  | トレースフィルタの設定                   | 51 |
| 4.11 | セッショ    | ンの保存                          | 53 |
|      | 4.11.1  | さてつぎは?                        | 53 |
| 第5章  | E H8/38 | 02 シリーズ用 E6000 エミュレータ HDI の機能 |    |
| 5.1  | コンフィ    | グレーションダイアログボックス               | 57 |
| 5.2  | ブレーク    | パイント                          | 58 |
|      | 5.2.1   | プログラムブレークポイントを設定する            | 58 |
| 5.3  | イベント    | - 検出システム                      | 59 |
|      | 5.3.1   | [General]                     | 60 |
|      | 5.3.2   | [Bus / Area]                  | 60 |
|      | 5.3.3   | [Signals]                     | 61 |
|      | 5.3.4   | [Action]                      | 62 |
|      | 5.3.5   | イベントシーケンス                     | 62 |
|      | 5.3.6   | イベントの前提条件                     | 63 |
|      | 5.3.7   | イベントをリセットする                   | 64 |
| 5.4  | メモリマ    | <b>'</b> ッピングダイアログボックス        | 65 |
| 5.5  | トレース    | .ウインドウ                        | 67 |
|      | 5.5.1   | [Filter]                      | 67 |
|      | 5.5.2   | [Find]                        | 67 |
|      | 5.5.3   | [Cycle]                       | 67 |
|      | 5.5.4   | [Pattern]                     | 68 |
|      | 5.5.5   | [General]                     | 68 |
|      | 5.5.6   | [Bus / Area]                  | 69 |
|      | 5.5.7   | [Signals]                     | 69 |
| 5.6  | トレース    | .制御                           | 70 |
|      | 5.6.1   | [General]                     | 70 |
|      | 5.6.2   | [Stop]                        | 71 |
|      | 5.6.3   | [Delayed stop]                | 71 |
| 5.7  | コマンド    | ・ライン                          | 72 |
| 第6章  | 1 コマン   | ・ドライン機能                       |    |
| 6.1  | BREAK   | POINT / EVENT                 | 75 |
|      | 6.1.1   | プログラムブレークポイント                 | 75 |
|      | 6.1.2   | アクセスブレークポイント                  | 75 |
|      | 6.1.3   | 範囲ブレークポイント                    | 75 |
|      | 6.1.4   | オプション                         | 75 |

| 6.2  | BREAKPOINT_CLEAR / EVENT_CLEAR       | 77 |
|------|--------------------------------------|----|
| 6.3  | BREAKPOINT_DISPLAY / EVENT_DISPLAY   | 77 |
| 6.4  | BREAKPOINT_ENABLE / EVENT_ENABLE     | 77 |
| 6.5  | BREAKPOINT_SEQUENCE / EVENT_SEQUENCE | 78 |
| 6.6  | CLOCK                                |    |
|      |                                      | 78 |
| 6.7  | DEVICE_TYPE                          | 79 |
| 6.8  | MAP_SET                              | 79 |
| 6.9  | MODE                                 |    |
|      |                                      | 80 |
| 6.10 | TEST_EMULATOR                        | 80 |
| 6.11 | TIMER                                |    |
|      |                                      | 80 |
| 6.12 | TRACE_ACQUISITION                    | 81 |
| 6.13 | TRACE_COMPARE                        | 81 |
| 6.14 | TRACE_SAVE                           | 81 |
| 6.15 | TRACE_SEARCH                         | 82 |
| 6.16 | USER_SIGNALS                         | 82 |
| 6.17 | REFRESH                              | 82 |
| 第7章  | 章 故障解析                               |    |
| 7.1  | テストプログラムを実行するための システムセットアップ          |    |
| 7.2  | テストプログラムによる故障解析                      | 83 |
| 7.3  | エラー発生時の処理                            |    |

# 図表目次

#### 図目次

| 図 2-1  | Computer Properties ダイアログ(設定前)    | . 6 |
|--------|-----------------------------------|-----|
| 図 2-2  | Edit Resource Setting ダイアログ       | . 7 |
| 図 2-3  | Computer Properties ダイアログ(設定後)    | . 7 |
| 図 2-4  | HDI インストールディスクの選択画面               | 10  |
| 図 2-5  | HDI インストーラ起動画面                    | 10  |
| 図 2-6  | Read Me ファイル画面                    | 10  |
| 図 2-7  | HDI インストールディスクの選択画面               | 11  |
| 义 2-8  | バックアップ指定画面                        | 11  |
| 図 2-9  | バックアップディレクトリの指定画面                 | 12  |
| 図 2-10 | HDI インストール中の画面(1)                 | 12  |
| 図 2-11 | ディスク入れ替え要求画面(1)                   | 12  |
| 図 2-12 | HDI インストール中の画面(2)                 | 13  |
| 図 2-13 | ディスク入れ替え要求画面(2)                   | 13  |
| 図 2-14 | ホストインタフェース選択要求画面                  | 13  |
| 図 2-15 | アイコンのプログラムグループの指定画面               | 14  |
| 図 2-16 | HDI のプログラムグループ                    | 14  |
| 図 2-17 | HDI アイコン                          | 15  |
| 図 2-18 | HDI 起動中のステータスバー表示                 | 15  |
| 図 2-19 | HDI の起動画面                         | 16  |
| 図 2-20 | Start メニュー (アンインストーラ )            | 17  |
| 図 2-21 | Select Uninstall Method ダイアログボックス | 17  |
| 図 2-22 | Perform Rollback ダイアログボックス        | 18  |
| 図 2-23 | Perform Uninstall ダイアログボックス       | 19  |
| 図 2-24 | エラーメッセージ(1)                       | 19  |
| 図 2-25 | エラーメッセージ(2)                       | 20  |
| 図 3-1  | E6000 コネクタの位置                     | 21  |
| 図 3-2  | ユーザシステムインタフェースケーブルの接続             | 21  |
| 図 3-3  | ネジの締め付け順序                         | 22  |
| 図 3-4  | ユーザシステムインタフェースケーブル外観図             | 22  |
| 図 3-5  | 電源プラグ                             | 23  |
| 図 3-6  | クロック発振回路                          | 25  |

| 図 3-7  | 外部プローブコネクタ                         | 25 |
|--------|------------------------------------|----|
| 図 3-8  | 外部プローブインタフェース回路                    | 25 |
| 図 3-9  | ユーザシステムと E6000 との Vcc の関係          | 26 |
| 図 4-1  | HDI 起動メニュー                         |    |
| 図 4-2  | プラットホームの選択                         |    |
| 叉 4-3  | HDI ウインドウ画面                        |    |
| 叉 4-4  | Configuration ダイアログボックス            |    |
| 図 4-5  | Memory Mapping ダイアログボックス           |    |
| 図 4-6  | Edit Memory Mapping ダイアログボックス      |    |
| 図 4-7  | System Status ウィンドウ (Memory シート)   |    |
| 叉 4-8  | Open ダイアログボックス (オブジェクトファイルの選択)     |    |
| 図 4-9  | HDI ダイアログボックス                      |    |
| 図 4-10 | Open ダイアログボックス(ソースファイルの選択)         |    |
| 図 4-11 | ソースプログラム画面                         |    |
| 図 4-12 | ブレークポイントの設定                        |    |
| 図 4-13 | ステートメントの強調表示                       | 40 |
| 図 4-14 | System Status ウィンドウ (Platform シート) | 40 |
| 図 4-15 | Register Window 画面                 | 41 |
| 図 4-16 | レジスタ値の編集                           | 41 |
| 図 4-17 | Breakpoints ウィンドウ                  | 41 |
| 叉 4-18 | Memory Window の設定                  | 42 |
| 図 4-19 | Memory ウィンドウ (Byte)                | 42 |
| 図 4-20 | Watch 画面                           | 43 |
| 図 4-21 | Watch 画面 (シンボル拡張)                  | 43 |
| 义 4-22 | Add Watch ダイアログボックス                | 43 |
| 図 4-23 | Watch ウィンドウ(変数の追加)                 | 44 |
| 図 4-24 | Step In 実行後のプログラムウインドウの表示 ( 1 )    | 45 |
| 図 4-25 | Step In 実行後のプログラムウインドウの表示(2)       | 45 |
| 図 4-26 | Step Out 実行後のプログラムウインドウ画面          | 46 |
| 义 4-27 | Step In 実行後のプログラムウインドウの画面(3)       | 46 |
| 义 4-28 | Step Over 実行後のプログラムウインドウの画面        | 47 |
| 図 4-29 | Step In 実行後のプログラムウインドウ画面(4)        | 47 |
| 図 4-30 | ローカル変数の表示                          |    |
| 义 4-31 | ローカル変数の表示 (配列要素の表示 )               | 48 |
| 义 4-32 | ブレークポイントの追加                        | 49 |
| 図 4-33 | Breakpoint Window 画面(追加後)          |    |
| 図 4-34 | ブレークポイントによるプログラムの停止                |    |
| 図 4-35 | Trace Window 画面                    | 51 |

| 図 4-36  | Trace Filter ダイアログボックス             | 51 |
|---------|------------------------------------|----|
| 図 4-37  | Bus / Area の設定                     | 52 |
| 図 4-38  | Trace Window 画面(トレースフィルタ指定)        | 53 |
| 図 5-1   | Configuration ダイアログボックス            | 57 |
| 図 5-2   | Breakpoints 画面                     | 58 |
| 図 5-3   | ブレークポイントの設定                        | 59 |
| 図 5-4   | イベントの設定 (General)                  | 60 |
| 図 5-5   | イベントの設定 ( Bus / Area )             | 61 |
| 図 5-6   | イベントの設定 ( Signals )                | 61 |
| 図 5-7   | イベントの設定 ( Action )                 | 62 |
| 図 5-8   | イベントシーケンス画面(1)                     | 63 |
| 図 5-9   | イベントシーケンス画面(2)                     | 64 |
| 図 5-10  | イベントシーケンス画面 (3)                    | 65 |
| 図 5-111 | Memory Mapping 画面                  | 65 |
| 図 5-12  | メモリマッピングの変更                        | 66 |
| 図 5-13  | Trace Window 画面                    | 67 |
| 図 5-14  | Trace Filter 画面 (General) (1)      | 68 |
| 図 5-15  | Trace Filter 画面(General)(2)        | 68 |
| 図 5-16  | Trace Filter 画面(Bus / Area)        | 69 |
| 図 5-17  | Trace Filter 画面 ( Signals )        | 69 |
| 図 5-18  | Trace Acquisition 画面 ( General )   | 70 |
| 図 5-19  | Trace Acquisition 画面(Stop)         | 71 |
| 図 5-20  | Trace Acquisition 画面(Delayed Stop) | 72 |
| 図 5-21  | Command Line Window 画面             | 72 |

### 表目次

| 表 1-1 | メモリタイプの定義            | 3   |
|-------|----------------------|-----|
| 表 1-2 | 動作電圧および動作周波数         | 3   |
| 表 1-3 | エミュレーションクロック一覧       | 3   |
| 表 1-4 | E6000 使用環境条件         | 4   |
| 表 1-5 | 外形寸法および質量            | 4   |
| 表 2-1 | PC インタフェースボードのメモリ領域  | 6   |
| 表 3-1 | MCUと E6000 エミュレータの相違 | .26 |
| 表 4-1 | コンフィグレーションオプションの設定例  | .35 |
| 表 4-2 | メモリタイプの定義            | .35 |
| 表 4-3 | メモリタイプオプション          | .35 |
| 表 4-4 | プログラムステップオプション       | .44 |
| 表 5-1 | HDI のメニューとマニュアルの対応表  | .55 |
|       |                      |     |

| 表 5-2 | コンフィグレーションダイアログボックス          | 57 |
|-------|------------------------------|----|
| 表 5-3 | イベントチャネルとオプションの設定            | 59 |
| 表 5-4 | イベントアクション                    | 62 |
| 表 5-5 | メモリタイプの定義                    | 66 |
| 表 5-6 | アクセスタイプの定義                   | 66 |
| 表 6-1 | HDI コマンドライン機能とマニュアルの対応表      | 73 |
| 表 6-1 | HDI コマンドライン機能とマニュアルの対応表(つづき) | 74 |
| 表 6-2 | MCU バスステータス                  | 76 |
| 表 6-3 | ブレークポイント削除の指定                | 77 |
| 表 6-4 | ブレークポイント有効 / 無効              | 78 |
| 表 6-5 | クロックパラメータ                    | 79 |
| 表 6-6 | MCU モードのパラメータ                | 80 |
| 表 6-7 | タイマコマンド                      | 80 |
| 表 6-8 | ユーザ信号コマンド                    | 82 |

# 1. はじめに

E6000 エミュレータは、日立 MCU をサポートする高性能リアルタイムインサーキットエミュレ ータです。本 E6000 エミュレータは H8/3802 シリーズマイクロコントーラ用のプログラムの開発と デバッグができます。

E6000 エミュレータは、ソフトウェア開発とデバッグのために単体で、あるいはユーザシステムのデバッグのためにユーザシステムインタフェースケーブルでユーザシステムに接続した状態で使用できます。

E6000 エミュレータは、Windows ベースのインタフェースプログラムである HDI とともに動作し ます。HDI は、E6000 エミュレータハードウェアを制御し、豊富なコマンドを提供します。

### 1.1 デバッグの特長

1.1.1 ブレークポイント

E6000 エミュレータは、強力なハードウェアブレークおよびプログラムブレークを備えているので、ソフトウェアとユーザシステムのデバッグを効率よく実行できます。

ハードウェアブレークポイント

イベント検出システムのイベントチャネルと範囲チャネルを使って、最大12箇所のブレークポイントが設定できます。ハードウェアブレークポイントに関しては、「1.2 イベント検出システム (CES)」を参照してください。

プログラムブレークポイント(PC ブレークポイント)

最大 256 のプログラムブレークポイントが設定できます。プログラムブレークポイントは、ユー ザ命令を BREAK 命令で置き換えることによって設定されます。

1.1.2 トレース

E6000 エミュレータは、強力なリアルタイムトレース機能を備えていますので、MCU の動作を詳細に調べることができます。リアルタイムトレースバッファは、32768 までのバスサイクルを保持でき、実行中は常に更新されます。バッファはローリングバッファとして構成され、エミュレーションを中断することなく、トレースを中断しトレース内容を表示することができます。

トレースバッファ内の取得データは、デバッグを容易にするためにソースプログラムおよびアセ ンブリ言語の両方で表示されます。ただし、トレースフィルタリングが行われた場合は、アセンブ リ言語だけが表示されます。

トレースバッファは、すべてのバスサイクルあるいは選択されたサイクルだけを記憶するように 制御されます。イベント検出システムを使って所望のトレース制御を選択します。詳細は、以下の 「1.2 イベント検出システム」を参照してください。

すべてのバスサイクルを記憶しておいて、選択されたサイクルだけを見ることも可能です。これ をトレースフィルタリングといいます。

#### 1.1.3 実行時間測定

E6000 エミュレータによって、総実行時間の測定、またはイベント検出システムで指定されたイベント間の実行時間の測定ができます。タイマの分解能は以下のいずれかの値に設定できます。

20ns, 125ns, 250ns, 500ns, 1µs, 2µs, 4µs, 8µs, 16µs

1. はじめに

測定可能な最大時間は、分解能 20ns で 6 時、分解能 16µs で約 200 日間です。

## 1.2 イベント検出システム(CES: Complex Event System)

実際のデバッグの大部分において、デバッグしようとするプログラムの不具合またはハードウェ アの不具合は、限定された状況においてのみ、発生します。たとえば、あるハードウェアエラーは、 メモリの特定の領域がアクセスされた時のみ発生します。簡単なプログラムブレークポイントを使 ってその問題を調べ上げるのは、非常に困難です。

E6000 エミュレータは、調べたい条件を正確に記述できるシステム(イベント検出システム)を 備えています。これによって、MCU 信号の指定された組み合わせのイベントを定義できます。

イベント検出システムは、E6000 エミュレータのトレース、ブレーク、およびイベント間実行時 間測定機能を制御します。

#### 1.2.1 イベントチャネル

イベントチャネルによって、指定されたイベントの発生を検出できます。イベントは以下の項目 の組み合わせで定義できます。

- アドレスまたはアドレス範囲
- ・ アドレス範囲外
- ・ マスク条件指定付きデータ
- ・ リードまたはライト
- ・ MCUアクセスタイプ(命令プリフェッチ、データフェッチなど)
- MCUアクセス領域(内蔵ROM、内蔵RAMなど)
- ・ 4つの外部プローブ信号の値
- ・ イベントの発生回数
- ・ イベントの発生後のディレイサイクル数

また、最大8イベントがシーケンスで組み合わせできます。それぞれのイベントは、シーケンス における前のイベントの発生によって起動、あるいは停止します。たとえば、内蔵 RAM の指定さ れた領域がアクセスされた後で I/O レジスタが書き込まれたときというブレーク条件を設定できま す。

#### 1.2.2 範囲チャネル

範囲チャネルは、以下の項目の組み合わせで定義できます。

- アドレスまたはアドレス範囲
- ・ マスク条件指定付きデータ
- ・ リードまたはライト
- ・ MCUアクセスタイプ(命令プリフェッチ、データフェッチなど)
- MCUアクセス領域(内蔵ROM、内蔵RAMなど)
- ・ 4つの外部プローブ信号の値
- ・ イベントの発生後のディレイサイクル数

イベント検出システムは、E6000 エミュレータの以下の機能を制御するために使われます。

#### 1.2.3 ブレーク

指定されたイベントまたはイベントのシーケンスが発生したときに、プログラム実行を停止しま す。たとえば、プログラムがあるアドレスからデータ読み出し後、あるアドレスにデータを書き込 んだときに実行を停止するように、ブレークを設定できます。また、ブレークは 65535 バスサイク ルまで任意に遅らせることができます。

#### 1.2.4 イベント間実行時間測定

2つのイベントを設定し、最初のイベントの発生と2番目のイベントの発生間のプログラムの実

行時間を測定できます。

## 1.3 ハードウェアの特長

#### 1.3.1 メモリ

E6000 エミュレータは、エミュレーションメモリとして内蔵 ROM/内蔵 RAM 用メモリを標準装備 しています。

エミュレーションメモリは、MCU アドレス空間に 1 バイト単位で割り付けできます。各メモリブ ロックは、[Configure Map...]コマンドを使って、ユーザシステム上のメモリに指定でき、それぞ れの場合で、リードライトアクセス、リードオンリアクセス、またはアクセス禁止を指定できます。 エミュレーションメモリの各々のメモリタイプの定義を表 1-1 に示します。

| 表 1-1 メモリタイ | イプの定義 |  |
|-------------|-------|--|
|-------------|-------|--|

| メモリタイプ | 説明               |
|--------|------------------|
| オンチップ  | MCU 内蔵メモリ        |
| エミュレータ | エミュレーションボード上のメモリ |

メモリアドレスの指定されたブロックの内容は、[Memory...]コマンドを使って表示されます。 メモリの内容はいつでも(プログラム実行中であっても)変更でき、その結果は、他の関連するウ インドウにすぐに反映されます。

#### 1.3.2 動作電圧および動作周波数

以下に本 E6000 エミュレータがサポートする MCU の動作電圧および動作周波数仕様について示します。MCU によっては低電圧動作、高周波数動作を保証しないものがありますので注意してください。

表 1-2 動作電圧および動作周波数

|     |              |         | ^                 |
|-----|--------------|---------|-------------------|
| No. | MCU 型名       | 動作電圧(V) | 動作周波数範囲 fosc(MHz) |
| 1   | H8/3802 シリーズ | 1.8-5.5 | 1.0-4.0           |
|     |              | 2.7-5.5 | 1.0-10.0          |
|     |              | 4.5-5.5 | 1.0-16.0          |

#### 1.3.3 エミュレーションクロック

システムクロックとサブクロックは表 1-3 に示すような周波数に設定できます。

表 1-3 エミュレーションクロック一覧

| エミュレータ       | エミュレーションクロック | ターゲット MCU | 周波数設定値                      |
|--------------|--------------|-----------|-----------------------------|
| HS3800EPI60H | システムクロック     | H8/3802   | 8MHz,2MHz,0.5MHz            |
|              |              |           | およびターゲットクロック÷2              |
|              | サブクロック       | H8/3802   | 32.768kHz,38.4kHz,307.2kHz, |
|              |              |           | およびターゲットサブクロック              |

#### 1.3.4 外部プローブ

ユーザシステム上の任意の信号をブレークもしくはトレースに使うために、E6000 エミュレータ には外部プローブが接続できます。外部プローブの信号はローまたはハイレベルに応じて、イベン ト検出システムの条件として設定できます。

### 1.3.5 使用環境条件

| 項番 | 項目            | 仕様                   |
|----|---------------|----------------------|
| 1  | 温度            | 動作時:10~35            |
|    |               | 非動作時:-10~50          |
| 2  | 湿度            | 動作時:35~80%RH (結露なし)  |
|    |               | 非動作時:35~80%RH (結露なし) |
| 3  | 周囲ガス          | 腐食性ガスのないこと           |
| 4  | AC 入力電源       | 電圧:100~240V AC       |
|    |               | 周波数:50/60Hz          |
|    |               | 電流:Max. 0.6A         |
| 5  | ユーザ Vcc(Uvcc) | 電圧:1.8~5.5V          |

#### 表 1-4 E6000 使用環境条件

## 1.3.6 外形寸法と質量

#### 表 1-5 外形寸法および質量

| 項番 | 項目   | 仕様                  |
|----|------|---------------------|
| 1  | 外形寸法 | 219 x 160 x 54 (mm) |
| 2  | 質量   | 約 970 (g)           |

# 2. セットアップ

本章は、PC インタフェースボードを使用した E6000 エミュレータのセットアップ方法、および HDI と共に使うための E6000 エミュレータの準備方法を述べます。

本章は以下の方法について説明します。

- PCインタフェースボード(別売)のセットアップ
- ・ E6000エミュレータのセットアップ
- HDIソフトウェアのインストールとそれを使ったシステムの正しい動作のチェック

## 2.1 パッケージ内容

E6000 エミュレータには、以下の構成品が梱包されています。

- E6000エミュレータ
- ・ AC電源アダプタ 5V 5A (ACケーブル付き)
- HDIインストールディスク(HS3800EPI60SF)
- テストプログラムディスク(HS3800EVI60SF)
- ・ 外部プローブ
- ・ E6000 H8/3802シリーズ用エミュレータユーザーズマニュアル(本マニュアル)
- ・ 日立デバッギングインタフェースユーザーズマニュアル

セットアップの前に、上記の構成品がすべてそろっていることを確認してください。

ホストコンピュータには IBM PC または、IBM PC 互換機が使用できます。Windows<sup>®</sup> 98 または Windows NT<sup>®</sup>が必要です。

## 2.2 PC インタフェースボードのセットアップ

E6000 エミュレータは、PC インタフェースボード (HS6000EII01H)を使って HDI と通信します。 はじめに、PC インタフェースボードを PC に差し込む必要があります。

PC インタフェースボードはメモリマップドボードであり、差し込む前に、PC インタフェースボードが使うメモリ領域を確保しなければなりません。これによって、他のプログラムが不用意に PC インタフェースボードを使ってしまうことを防止できます。

PC インタフェースボードに割り当てたメモリ領域が、他のボードに割り当てた領域と重ならない ようにします。もしも重なると、PC インタフェースボードと E6000 エミュレータは正しく動作しま せん。出荷時には、PC インタフェースボードのメモリ領域は H'D0000 から H'D3FFF に割り当てて あります。

#### 2.2.1 Windows<sup>®</sup> 98 での PC インタフェースボードのセットアップ

- ・ Windows<sup>®</sup> 98を起動します。
- ・ [My Computer]アイコンをマウス右ボタンでクリックし、ポップアップメニューから [Properties]を選択します。

System Properties ダイアログが表示されます。

- Device Managerパネルの [Computer] アイコンをダブルクリックし、Computer Propertiesダイ アログを開きます。
- ・ View Resourcesパネルの [Memory]をクリックし、メモリのリソースを表示します。

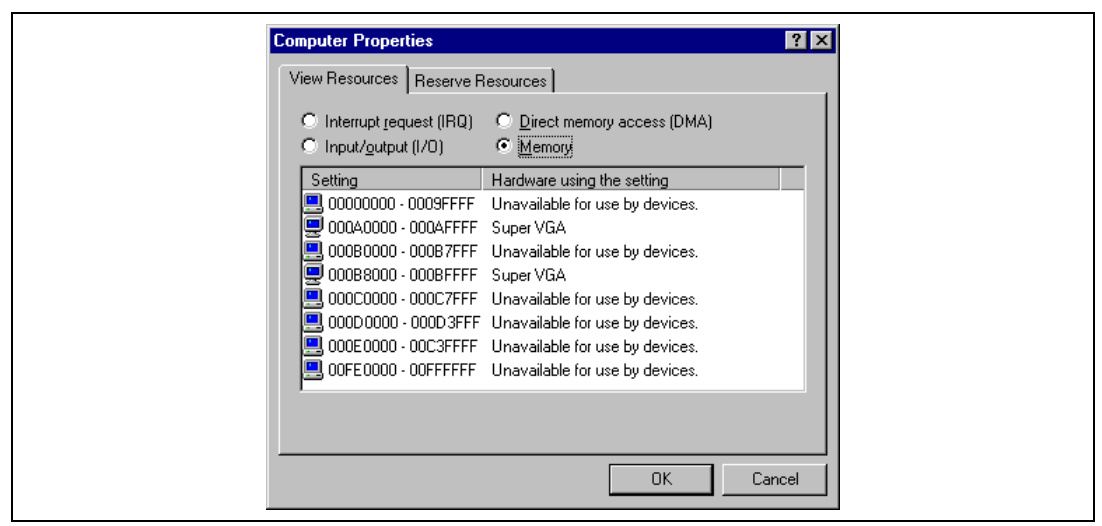

図 2-1 Computer Properties ダイアログ(設定前)

ここにリストされていないメモリ領域が、PCインタフェースボード用に使用できます。下の表は、 PCインタフェースボードのリアパネルのスイッチによって指定されるアドレスを示しています。こ れらのメモリ領域の中で、Computer Properties ダイアログでリストされていないメモリ領域を選択し てください。たとえば、H'D8000から H'DBFFFの領域を選択すると、対応するスイッチ番号は6に なります。

| メモリ領域                   | スイッチ |
|-------------------------|------|
| H'C0000 ~ H'C3FFF       | 0    |
| H'C4000 ~ H'C7FFF       | 1    |
| H'C8000 ~ H'CBFFF       | 2    |
| H'CC000 ~ H'CFFFF       | 3    |
| H'D0000~H'D3FFF(出荷時の設定) | 4    |
| H'D4000 ~ H'D7FFF       | 5    |
| H'D8000 ~ H'DBFFF       | 6    |
| H'DC000 ~ H'DFFFF       | 7    |
| H'E0000 ~ H'E3FFF       | 8    |
| H'E4000 ~ H'E7FFF       | 9    |
| H'E8000 ~ H'EBFFF       | А    |
| H'EC000 ~ H'EFFFF       | В    |

表 2-1 PC インタフェースボードのメモリ領域

選択したメモリ領域をWindows<sup>®</sup> 98 が使用しないよう、以下の手順で登録します。

Reserve Resourcesパネルの [ Memory ] をクリックし、 [ Add ] をクリックします。

Edit Resource Setting ダイアログが表示されます。

| Edit Resource Setting ? ×<br>Enter the beginning and ending values of<br>the memory range you would like to reserve. |
|----------------------------------------------------------------------------------------------------|
| Start value: D8000                                                                                                   |
| OK Cancel                                                                                                    |

図 2-2 Edit Resource Setting ダイアログ

- ・ 選択したメモリ領域の [Start value] [End value]を入力してください。
- ・ PCをリスタートせずシャットダウンし、電源スイッチを切ってください。
- ・ 小型のマイナスドライバを使って、PCインタフェースボードのリアパネルのスイッチを回し、選択したメモリ領域に対応するスイッチ番号を矢印が差すようにしてください。
- ・ PCのカバーを取り外し、未使用のISAバススロットにPCインタフェースボードを差し込ん でください。
- ・ PCのカバーを取り付けてください。
- PCインタフェースボードとE6000エミュレータの"PC IF"コネクタの間にPCインタフェー スケーブルを接続してください。各プラグはカチッと音がするまでしっかりと差し込んで ください。
- ・ PCの電源スイッチを入れてください。
- ・ Computer Propertiesダイアログで選択したメモリ領域が、System Reservedとリストされていることを確認してください。

| Computer Propertie                                                                                                    | es<br>Reserve Resources                                                                                                    | ? ×    |
|----------------------------------------------------------------------------------------------------|----------------------------------------------------------------------------------------------------|--------|
| ⊂<br>Interrupt_reque<br>© Input/gutput ()                                                                                                    | st (IRQ) O Direct memory access (DMA)<br>/0) O Memory                                                                                                    |        |
| Setting<br>00000000 - 0<br>00040000 - 0<br>0008000 - 0<br>0008000 - 0<br>0008000 - 0<br>0000000 - 0<br>0000000 - 0<br>0000000 - 0<br>0000000 - 0 | Hardware using the setting           009FFFF         Unavailable for use by devices.           00AFFFF         Super VGA           00BFFFF         Unavailable for use by devices.           00BFFFF         Super VGA           00C7FFF         Unavailable for use by devices.           00D7FFF         Unavailable for use by devices.           00D7FFF         Unavailable for use by devices.           00D8FFF         System Reserved           0C3FFFF         Unavailable for use by devices. |        |
|                                                                                                    | OK                                                                                                    | Cancel |

図 2-3 Computer Properties ダイアログ(設定後)

## 2.3 Windows NT<sup>®</sup> 4.0 での PC インタフェースボードの設定

PC インタフェースボードは ISA バススロットを使用しますので、ISA バススロットをサポートしていない PC では使用することはできません。

ISA ボードのインストール方法については、お使いの「PC に付属のマニュアル」を参照してください。ここでは一般的な方法を述べます。

(1) Windows NT<sup>®</sup>実行

Start/Programs/Administrative Tools (Common)/Windows NT Diagnostics を実行してください。 'Resource' タブの'Memory'ボタンをクリックし、使用されている上位メモリ領域を以下に記録して ください。

| # | Start | End | # | Start | End | # | Start | End |
|---|-------|-----|---|-------|-----|---|-------|-----|
| 0 |       |     | 4 |       |     | 8 |       |     |
| 1 |       |     | 5 |       |     | 9 |       |     |
| 2 |       |     | 6 |       |     | А |       |     |
| 3 |       |     | 7 |       |     | В |       |     |

Windows NT<sup>®</sup>をシャットダウンしてください。

(2) PC をセットアップモードで起動

セットアップモードについては、お使いの「PC に付属のマニュアル」を参照してください。 ・ 使用されている上位メモリ領域をチェックしてください。

| # | Start | End | # | Start | End | # | Start | End |
|---|-------|-----|---|-------|-----|---|-------|-----|
| 0 |       |     | 4 |       |     | 8 |       |     |
| 1 |       |     | 5 |       |     | 9 |       |     |
| 2 |       |     | 6 |       |     | А |       |     |
| 3 |       |     | 7 |       |     | В |       |     |

(これは、上で得た Windows NT<sup>®</sup>の値と同じはずです)

PC インタフェースボードの設定を登録してください。使用するメモリ領域は、他のデバイスにい つも使用されず、かつ PC インタフェースボードのスイッチ位置の一つと同じにする必要があります。

スイッチ位置:

| # | Start | End   | # | Start | End   | # | Start | End   |
|---|-------|-------|---|-------|-------|---|-------|-------|
| 0 | C0000 | C3FFF | 4 | D0000 | D3FFF | 8 | E0000 | E3FFF |
| 1 | C4000 | C7FFF | 5 | D4000 | D7FFF | 9 | E4000 | E7FFF |
| 2 | C8000 | CBFFF | 6 | D8000 | DBFFF | А | E8000 | EBFFF |
| 3 | CC000 | CFFFF | 7 | DC000 | DFFFF | В | EC000 | EFFFF |

ご使用の PC に Intel P&P BIOS ディスクが付属の場合は以下の手順で設定します。

- ・ Intel P&P BIOS ディスクで PC を起動します。
- 'View/System Resources'で使用している上位メモリ領域をチェックします。
- ・ 'Configure/Add Card/Others...'で'Unlisted Card'を追加します。
- ・ .CFG ファイルがありませんので、次のダイアログボックスでは No と答えます。
- ・ 'Configure Unlisted Card'ダイアログボックスで、'Memory [hex]'リストボックスに移動します。
- ・ 'Add Memory...'ボタンを使用し、'Specify Memory'ダイアログボックスを表示します。
- ・ 他のデバイスにいつも使用されず、かつ PC インタフェースボードのスイッチ位置の一つと同じメモリ領 域を入力します。
  - ファイルをセーブします。
  - 終了します。
  - ・ PCをリスタートせずシャットダウンし、電源スイッチを切ってください。
  - 小型のマイナスドライバを使って、PCインタフェースボードのリアパネルのスイッチを回し、選択したメモリ領域に対応するスイッチ番号を矢印が差すようにしてください。
  - PCのカバーを取り外し、未使用のISAバススロットにPCインタフェースボードを差し込ん でください。
  - ・ PCのカバーを取り付けてください。
  - PCインタフェースボードとE6000エミュレータの"PC IF"コネクタの間にPCインタフェー スケーブルを接続してください。各プラグはカチッと音がするまでしっかりと差し込んで ください。
- ・ PCの電源スイッチを入れてください。
- (3) アドミニストレータモードで Windows NT<sup>®</sup>を実行
  - ・ HDIのインストールを行ってください。
  - Start/Programs/Hdi/Setup ISA bus boardを実行してください。(もしもDOSプロンプトが開け なかった場合は、DOSプロンプトを開きHDIをインストールしたディレクトリに移動して SETUPISA.EXEを実行してください。)

## 2.4 HDI のインストール

最初に以下のように、インストールディスクを使って HDI を PC 上にインストールしてください。

- ・ Windowsを起動してください(まだ動作していない場合)。
- ・ 起動中の他のアプリケーションをすべて閉じてください。
- ・ HDIインストールディスク(#1/3)をPCのフロッピーディスクドライバに挿入してください。
- ・ [Start]メニューから[Run]を選択してください。
- ・ "A:/setup.exe"とタイプし、[OK]をクリックしてください。

2. セットアップ

| Run           | ? ×                                                                                                   |
|---------------|----------------------------------------------------------------------------------------------------|
| 2             | Type the name of a program, folder, document, or Internet resource, and Windows will open it for you. |
| <u>O</u> pen: | A:\Setup.exe                                                                                          |
|               | OK Cancel <u>B</u> rowse                                                                              |

図 2-4 HDI インストールディスクの選択画面

HDI インストーラが動作し、以下の [Welcome!] が表示されます。

| Welcome!                                                                                                    | ×           |
|----------------------------------------------------------------------------------------------------|-------------|
| This program will install the Hitachi Debuggi<br>Interface for E6000 onto your computer. Pre<br>the OK button to start the installation. You c<br>press the Cancel button if you do not want I<br>install this software. | g<br>s<br>n |
| OK Cancel                                                                                                    |             |

図 2-5 HDI インストーラ起動画面

・ [OK]をクリックし、インストールを続行してください。 以下のダイアログボックスが、インストールしている HDIのバージョンの [Read Me]ファイル を表示します。

| Read Me       Image: Constraint of the system of the system | for E6000 H8/3800 SYSTEM V1.00<br>2000<br>elease.<br>fface Version 4<br>interface with the Windows(R) 95/98<br>is board, PCI bus board, LAN adapter,<br>d(PCMCIA)<br>interface with the Windows NT(R) 4.0<br>is board, PCI bus board, LAN adapter<br>or<br>2,H8/3801,H8/3800 |  |
|----------------------------------------------------------------------------------------------------|----------------------------------------------------------------------------------------------------|--|
| Press the DK button to continue.<br>Press Cancel to abort the installation.                                                                                                    | Press the OK button to continue.<br>Press Cancel to abort the installation.                                                                                                    |  |

図 2-6 Read Me ファイル画面

 インストールに関する重要な情報として [Read Me] ファイルをチェックし、 [OK]をク リックしてください。

以下のダイアログボックスによって、HDI をインストールするディレクトリを選択できます。

| Select Destination Directory                                                                    |
|-------------------------------------------------------------------------------------------------|
| The Hitachi Debugging Interface for E6000 will be<br>installed into the following directory.    |
| If you would like to install it into a different<br>directory/drive, use the browse list below. |
| Destination Directory:                                                                          |
| C:\Hdi_3800                                                                                     |
| C\                                                                                              |
|                                                                                                 |
| OK Cancel                                                                                       |

図 2-7 HDI インストールディスクの選択画面

[OK]をクリックしてデフォルトディレクトリにインストールするか、あるいは別のディレクトリを指定して[OK]をクリックしてください。

以下のダイアログボックスが、インストールによって置き換わるファイルのバックアップを取る かどうかを尋ねます。

| Make Backups?                                                                                                    |
|----------------------------------------------------------------------------------------------------|
| This installation can create backup copies of all files<br>replaced during the installation. Do you want to create<br>backups of the replaced files? |
| Yes No Cancel                                                                                                    |

図 2-8 バックアップ指定画面

インストールによって置き換わるファイルを保存するには [Yes]をクリックしてください。
 バックアップを取る必要がなければ [No]をクリックしてください。

[Yes]を選択すると、以下のダイアログボックスによって、バックアップディレクトリを指定できます。

| The files replaced during the installation will be placed<br>into the following directory.<br>If you would like the files placed into another<br>directory, please edit the pathname below.<br>Destination Directory:<br>C:\Hdi_3800\Backup<br>C:\<br>Hdi_3800 | Select Backup Directory                                                                                                    |
|----------------------------------------------------------------------------------------------------|----------------------------------------------------------------------------------------------------|
| Destination Directory:<br>C:\Hdi_3800\Backup<br>C:\<br>Hdi_3800                                                                                                    | The files replaced during the installation will be placed<br>into the following directory.<br>If you would like the files placed into another<br>directory, please edit the pathname below. |
| [C:\Hdi_3800\Backup<br>┌── c:\<br>/── Hdi_3800                                                                                                    | Destination Directory:                                                                                                    |
| C:\ Hdi_3800                                                                                                    | C:\Hdi_3800\Backup                                                                                                    |
| ► Hd_3800                                                                                                    | 🕞 c:\                                                                                                    |
|                                                                                                    | Md_3800                                                                                                    |
|                                                                                                    | OK Cancel                                                                                                    |

図 2-9 バックアップディレクトリの指定画面

- 【注】 バックアップされるファイルがない場合、バックアップディレクトリを指定しても、バッ クアップディレクトリが作成されない場合があります。
  - 使用するディレクトリを指定し、[OK]をクリックしてください。
     インストーラは、指定されたディレクトリに HDI ファイルをコピーします。

| Installing                                                          | × |
|---------------------------------------------------------------------|---|
| Copying Hitachi Debugging Interface Program:<br>C:\Hdi_3800\Hdi.exe |   |
| 29%                                                                 |   |
| Cancel                                                              |   |

図 2-10HDI インストール中の画面(1)

1 枚目のディスク(#1/3)のインストールが完了すると以下のメッセージが表示されますので、 2 枚目のディスク(#2/3)をフロッピーディスクドライバに挿入し[OK]をクリックしてください。

| Insert New Disk                                                              | ×            |
|------------------------------------------------------------------------------|--------------|
| Place installation disk #2 into the floppy<br>drive and press the OK button. | OK<br>Cancel |
| Source Pathname:                                                             |              |

図 2-11 ディスク入れ替え要求画面(1)

インストーラは、指定されたディレクトリに HDI ファイルをコピーします。

| Installing                                            | × |
|-------------------------------------------------------|---|
| Copying HDI Help Context File:<br>C:\Hdi_3800\Hdi.cnt |   |
| 41%                                                   |   |
| [Cancel]                                              |   |

図 2-12 HDI インストール中の画面(2)

2 枚目のディスク(#2/3)のインストールが完了すると以下のメッセージが表示されますので、 3 枚目のディスク(#3/3)をフロッピーディスクドライブに挿入し[OK]をクリックしてください。

| Insert New Disk                                                              | ×            |
|------------------------------------------------------------------------------|--------------|
| Place installation disk #3 into the floppy<br>drive and press the OK button. | OK<br>Cancel |
| Source Pathname:                                                             |              |

図 2-13 ディスク入れ替え要求画面(2)

以下のダイアログボックスによって、使用するホストインタフェースを選択してください。

| Select Driver Type                                                                        |
|-------------------------------------------------------------------------------------------|
| Please select the type of interface you will be<br>using to connect your PC to the E6000. |
| ISA bus board     FCI bus board     LAN adapter     PC Card (PCMCIA)                      |
| OK Cancel                                                                                 |

図 2-14 ホストインタフェース選択要求画面

以下のダイアログボックスによって、HDI アイコンのスタートメニューに登録するグループを指 定できます。

| Please select the Start Menu Group that you would<br>like to place the Hitachi Debugging Interface for<br>E6000 series icons into.<br>You can select from an existing group or create a<br>new one.<br>Group Name:<br>HDI<br>Accessories<br>StartUp | 5 | Select Start Menu Group 🛛 🔀                                                                                                    |
|----------------------------------------------------------------------------------------------------|---|----------------------------------------------------------------------------------------------------|
| Group Name:<br>HDI<br>Accessories<br>StartUp                                                                                                    |   | Please select the Start Menu Group that you would<br>like to place the Hitachi Debugging Interface for<br>E6000 series icons into.<br>You can select from an existing group or create a<br>new one. |
| HDI<br>Accessories<br>StartUp                                                                                                    |   | Group Name:                                                                                                    |
| Accessories<br>StartUp                                                                                                    |   | HDI                                                                                                    |
|                                                                                                    |   | Accessories<br>StartUp                                                                                                    |

図 2-15 アイコンのプログラムグループの指定画面

 表示されているグループから選択するか、または新しいグループ名を入力し、[OK]をク リックしてください。

## 2.4.1 インストールの詳細

インストーラは、指定されたスタートメニューに以下のアイコンを生成します(デフォルト: HDI)。

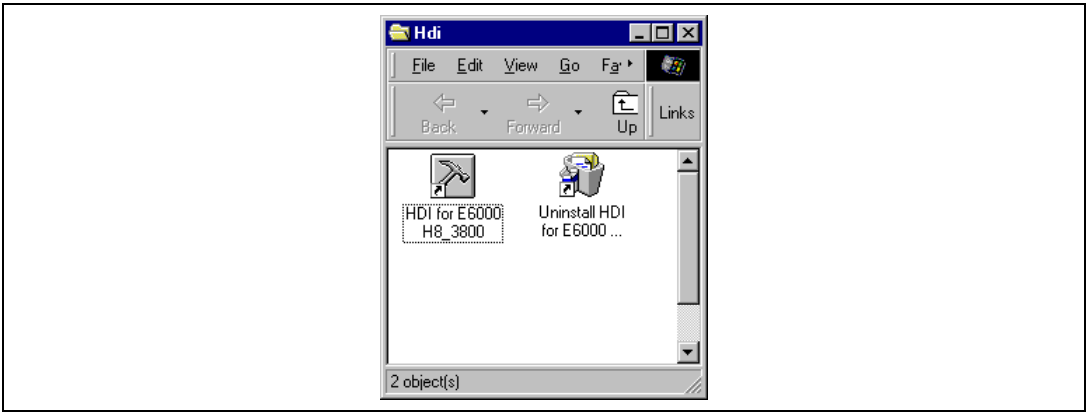

図 2-16 HDI のプログラム<mark>グループ</mark>

これらのアイコンは以下の機能を備えています。

[HDI for E6000 H8\_3800]はHDI プログラムです。

[Uninstall HDI for E6000 H8\_3800]は、HDIのアンインストール時に、HDIとその関連ファイルを削除するのに使います。

## 2.5 システムのチェック

次に、HDIを実行し、E6000 エミュレータが正しく動作することをチェックします。

- ・ E6000エミュレータの電源スイッチを入れ、パワーLEDランプが赤く点灯することを確認し てください。
- ・ スタートメニューから [HDI for E6000 H8\_3800]を選択してください。

|            | Windows Update   |                                                                                                    |
|------------|------------------|----------------------------------------------------------------------------------------------------|
|            | Programs •       | Image: Accessories       Image: StartUp                                                                                                    |
|            | Favorites        | Windows Explorer     Windows Explorer     Windows Explorer     Windows Explorer     Windows Explore                                                                                                    |
|            | Documents        | Holl_s800     Holl for E6000 H8_3800     Signature     Signature |
|            | Eind •           |                                                                                                    |
|            | elp <u>H</u> elp |                                                                                                    |
| <b>898</b> | 2011 <u>B</u> un |                                                                                                    |
| Vindov     | ) Shut Down      |                                                                                                    |
|            | Start            |                                                                                                    |

#### 図 2-17 HDI アイコン

HDIのウィンドウが表示され、以下のメッセージがウィンドウの下にステータスバーで現われます。

| Downloading firmware |  |
|----------------------|--|
| Setting memory map   |  |

図 2-18 HDI 起動中のステータスバー表示

最後に、全てが正しく設定されたことを示すために、ステータスバーが"Link up"を表示し、HDI のウインドウが以下のように表示されます。

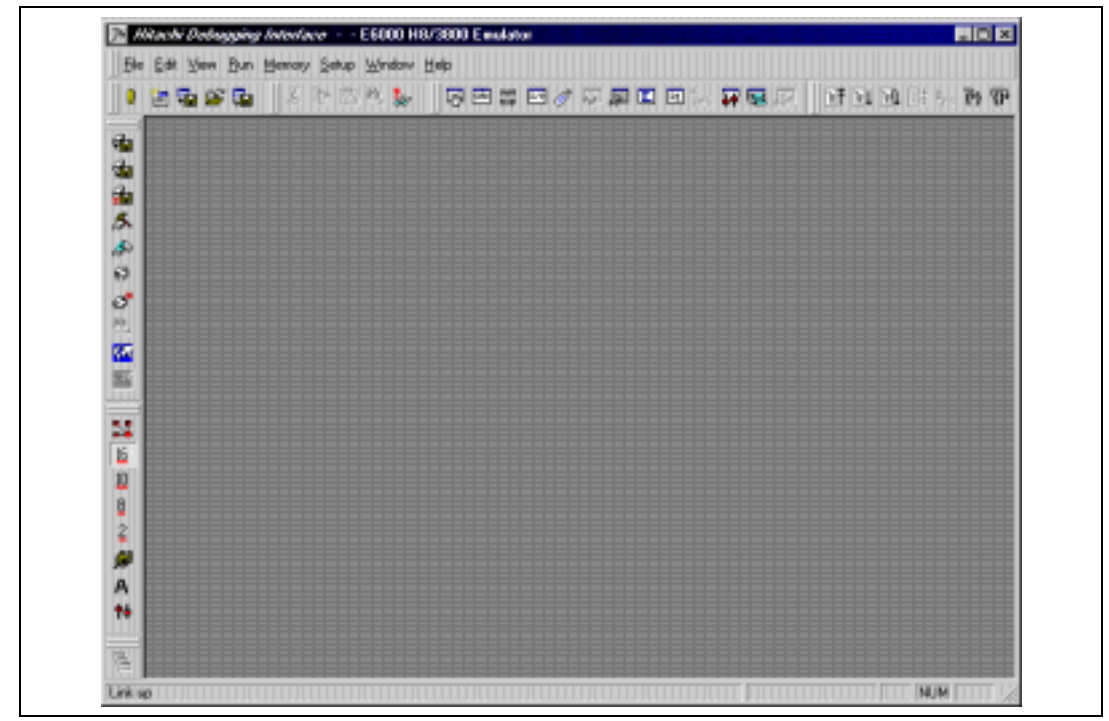

図 2-19 HDI の起動画面

## 2.6 さてつぎは?

これで E6000 エミュレータは正しくセットアップできました。E6000 エミュレータの主な機能に 慣れるために、「4. チュートリアル」の章にしたがって操作してください。そして MCU のプログ ラムの開発とデバッグを行うために E6000 エミュレータの使い方を覚えてください。

## 2.7 HDI のアンインストール

Windows<sup>®</sup> 98 上で HDI のアンインストールをする例を説明します。

[Start]メニューから [Uninstall HDI for E6000 H8/3800]を選択してください。

•
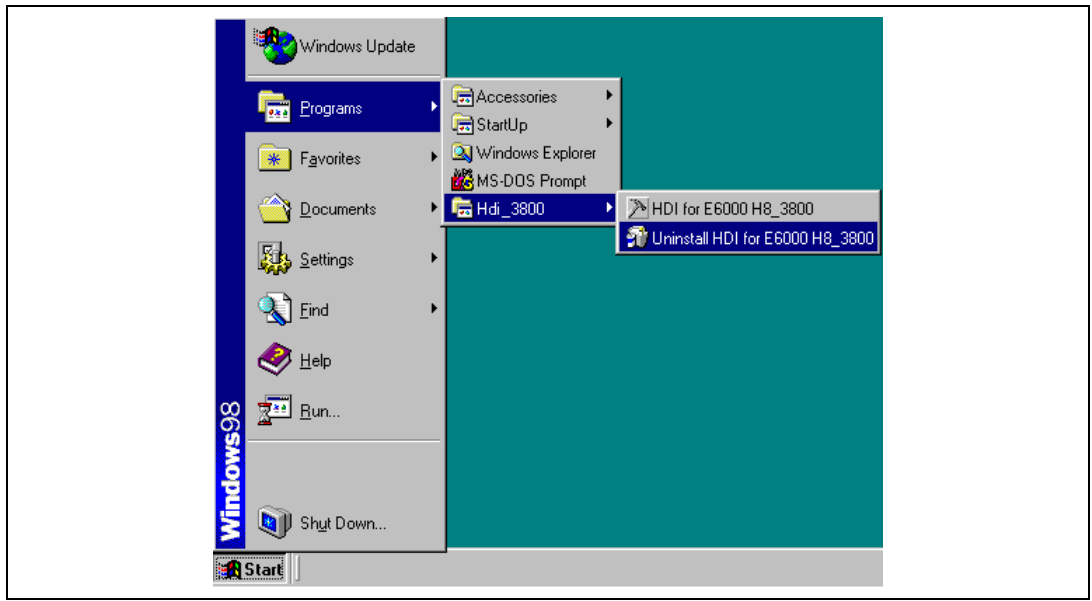

図 2-20 Start メニュー (アンインストーラ)

アンインストーラが起動し、以下のダイアログボックスが表示されます。

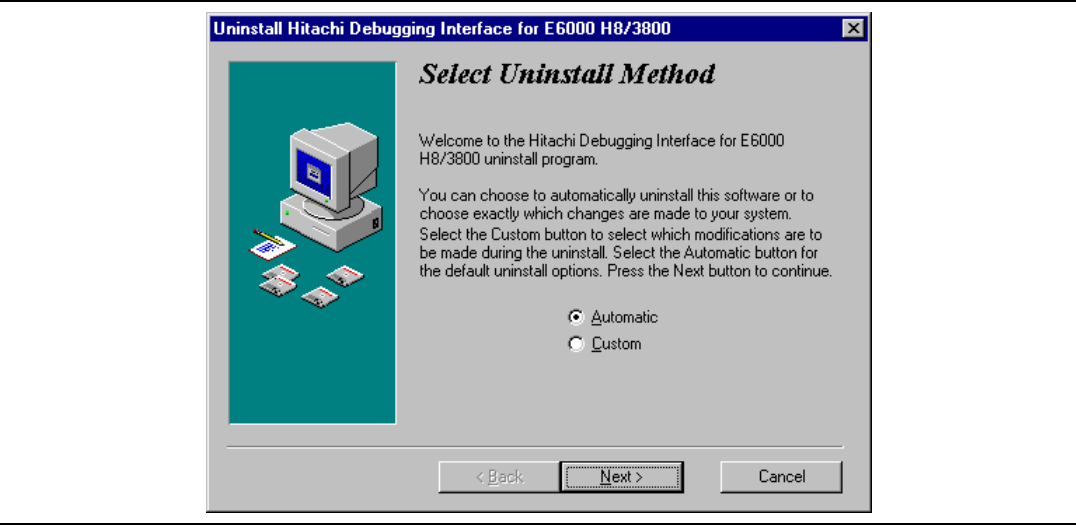

図 2-21 Select Uninstall Method ダイアログボックス

- 自動アンインストールを行う場合は、[Automatic]オプションボタンを選択し、[Next] ボタンをクリックしてください。
- 削除するファイルを選択する場合は、[Custom]オプションボタンを選択し、[Next]ボタンをクリックしてください。
- ・ アンインストールを中断する場合は [Cancel] ボタンをクリックしてください。

インストール時に、バックアップを行った場合はロールバックを確認する以下のダイアログボッ クスが表示されます。

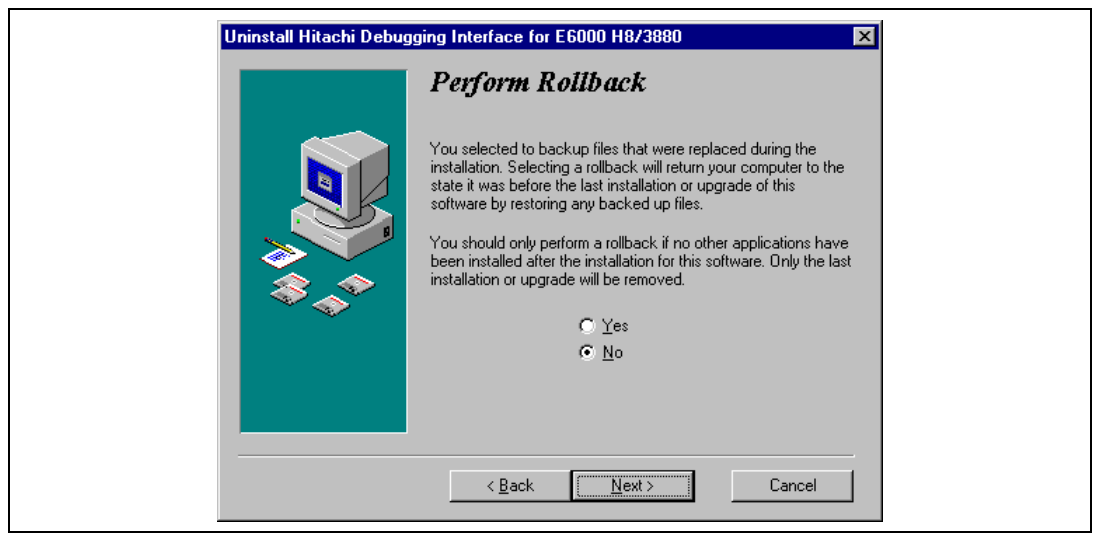

図 2-22 Perform Rollback ダイアログボックス

- ロールバックを行う場合は、[Yes]オプションボタンを選択し、[Next]ボタンをクリックしてください。
- ロールバックを行わない場合は、[No]オプションボタンを選択し、[Next]ボタンをクリックしてください。
- ・ アンインストールを中断する場合は [Cancel] ボタンをクリックしてください。
- Select Uninstall Methodダイアログボックスに戻る場合は、[Back]ボタンをクリックしてく ださい。
- 【注】 ロールバックにより、アインストール時にバックアップされたファイルを元に戻すことが できます。
- 【注】 インストール時にバックアップを行っていない場合、またはバックアップしたファイルが 存在しない場合は、Perform Rollback ダイアログボックスは表示されません。

アンインストールの開始を確認するためのダイアログボックスが表示されます。

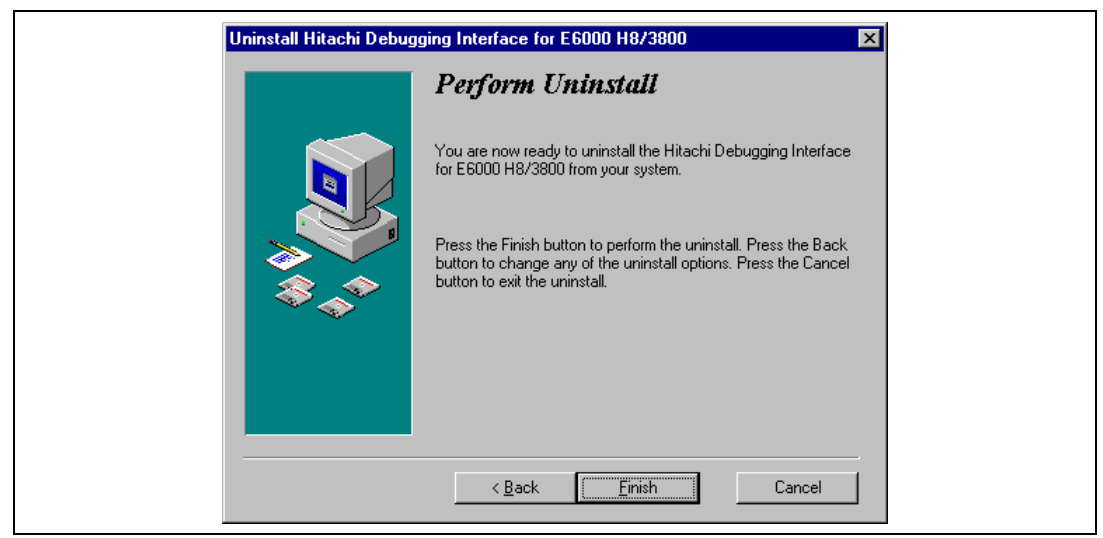

図 2-23 Perform Uninstall ダイアログボックス

- ・ アンインストールを開始する場合は、[Finish]ボタンをクリックしてください。
- ・ アンインストールを中断する場合は、[Cancel]ボタンをクリックしてください。
- Select Uninstall Methodダイアログボックスに戻る場合は、[Back]ボタンをクリックしてください。
   アンインストールが完了すると、インストーラで作成したディレクトリやファイルが削除されます。
- 【注】 HDI インストールディレクトリ内にユーザがファイルやサブディレクトリを作成した場合 は、そのディレクトリとファイルは削除されません。
- 【注】 ロールバックを行わなかった場合は、バックアップディレクトリとバックアップファイル は削除されません。

## 2.8 トラブルシューティング

2.8.1 接続不良

イニシャライズ中に以下のメッセージボックスが現われた場合、PCインタフェースボードはE6000 エミュレータを認識できていません。

| E6000 Platform                                                                                                    |
|----------------------------------------------------------------------------------------------------|
| Driver Error: Emulator is switched off or not connected<br>Unable to restore previous configuration for<br>E6000 ISA Driver. Will attempt to set default values instead. |

図 2-24 エラーメッセージ(1)

考えられる原因としては以下のようなものがあります。

添付のAC電源アダプタがE6000エミュレータに接続されていないか、またはE6000エミュレ

ータの電源スイッチが入っていません。E6000エミュレータのパワーLEDを確認してください。

PCインタフェースケーブルが、PCインタフェースボードとE6000エミュレータの間で正し く接続されていません。

#### 2.8.2 通信不良

以下のメッセージが表示されると、HDIが E6000 エミュレータを正しくセットアップできていません。

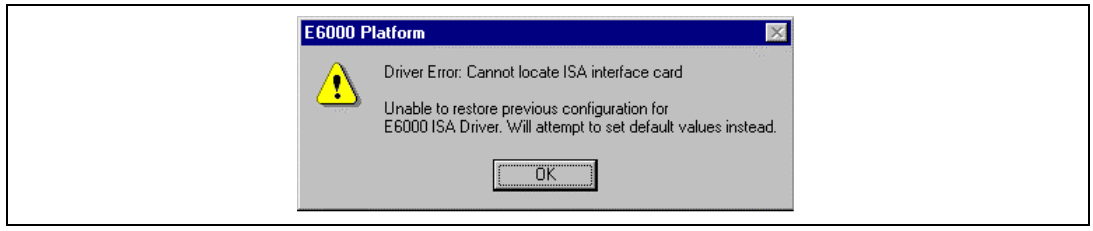

図 2-25 エラーメッセージ(2)

考えられる原因としては以下のようなものがあります。

- ・ CONFIG.SYSファイルに確保されたメモリ領域と、PCインタフェースボード上のリヤパネ ルのスイッチ設定が異なっています。
- ・ 選択されたメモリ領域が別のアプリケーションで使われています。
- 「2.2 PCインタフェースボードのセットアップ」「2.3 PCインタフェースボードの設定」
   に従って設定を見直してください。

# 3. ハードウェア

本章は、E6000 エミュレータをユーザシステムに接続する方法を説明します。

## 3.1 ユーザシステムへの接続

E6000 エミュレータをユーザシステムへ接続するには、以下の手順に従ってください。

- ・ユーザシステムインタフェースケーブル先端部をユーザシステムへ接続する。
- ・ユーザシステムインタフェースケーブルのケーブル本体部を E6000 エミュレータへ接続する。
- ・ケーブル本体部を先端部へ接続する。

これら手順の詳細については、「ユーザシステムインタフェースケーブル添付の取扱い説明書」を 参照してください。

以下に、E6000 エミュレータのコネクタを示します。

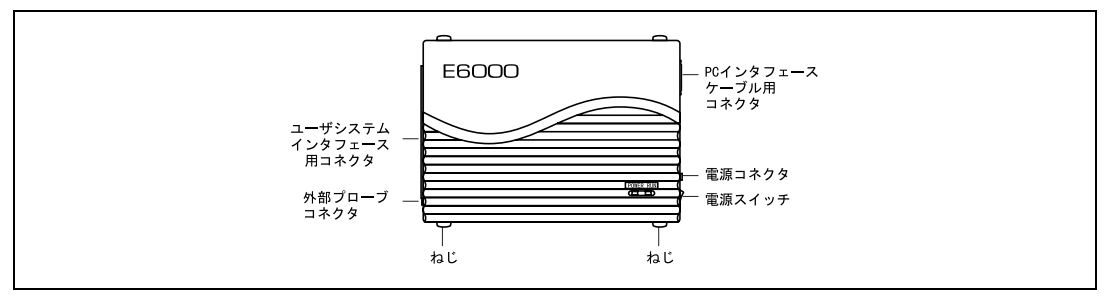

図 3-1 E6000 コネクタの位置

## 3.1.1 ユーザシステムインタフェースケーブル先端部と ユーザシステムの接続例

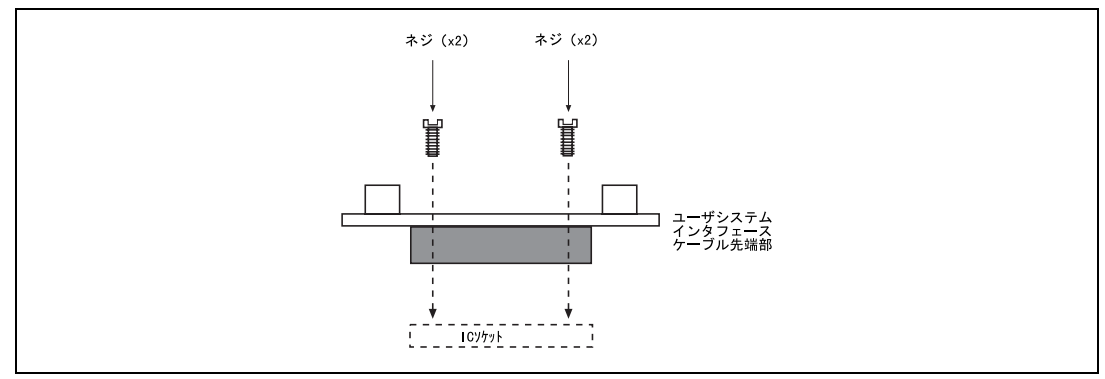

接続前に、必ず、E6000エミュレータ、ユーザシステムの電源を切ってください。

- ユーザシステムインタフェースケーブル先端部をユーザシステム上のソケットに挿入して ください。
- 【注】 QFP パッケージによっては、ユーザシステムインタフェースケーブル先端部の向きにかか わらず、ソケットに差し込むことができるものがあります。挿入の際には、E6000 エミュ レータ側とソケットの1 ピンの位置を必ず一致させてください。
  - ・ 付属のねじを使って、ユーザシステムインタフェースケーブルにユーザシステムインタフ ェースケーブル先端部とソケットをねじ留めしてください。以下に示す順番で、ねじを徐々 に締め付けてください。

| 1 | 3 |
|---|---|
| 4 | 0 |

図 3-3 ネジの締め付け順序

- 【注】 ねじを締め付け過ぎないように注意してください。ユーザシステムの接続不良やユーザシ ステムインタフェースケーブル先端部が壊れる原因となります。QFP ソケットに半田付け 用固定金具が付いている場合は、これを使用して、E6000 エミュレータとユーザシステム の接続を強めることができます。
- 3.1.2 ユーザシステムインタフェースケーブル本体部と E6000 エミュレータの接続

ユーザシステムインタフェースケーブル本体部ケーブルを E6000 エミュレータに接続してください。ケーブルは、まっすぐに、確実に接続されるまで押し込んでください。

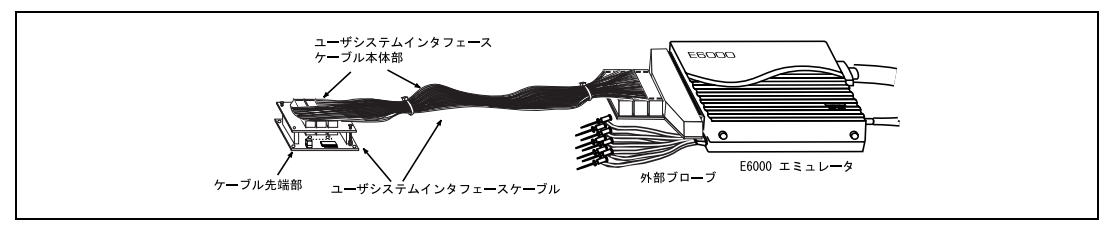

図 3-4 ユーザシステムインタフェースケーブル外観図

- 3.1.3 ユーザシステムインタフェースケーブル本体部と先端部の接続 ユーザシステムインタフェースケーブル本体部をユーザシステムに接続されている先端部に接続 してください。
- 3.2 電源供給
- 3.2.1 AC 電源アダプタ

E6000 エミュレータに付属の AC 電源アダプタを常に使用してください。

### 3.2.2 極性

以下に電源プラグの極性を示します。

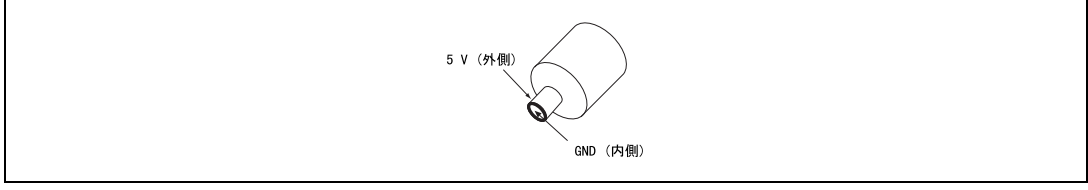

図 3-5 電源プラグ

#### 3.2.3 電源モニタ回路

E6000 エミュレータには、ユーザシステムの電源モニタ回路があり、4.75V 以上の電源が供給されているとパワー LED が赤く点灯します。パワー LED が消えている場合は、E6000 エミュレータの 電源レベルをチェックしてください。電源電圧が 4.75V 未満の場合、E6000 エミュレータに必要な 電源が供給されません。

【注】 必ず E6000 エミュレータに付属の AC 電源アダプタを使用してください。

## 3.3 ハードウェアインタフェース

E6000 エミュレータのユーザシステムインタフェース信号は、バッファなしに直接エミュレータ 上のエバチップに接続されています。

#### 3.3.1 信号保護

ユーザシステムインタフェース信号は、ダイオードによって、過大/過小電圧から保護されています。ただし、AVcc とアナログポートには、この保護回路はありません。

アナログポート以外のポートには、プルアップ抵抗が接続されています。 なお、E6000 はユーザシステムインタフェースケーブル先端部の信号を監視することにより、ユ ーザシステムが接続されているかどうかを判断しています。

#### 3.3.2 ユーザシステムインタフェース回路

E6000 エミュレータのユーザインタフェースには、プルアップ抵抗が入っており信号の遅れが生 じます。また、プルアップ抵抗により信号がハイインピーダンス状態でもハイレベルになります。 このことを考慮してユーザシステムのハードウェアを調整してください。また、ユーザシステムイ ンタフェースケーブルによる信号の遅れは約 3ns です。

以下にユーザインタフェース信号回路を示します。

#### (1) 以下に記述のない信号

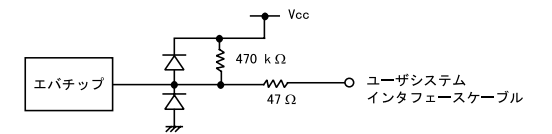

#### (2) OSC1, X1

(3)

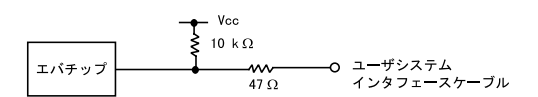

P50/WKP0/SEG1 ~ P57/WKP7/SEG8 P60/SEG9 ~ P67/SEG16 P70/SEG17 ~ P77/SEG24 P80/SEG25 ~ P87/SEG32/CL1 PC0/COMP0 ~ PC3/COMP3 PB0/AN0 ~ PB7/AN7

(4) AVcc, AVss

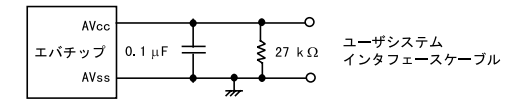

(5) CVcc, TEST

CVcc が GND に接続されている場合、または TEST が Vcc レベルに接続されている場合は、HDI 起動時にメッセージが出力されます。

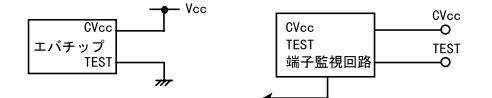

(6) V0, V1, V2, V3

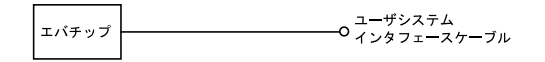

## 3.3.3 クロック発振器

以下の図は、ユーザシステムインタフェースケーブル先端部に構成された発振回路を示します。 この回路は、水晶発振子を1~16MHzの範囲で発振するように設計されています。詳細については 「各ユーザシステムインタフェースケーブルマニュアル」を参照してください。

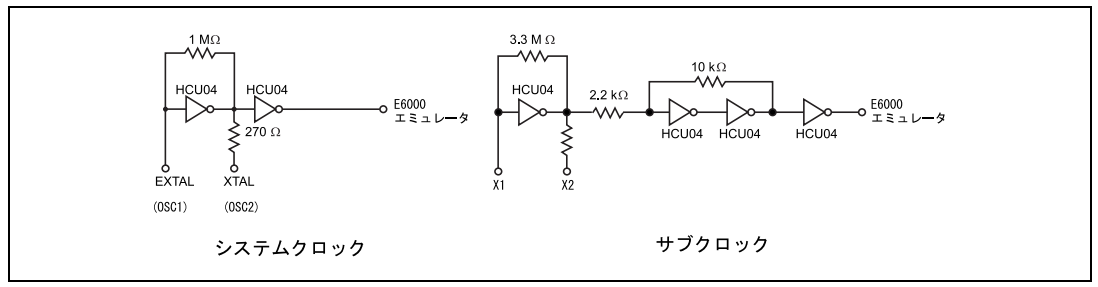

図 3-6 クロック発振回路

### 3.3.4 外部プローブ / トリガ出力

E6000 エミュレータ筐体側面にある EXT のマークが記された 8 ピンコネクタ(ユーザインタフェ ースコネクタの横)に E6000 エミュレータ付属の外部プローブを接続してください。 外部プローブは入力 4 本とトリガ出力 2 本を備えています。

以下にこのコネクタのピン配置を示します。

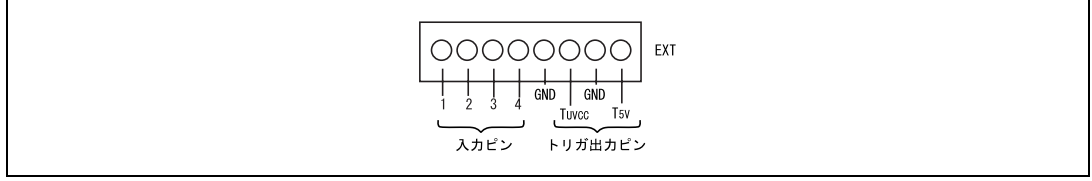

図 3-7 外部プローブコネクタ

以下に外部プローブのインタフェース回路を示します。

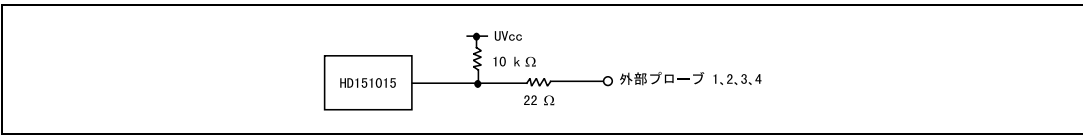

図 3-8 外部プローブインタフェース回路

トリガ出力はイベントチャネル8によって出力されるアクティブロー信号です。トリガ出力は T5V(プローブ色:白色、2.5V~5.0Vの範囲でユーザシステムの電圧レベルに依存しません。)または TUvcc(プローブ色:黄色、ユーザシステム電源電圧)レベルの2つあります。

なお、トリガ出力 TUvcc については、ユーザシステム電源電圧 1.8V にての評価は行なえません (2.0V~5.0V の範囲としてください)。

#### 3.3.5 電源フォロワ回路

E6000 エミュレータに搭載されてる電圧フォロワ回路は、ユーザシステムの電圧レベルをモニタ しています。E6000 エミュレータの電源はユーザシステムの電源レベルを生成し E6000 エミュレー タ内に供給しているため、MCU 電源がユーザシステムから供給されることはありません。

E6000 エミュレータにユーザシステムインタフェースケーブルが接続されていないと、E6000 エ ミュレータ上の MCU は 5V で動作し、ユーザシステムインタフェースケーブルが接続されている場 合は、ユーザシステムの電源電圧と同レベルの電圧で動作します。ユーザシステム Vcc が MCU の 動作電圧よりも低い場合であっても、E6000 エミュレータは供給電圧を UVcc に一致させます。した がって 5V 以下で動作している場合は、エミュレーションクロックの周波数が各 Vcc における最高 動作周波数を超えないように注意してください。

E6000 エミュレータコンフィグレーションダイアログボックスを使って、[User VCC Threshold] を 5V から 0V の範囲で設定できます。ユーザ Vcc がその値よりも下がった場合、システムステータ スウインドウの [User System Status]には [Down]が表示されます。User Vcc Threshold 電源レベル よりも高い場合は [OK]が表示されます。また、ユーザシステムインタフェースケーブル未接続時 は、E6000 の Vcc レベルは 5V になります。

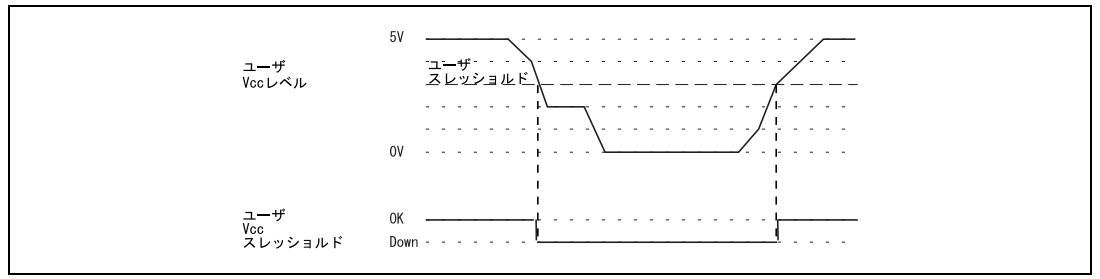

図 3-9 ユーザシステムと E6000 との Vcc の関係

## 3.4 MCU と E6000 エミュレータの相違点

E6000 エミュレータの電源投入後およびコマンドリセット後の、MCU と E6000 エミュレータのレジスタの初期値の相違を以下に示します。

| 状態        | レジスタ     | E6000    | エミュレータMCU |
|-----------|----------|----------|-----------|
| 電源投入後     | PC       | 不定       | リセットベクタ値  |
|           | R0 to R6 | 0000     | 不定        |
|           | R7(SP)   | 0010     | 不定        |
|           | CCR      | マスクは1    | マスクは1     |
|           |          | その他は不定   | その他は不定    |
| リセットコマンド後 | PC       | リセットベクタ値 | リセットベクタ値  |
|           | R0 to R6 | 不定       | 不定        |
|           | R7 (SP)  | 0010     | 不定        |
|           | CCR      | Iマスクは 1  | マスクは1     |
|           |          | その他は不定   | その他は不定    |

表 3-1 MCU と E6000 エミュレータの相違

E6000 エミュレータの I/O ポート上の保護回路の詳細については、「3.3 ハードウェアインタフェース」を参照してください。

## 3.4.1 A / D コンバータ

ユーザシステムインタフェースケーブルで接続されているため、A/D 変換の精度は、MCU のハードウェアマニュアルに記載の精度より劣下します。

### 3.4.2 未使用領域のアクセス

未使用領域 H'FF80~H'FF8F はエミュレータシステムで使用しています。MAP 設定でエミュレータに割り付けた場合、正常動作できませんので、本領域は使用しないでください。

## 3.4.3 Go Reset コマンドによるプログラム実行

Go Reset コマンドを用いてプログラムを実行する際、E6000 は約 500µs のリセット信号をエバチ ップに入力します。実行時間測定結果には、このリセット信号入力時間が加算されます。

# 4. チュートリアル

本章では、E6000エミュレータの主な特長を HDI の操作例に従って説明します。

チュートリアルでは、E6000 エミュレータ上のエミュレーションメモリを使用して実行しますの で、E6000 エミュレータをユーザシステムに接続する必要はありません。

## 4.1 はじめに

このチュートリアルは、簡単なCプログラムで作成されています。

本章を読む前に、

- 「2 セットアップ」に従って、E6000 エミュレータを HDI で起動してください。このチュ ートリアルを使用するために E6000 エミュレータをユーザシステムに接続する必要はあり ません。
- MCUのアーキテクチャと命令セットについてよく理解してください。詳しくは、「H8/3802 シリーズのハードウェアマニュアル」を参照してください。

#### 4.1.1 概要

チュートリアルは、NAME(アルファベット順)、AGE(昇順)、ID(昇順)を並び換えるプロ グラムです。ソースプログラム(tutorial.C)および Sysrof フォーマットのオブジェクトファイル (tutorial.abs)は、HDIのインストールディスク中に用意されています。

# 4.2 チュートリアルプログラムの動作

プログラムの最初の部分は、include するファイルの宣言です。

#include <machine.h>

#include "string.h"

#define NAME (short)0

次の部分は、プログラムの中で使われる定数、構造体および関数の初期値の定義です。

|               | (12120 = 0 ) 0     |
|---------------|--------------------|
| #define AGE   | (short)1           |
| #define ID    | (short)2           |
| #define LENGI | гн 8               |
|               |                    |
| struct nameli | .st {              |
| char          | name[LENGTH];      |
| short         | age;               |
| long          | idcode;            |
| };            |                    |
| struct nameli | .st section1[] = { |
| "Naoko"       | , 17, 1234,        |
| "Midori       | .", 22, 8888,      |

```
"Rie", 19, 7777,
"Eri", 20, 9999,
"Kyoko", 26, 3333,
"", 0, 0
```

,

int count;

void sort();

#### main 関数は次のとおりです。

```
main( )
{
    count = 0;
    for ( ; ; ) {
        sort(section1, NAME);
        count++;
        sort(section1, AGE);
        count++;
        sort(section1, ID);
        count++;
    }
}
```

残りの部分は main 関数から呼び出される関数です。

```
void sort(list, key)
struct namelist list[];
short key;
{
    short i,j,k;
    long min;
    char *name;
    struct namelist worklist;

    switch(key){
        case NAME :
            for (i = 0 ; *list[i].name != 0 ; i++){
```

```
case AGE :
         for (i = 0 ; list[i].age != 0 ; i++){
                min = list[i].age;
                k = i;
                for (j = i+1 ; list[j].age != 0 ; j++){
                     if (list[j].age < min){</pre>
                         min = list[j].age;
                         k = j;
                     }
                }
                worklist = list[i];
                list[i] = list[k];
                list[k] = worklist;
         }
         break;
case ID :
         for (i = 0 ; list[i].idcode != 0 ; i++){
                min = list[i].idcode;
                k = i;
                for (j = i+1 ; list[j].idcode != 0 ; j++){
                     if (list[j].idcode < min){</pre>
                         min = list[j].idcode;
```

```
k = j;
}

worklist = list[i];
list[i] = list[k];
list[k] = worklist;
}
break;
}
```

## 4.3 HDI の実行

HDI を実行するには、Start/Programs/Hdi\_3800/[HDI for E6000 H8\_3800]をクリックしてください。

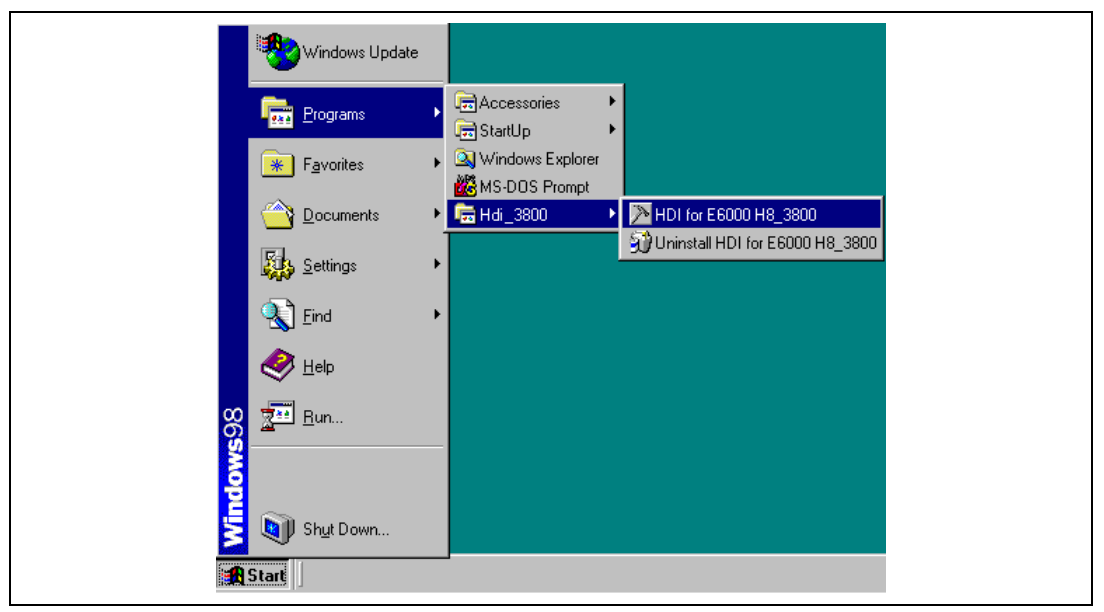

図 4-1 HDI 起動メニュー

## 4.3.1 ターゲットプラットフォームの選択

HDI は複数のターゲットプラットフォームをサポートする拡張機能があります。複数のプラット フォーム用にシステムがセットアップされると、使用するプラットフォームを選択する必要があり ます。

| Select Session                                      |            |
|-----------------------------------------------------|------------|
| Create a new session on:     E6000 H8/3800 Emulator | OK<br>Exit |
| © Previous session file:                            | Browse,    |

図 4-2 プラットホームの選択

このチュートリアルでは、E6000 H8/3800 Emulatorを選択し、[OK]をクリックしてください。

[File]メニューから[New Session...]を選択すれば、いつでもターゲットプラットフォームを変更できます。

E6000 エミュレータが正しくセットアップされていれば、ステータスバーの [Link up]メッセー ジと共に、HDI ウインドウが表示されます。以下にウインドウの主な機能を示します。

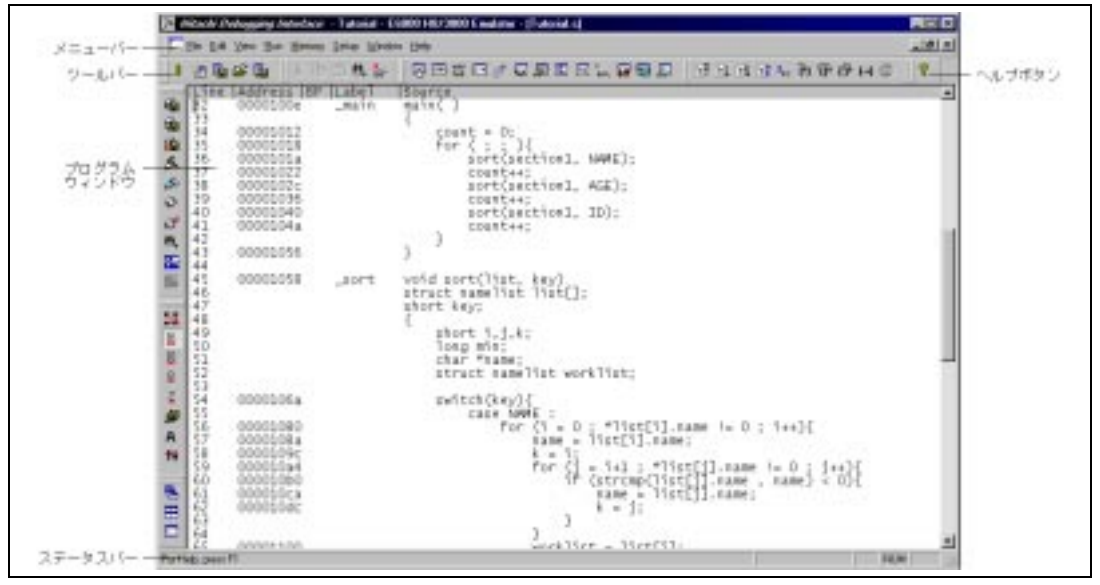

図 4-3 HDI ウインドウ画面

HDIの主な機能については、「日立デバッギングインタフェースユーザーズマニュアル」をご覧ください。

#### 4.3.2 メニュー

メニューバーには、E6000 エミュレータの環境設定または HDI のデバッグ機能を使用するための コマンドがあります。(E6000 エミュレータをセットアップし HDI を使うための HDI コマンドへの アクセスを示します。)

ツールバー

よく使うメニューコマンドのショートカットとして便利なボタンです。

プログラムウインドウ

デバッグしているソースプログラムなどを表示します。

ステータスバー

E6000 エミュレータの状態、例えばダウンロードの進捗状況や実行モードにおけるアドレスバスの状態を示します。

ヘルプボタン

HDIの使い方やコマンド構成についてのヘルプ画面を表示します。

## 4.4 E6000 エミュレータのセットアップ

E6000 エミュレータにプログラムをダウンロードする前に、E6000 に対象 MCU 条件を設定しなければなりません。以下の項目を設定する必要があります。

- ・ デバイスタイプ
- ・ 動作モード
- ・ 動作クロック
- ・ ユーザ信号
- ・ メモリマップ

以下に、チュートリアルプログラム用に E6000 エミュレータを設定する方法について述べます。

#### 4.4.1 プラットフォームの構成

選択したプラットフォームに固有の設定をするために、[Setup]メニューから[Configure Platform...]を選択してください。

以下のダイアログボックスが表示されます。

| 6000 H8/3800 Configuration              |             |                 | ×              |
|-----------------------------------------|-------------|-----------------|----------------|
| Device: H8/3802<br>Mode: 3(Single Chip) | <b>•</b>    | User Signals    | able<br>le     |
| Clock: 0.5MHz                           | <b>~</b>    |                 |                |
| SUB_Clock: 32.768KHz                    | •           |                 |                |
| Timer Resolution: 125ns                 | •           |                 |                |
| Enable read and write on the <u>f</u>   | <u>f</u> ly |                 |                |
| Break on access error                   |             |                 |                |
| User VCC Threshold = 4.00V              | •           | Þ               | ОК             |
| Driver: Emulator ISA Driver             |             | C <u>h</u> ange | Cancel<br>Help |

図 4-4 Configuration ダイアログボックス

・ オプションを以下のように設定してください。

| オプション                     | 設定値               |
|---------------------------|-------------------|
| デバイス (Device)             | H8/3802           |
| モード (Mode)                | 3(シングルチップモード)変更不可 |
| 動作クロック (Clock)            | 0.5MHz            |
| タイマ分解能 (Timer Resolution) | 125ns             |
| ユーザシステムの電圧レベル             | 4.00V             |
| (User Vcc Threshold)      |                   |
| その他のオプション                 | イネーブル             |

表 4-1 コンフィグレーションオプションの設定例

・ [OK]をクリックしてターゲットコンフィグレーションを更新してください。

### 4.4.2 メモリマッピング

Configuration ダイアログボックスでデバイスおよびモードを選択すると、HDI は自動的に選択したデバイスおよびモードに合わせたマップの割り付けを行います。

現在のメモリマップを表示するには、[Memory]メニューから[Configure Map]を選択するか、またはツールバーの[Memory Map]ボタン
 をクリックしてください。
 [Memory Mapping]ダイアログボックスが以下のように表示されます。

| Memory Mapping           Lype:           Memory           From                                                                                                    | Close                         |  |
|----------------------------------------------------------------------------------------------------|-------------------------------|--|
| 00000000 00003FFF On Chip Read-of<br>00004000 0000F73F On Chip Guardec<br>0000F740 0000F74C On Chip Read-wi<br>0000F74D 0000F8FF On Chip Guardec<br>0000FB80 0000FFFF On Chip Read-wi | E <u>dit</u><br><u>R</u> eset |  |

図 4-5 Memory Mapping ダイアログボックス

E6000 エミュレータメモリは、以下のタイプがあります。

表 4-2 メモリタイプの定義

| メモリタイプ            | 説明                   |
|-------------------|----------------------|
| オンチップ (On Chip)   | MCU 内蔵メモリをアクセスします。   |
| エミュレータ (Emulator) | エミュレーションメモリをアクセスします。 |

#### また、アクセス制限については以下の3つのタイプがあります。

#### 表 4-3 メモリタイプオプション

| アクセスタイプ    | 説明     |
|------------|--------|
| Read-Write | RAM    |
| Read-Only  | ROM    |
| Guarded    | アクセス不可 |

本チュートリアルでは、デフォルトのマッピングを使用します。以下のように割り付け状態を見 ることもできます。

マップ設定を変更する場合は、対象の設定値を選択して [Edit]ボタンをクリックするか、
 または対象のマップ設定行をダブルクリックしてください。

ここでは、 [Memory Mapping]ダイアログボックスのOn Chip Read-onlyの箇所をダブルク リックしてください。

[Edit Memory Mapping]ダイアログボックスが表示されます。

| Edit Memo        | ry Mapping 🔀        |
|------------------|---------------------|
| Memory Ma        | apping              |
| Erom:            | H'00000000          |
| <u>Τ</u> ο:      | H'00003FFF          |
| <u>S</u> etting: | On Chip Read-only   |
| DK               | Cancel <u>H</u> elp |

図 4-6 Edit Memory Mapping ダイアログボックス

[OK]をクリックして、ダイアログボックスを閉じてください。 デバイスのマップ情報を表示するには[View]メニューから[Status]を選択するか、また はツールバーの[Status]ボタンWWをクリックしSystem Statusウィンドウを開き、Memoryシ ートを選択してください。デバイスのマップ情報が以下のように表示されます。

| 000-00003FFF Internal ROM<br>000-0000F73F Reserved Area<br>880-0000FF7F Internal RAM<br>740-0000F74C Internal ID<br>F80-0000FFFF Internal ID<br>740-0000FFFF Reserved Area |
|----------------------------------------------------------------------------------------------------|
|                                                                                                    |
| used                                                                                                    |
| 0000 - 00000001<br>000 - 00001508<br>512 - 0000156F<br>50C - 00001511                                                                                                    |
|                                                                                                    |

図 4-7 System Status ウィンドウ (Memory シート)

【注】 メモリマップは対象 MCU によって異なります

# 4.5 チュートリアルプログラムのダウンロード

E6000 エミュレータを上記のようにセットアップした後、デバッグしたいオブジェクトプログラ ムをダウンロードします。

### 4.5.1 オブジェクトファイルのダウンロード

最初に、以下のように Sysrof フォーマットオブジェクトファイルをロードしてください。

[File]メニューから [Load Program...]を選択するか、またはツールバーの [Load Program] ボタンIMEをクリックしてください。

Load Program ダイアログボックスが開きます。

[Browse...]ボタンをクリックし、OpenダイアログボックスよりTutorialディレクトリの下 のTutorial.absファイルを選択した後、[Open]ボタンをクリックしてください。 Load Programダイアログボックスに戻りますので、さらに[Open]ボタンをクリックしファ イルのダウンロードを開始してください。

| Open<br>Look jn: 🔄                                                                                                    | Tutorial 💌        | 🗈 🗹 🖻    | ? ×          |
|----------------------------------------------------------------------------------------------------|-------------------|----------|--------------|
| <ul> <li>Startup.src</li> <li>Tutorial.at</li> <li>Tutorial.ba</li> <li>Tutorial.ca</li> <li>Tutorial.ca</li> <li>Tutorial.su</li> </ul> | )<br>S<br>Is<br>b |          |              |
| File <u>n</u> ame:                                                                                                    | Tutorial.abs      |          | <u>O</u> pen |
| Files of <u>type</u> :                                                                                                    | All Files (*.*)   | <b>•</b> | Cancel       |

図 4-8 Open ダイアログボックス (オブジェクトファイルの選択)

ファイルがロードされると、以下のダイアログボックスにプログラムコードが書き込まれたメモ リエリアに関する情報が表示されます。

| HDI<br>Module name: C:\Hdi_3800\T<br>Areas loaded:<br>00000000 - 00000001<br>00001000 - 0000150B<br>00001512 - 0000156F<br>0000150C - 00001511 | iutorial∖Tutorial.abs |  |
|----------------------------------------------------------------------------------------------------|-----------------------|--|
| 00001502 - 00001511                                                                                                    |                       |  |

図 4-9 HDI ダイアログボックス

・ [OK]をクリックしてください。 プログラムは内蔵 ROM 領域にロードされました。

## 4.5.2 プログラムリストの表示

HDI では、プログラムリストをソースコードやアセンブラニーモニックで表示することができます。

[View]メニューから[Source...]を選択するか、またはツールバーの[Program Source]
 <sup>「</sup>mi, ボタンをクリックしてください。

ロードしたオブジェクトファイルに対応するCソースファイルを選ぶ必要があります。

| Open<br>Look <u>i</u> n:                                                                                                    | ] Tutorial                | • 🗈 🗹 | ?×           |
|----------------------------------------------------------------------------------------------------|---------------------------|-------|--------------|
| <ul> <li>Startup.src</li> <li>Tutorial.ab</li> <li>Tutorial.ba</li> <li>Tutorial.ca</li> <li>Tutorial.ca</li> <li>Tutorial.su</li> </ul> | c<br>is<br>at<br>ts<br>ib |       |              |
| File <u>n</u> ame:                                                                                                    | Tutorial.c                |       | <u>O</u> pen |
| Files of <u>type</u> :                                                                                                    | All Files (*.*)           | •     | Cancel       |

- 図 4-10 Open ダイアログボックス(ソースファイルの選択)
- [tutorial.c]を選択し、[Open]をクリックしてプログラムウインドウを表示してください。

| Line Address BP                                                                                                    | Label | Source                                                                                                    | × |
|----------------------------------------------------------------------------------------------------|-------|----------------------------------------------------------------------------------------------------|---|
| 32 0000100e                                                                                                    | _main | main()                                                                                                    |   |
| 33         00001012           35         00001018           36         0000101a           37         00001022           38         0000102c           39         0000102c           39         0000102c           39         0000102c           40         00001040           41         0000104a           42         00001056           44         00001056 |       | <pre>count = 0;<br/>for (;;){<br/>sort(section1, NAME);<br/>count++;<br/>sort(section1, AGE);<br/>count++;<br/>sort(section1, ID);<br/>count++;<br/>}<br/>}</pre> |   |
| 45 00001058<br>46<br>47<br>48<br>49                                                                                                    | _sort | <pre>void sort(list, key) struct namelist list[]; short key; {    short i,j,k;</pre>                                                                              |   |

図 4-11 ソースプログラム画面

・ 必要ならば、[Setup]メニューの[Customise]サブメニューから[Font...]オプションを 選択し、ホストPCに合ったフォントとサイズを選択してください。

プログラムウインドウを、最初に開いたときはメインプログラムの先頭を示しますが、スクロー ルバーを使ってプログラムをスクロールし、定義文等を見ることができます。

## 4.6 ブレークポイントの使い方

最も簡単なデバッグ機能のひとつにプログラムの特定の箇所に達したときに実行を停止できるプログラムブレークポイントがあります。この機能を使用することによりプログラムが停止した時のMCUやメモリの状態を調べることができます。

### 4.6.1 プログラムブレークポイントの設定

プログラムウインドウによって、プログラムのあらゆるポイントにブレークポイントを簡単に設定できます。たとえば、以下のようにしてアドレス H'1036 にブレークポイントを設定します。

・ H'1036番地を含むラインの [BP] カラムをダブルクリックしてください。

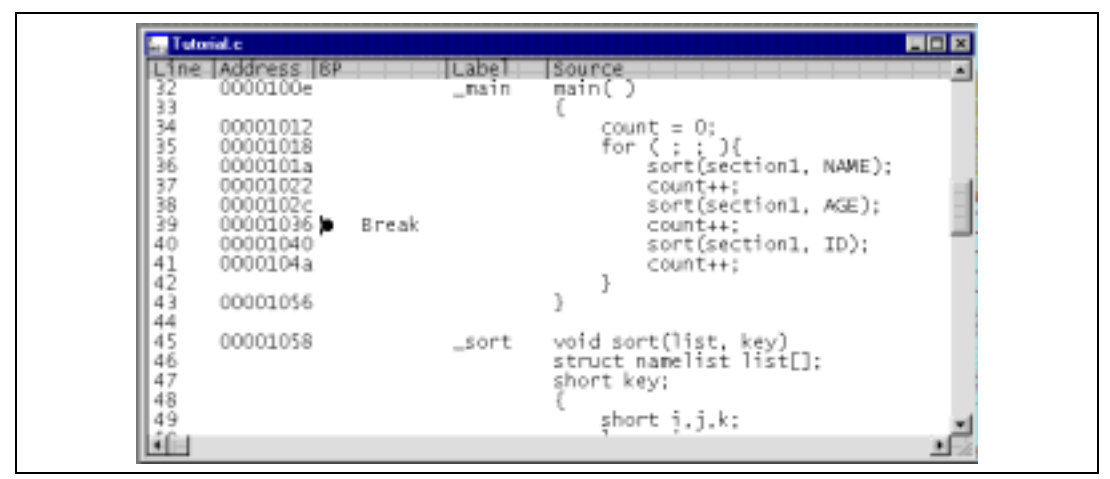

図 4-12 ブレークポイントの設定

その位置に "Break " が表示され、そのアドレスにプログラムブレークポイントが設定された ことを示します。また、本章では実行しませんが、さらにダブルクリックしていくことによりイベ ント間実行測定のイベント設定( "+Timer "で測定開始、 "-Timer "で測定終了)、Point to Point トレース制御の設定( "+Trace "でトレース開始、 "-Trace "でトレース停止)およびトレースス トップの設定( "TrStop "でトレースストップ)ができます。これらはダブルクリックすることに より、以下のような順序でサイクリックに設定できます。

```
"Blank " "Break " "+Timer " "-Timer " "+Trace " " "-Trace " " "TrStop " "Blank " ...
または
"-Trace "
```

#### 4.6.2 プログラムの実行

リセットベクタで指定されているアドレスからプログラムを実行するには、

・ [Run]メニューから[Reset Go]を選択するか、またはツールバーの[Reset Go]ボタン IIIをクリックしてください。

プログラムはブレークポイントを設定したところまで実行し、プログラムが停止した位置を示す ためにプログラムウインドウ中でステートメントが強調表示されます。

| Line Address                                                        | 5 IBP           | Label | Source                                        |                                                                                 |        |   |
|---------------------------------------------------------------------|-----------------|-------|-----------------------------------------------|---------------------------------------------------------------------------------|--------|---|
| 32 000010                                                           | De              | _main | main()                                        |                                                                                 |        | _ |
| 33<br>34 000010<br>35 000010<br>36 000010<br>37 000010<br>37 000010 | 12<br>18<br>122 |       | {<br>cour<br>for                              | <pre>it = 0;<br/>(;;){<br/>sort(section1,<br/>count++;<br/>sort(section1)</pre> | NAME); |   |
| 39 000010                                                           | 6 Break         |       |                                               | count++:                                                                        | MGE/1  |   |
| 40 000010<br>41 000010<br>42<br>43 000010                           | 40<br>4a<br>56  |       | } }                                           | sort(section1,<br>count++;                                                      | ID);   |   |
| 45 000010<br>46<br>47<br>48<br>49                                   | 58              | _sort | void sor<br>struct r<br>short ke<br>{<br>shor | rt(list, key)<br>namelist list[]<br>Ny;<br>rt į.j.k;                            | :      |   |

図 4-13 ステートメントの強調表示

[Break=Soft Ware Breakpoint] メッセージがステータスバーに表示され、ブレークの原因を示します。

また、System Status ウインドウでも最後のブレークの原因が確認できます。

[View]メニューから[Status]を選択するか、またはツールバーの[Status]ボタン፼を クリックして、System Statusウィンドウを開きPlatformシートを選択してください。

| User Reset Inactive<br>User System Voltage OK | Item<br>Connected To:<br>CPU<br>Mode<br>Clock(SubClock) source<br>Run status<br>Cause of last break<br>Event Time Count<br>Run Time Count<br>Target Mode | Status<br>E6000 H8/3800 Emulator (Emulator ISA Driver)<br>H8/3802<br>3<br>0.5MHz (32.768kHz)<br>Break<br>Soft Ware Breakpoint<br>0H:DM:0S:0.000uS<br>0H:0M:0S:60464.125uS<br>3 |
|-----------------------------------------------|----------------------------------------------------------------------------------------------------|----------------------------------------------------------------------------------------------------|
| User System Voltage OK                        | User Reset                                                                                                    | Inactive                                                                                                    |
| User Cable Not Connected                      | User System Voltage<br>User Cable                                                                                                    | OK<br>Not Connected                                                                                                    |

図 4-14 System Status ウィンドウ (Platform シート)

[Cause of last break]のラインは、ブレークの原因がプログラムブレークであることを示しています。

### 4.6.3 レジスタ内容の参照

プログラムが停止している間に、MCU レジスタの内容を参照できます。それらは Registers ウインドウに表示されます。

[View]メニューから[Registers]を選択するか、またはツールバーの[CPU Registers]ボ タン回をクリックしてください。

| R1 Registers |       |
|--------------|-------|
| Register     | Value |
| RO           | FDC6  |
|              | 0000  |
|              | 0000  |
| R4           | 0000  |
| R5           | 0000  |
| R6           | FF6C  |
|              | 1036  |
| + CCR        | I1-UN |
|              |       |

図 4-15 Register Window 画面

プログラムカウンタ PC の値は強調表示されたステートメント H'1036 になっています。

- 【注】 その他のレジスタの値は上に示すものとは異なることがあります。
  - レジスタの値は Registers ウインドウで変更できます。

PCの値を変えるには、Registers ウインドウで[PC]に対応する[Value]カラムをダブルクリ ックしてください。

以下のダイアログボックスによって値を編集できます。

| Value:<br>1035<br>OK<br>Set As:<br>Cancel |
|-------------------------------------------|
| Set As:                                   |
| Dw/bole Begister                          |

図 4-16 レジスタ値の編集

・ 値をH'102C(前のステートメントのアドレス)に変更し、[OK]をクリックしてください。 強調表示されたバーがプログラムウィンドウの前のステートメントに移動し、新しいプログラム カウンタの値を示します。

[Run]メニューから[Go]を選択するか、またはツールバーの[Go]ボタン国をクリッ クし、ブレークポイントまでの実行を再開してください。

### 4.6.4 ブレークポイントの確認

プログラムに設定した全てのブレークポイントの一覧をブレークポイントウインドウで見ること ができます。

| Breakpoints                       |        |                     |                 | OLD X |
|-----------------------------------|--------|---------------------|-----------------|-------|
| Enable File/Line<br>TUTORIAL.C/39 | Symbol | Address<br>00001036 | Type<br>Program |       |
| • =                               |        |                     |                 | •     |

図 4-17 Breakpoints ウィンドウ

Breakpoints ウインドウによって、ブレークポイントの許可または禁止、新しいブレークポイントの設定、およびブレークポイントの削除ができます。

次へ進む前に、以下のようにブレークポイントを削除してください。

- Breakpointsウインドウのブレークポイントを強調表示し、[Delete]をクリックしてください。
- Breakpointsウインドウを閉じてください。

## 4.7 メモリと変数の表示

メモリ領域の内容を参照することにより、またはプログラム中で使われる変数の値を表示することによって、プログラムの動作をモニタできます。

#### 4.7.1 メモリを表示する

メモリブロックの内容を Memory ウインドウで見ることができます。

たとえば、Byte で構造体 [section1] に対応したメモリを見る場合:

[View]メニューから[Memory...]を選択するか、またはツールバーの[Memory]ボタン PPをクリックしてください。

[Address]フィールドにsection1を入力し、[Format]をByteに設定してください。

| Open Memory Window | ×            |
|--------------------|--------------|
| Address:           | OK<br>Cancel |

図 4-18 Memory Window の設定

[OK]をクリックして、指定されたメモリ領域を示す Memory ウインドウを開いてください。

|                                                                                                    |                                                                                                    |                                                                                                    |                                                                                                    | ant                                                                                                    | section                                                                                                    | W * _ 4                                                                                                    | St Byte Hens                                                                                                    |
|----------------------------------------------------------------------------------------------------|----------------------------------------------------------------------------------------------------|----------------------------------------------------------------------------------------------------|----------------------------------------------------------------------------------------------------|----------------------------------------------------------------------------------------------------|----------------------------------------------------------------------------------------------------|----------------------------------------------------------------------------------------------------|----------------------------------------------------------------------------------------------------|
| Value<br>Naoko<br>aEri<br>'.Midori<br>'.Kyoko<br>QUVEEUT.}]QTUUU<br>QUVEEUT.}]QTU<br>U.QUSDU.TTM.U                                             | 00<br>00<br>64<br>79<br>00<br>55<br>44                                                                                                    | 6F<br>009<br>69<br>69<br>69<br>69<br>69<br>69<br>69<br>69<br>69<br>69<br>69<br>69<br>69                                                                                                    | 68<br>65<br>72<br>40<br>80<br>00<br>45<br>55                                                                                                    | 6F945<br>6945<br>2000<br>591                                                                                                    | ta<br>61<br>52<br>61<br>27<br>00<br>00<br>55<br>04                                                                                                    | Dat<br>4E<br>D2<br>1E<br>00<br>00<br>1A<br>00<br>51<br>55                                                                                                    | Address<br>0000FD80<br>0000FD80<br>0000FD9A<br>0000FD9A<br>0000FD84<br>0000FD64<br>0000FD65<br>0000FD65<br>0000FD65                                                                                                    |
| 5 P · · · · · OU                                                                                                    | 00 00 00 11 00<br>00 00 00 00 13<br>00 00 00 00 00<br>6F 72 69 00 00<br>6F 68 6F 00 00<br>00 00 51 54 55<br>54 04 70 50 51<br>55 55 54 54 44 | 00 00 00 00 00 11 00<br>00 00 00 00 00 00 13<br>00 00 00 00 00 00 00<br>64 6F 72 69 00 00<br>79 6F 68 6F 00 00<br>00 00 00 00 00 00 00<br>00 00 04 51 54 55<br>55 54 04 70 50 51<br>44 55 55 54 54 44 | 6F 00 00 00 00 11 00<br>00 00 00 00 00 00 00 13<br>69 00 00 00 00 00 00 00<br>69 64 6F 72 69 00 00<br>64 8 79 6F 68 6F 00 00<br>05 00 00 00 00 00 00 00<br>00 00 00 04 51 54 55<br>53 44 55 55 54 64 70 50 51<br>53 44 55 55 54 54 54 | 68 6F 00 00 00 00 11 00<br>65 00 00 00 00 00 00 13<br>72 69 00 00 00 00 00 00 13<br>40 69 64 6F 72 69 00 00<br>00 05 00 00 00 00 00 00<br>00 00 00 00 00 00 00 | 6F 68 6F 00 00 00 00 11 00<br>69 65 00 00 00 00 00 00 13<br>45 72 69 00 00 00 00 00 00 13<br>45 72 69 64 6F 72 69 00 00<br>0F 40 69 64 6F 72 69 00 00<br>22 88 48 79 6F 68 6F 00 00<br>00 00 00 00 00 00 00 00 00 00<br>00 00 | Construct         Construct         Construct <thconstruct< th=""> <thconstruct< th=""> <thc< td=""><td>Data<br/>AE 61 6F 68 6F 00 00 00 00 11 00<br/>D2 52 69 65 00 00 00 00 00 01 13<br/>1E 61 45 72 69 00 00 00 00 00 13<br/>1E 61 45 72 69 00 00 00 00 00 00<br/>00 27 0F 40 69 64 6F 72 69 00 00<br/>1A 00 00 00 00 05 00 00 00 00 00<br/>1A 00 00 00 00 00 00 00 00 00 00<br/>1A 00 00 00 00 00 00 00 00 00 00<br/>51 55 59 45 45 55 54 04 70 55 51<br/>53 04 51 55 53 44 55 55 40 70</td></thc<></thconstruct<></thconstruct<>                                                                                                    | Data<br>AE 61 6F 68 6F 00 00 00 00 11 00<br>D2 52 69 65 00 00 00 00 00 01 13<br>1E 61 45 72 69 00 00 00 00 00 13<br>1E 61 45 72 69 00 00 00 00 00 00<br>00 27 0F 40 69 64 6F 72 69 00 00<br>1A 00 00 00 00 05 00 00 00 00 00<br>1A 00 00 00 00 00 00 00 00 00 00<br>1A 00 00 00 00 00 00 00 00 00 00<br>51 55 59 45 45 55 54 04 70 55 51<br>53 04 51 55 53 44 55 55 40 70                                                                                                    |
| 0 00 04<br>13 00 00<br>10 14 00<br>10 00 16<br>10 00 00<br>15 55 55<br>15 54 75<br>10 05 55<br>15 54 55                                        | 00 00<br>00 00<br>6F 68<br>00 04<br>55 F5                                                                                                    | 00 00 00<br>00 00 00<br>64 6F 72<br>79 6F 68<br>00 00 00<br>00 00 04<br>55 54 04<br>44 55 55                                                                                                    | 6F 00 00 00<br>00 00 00 00<br>69 00 00 00<br>48 79 6F 68<br>05 00 00 00<br>00 00 00 04<br>45 55 54 04<br>53 44 55 F5                                                                                                    | 68 6F 00 00 00<br>65 00 00 00 00<br>40 69 64 6F 72<br>88 48 79 6F 68<br>0D 05 00 00 00<br>00 00 00 00 04<br>45 45 55 54 04<br>55 53 44 55 55                   | 6F 68 6F 00 00 00<br>69 65 00 00 00 00<br>0F 40 69 64 6F 72<br>22 88 48 79 6F 68<br>00 00 05 00 00 00<br>00 00 00 00 00 00<br>39 45 45 55 54 04<br>51 55 53 44 55 55                                                          | Construction           Cartering         Cartering <thcart< td=""><td>Data           Data           4E         61         6F         68         6F         00         00         00           D2         52         69         65         00         00         00         00           D2         52         69         65         00         00         00         00           D0         27         0F         40         69         64         6F         72           D0         00         22         28         48         79         6F         68           1A         00         00         00         00         00         00         00         00         00         00         00         00         00         00         00         04         51         55         54         04         51         55         54         04         51         55         54         44         55         55         55         55         54         44         55         55         55         55         55         55         55         55         55         55         55         55         55         55         55         55         55         55</td></thcart<> | Data           Data           4E         61         6F         68         6F         00         00         00           D2         52         69         65         00         00         00         00           D2         52         69         65         00         00         00         00           D0         27         0F         40         69         64         6F         72           D0         00         22         28         48         79         6F         68           1A         00         00         00         00         00         00         00         00         00         00         00         00         00         00         00         04         51         55         54         04         51         55         54         04         51         55         54         44         55         55         55         55         54         44         55         55         55         55         55         55         55         55         55         55         55         55         55         55         55         55         55         55 |
| 00 11 00 00 04<br>00 00 13 00 00<br>69 00 00 01 4 00<br>66 00 00 00 16<br>66 00 00 00 00<br>00 00 00 00 00<br>51 54 55 55 55<br>54 54 40 05 55 |                                                                                                    | 00 0<br>00 0<br>64 6<br>79 6<br>00 0<br>55 1                                                                                                    | 6F 00 0<br>69 00 0<br>69 64 6<br>48 79 6<br>05 00 0<br>45 55 5<br>53 44 5                                                                                                    | 68 6F 00 0<br>72 69 00 0<br>40 69 64 6<br>88 48 79 6<br>00 05 00 0<br>45 45 55 5<br>55 53 44 1                                                                 | 6F 68 6F 00 0<br>69 65 00 00 0<br>69 72 69 00 0<br>0F 40 69 64 6<br>22 88 48 79 6<br>00 00 05 00 0<br>59 45 45 55<br>51 55 53 44                                                                                              | Octool         Control         Control <thcontrol< th=""> <thcontrol< th=""> <thco< td=""><td>Data           Data           4E         61         6F         68         6F         00         0           D2         52         69         65         00         00         0           D2         52         69         65         00         00         0         0           00         27         0F         40         69         64         6           00         02         28         48         79         6         14         6           10         02         28         48         79         6         14         6           10         00         00         00         00         00         00         00         00         00         00         00         00         00         00         00         00         00         00         00         00         00         00         00         00         00         00         00         00         00         00         55         53         44         55         53         44         55         53         44         55         53         44         55         53         54         55</td></thco<></thcontrol<></thcontrol<>                                 | Data           Data           4E         61         6F         68         6F         00         0           D2         52         69         65         00         00         0           D2         52         69         65         00         00         0         0           00         27         0F         40         69         64         6           00         02         28         48         79         6         14         6           10         02         28         48         79         6         14         6           10         00         00         00         00         00         00         00         00         00         00         00         00         00         00         00         00         00         00         00         00         00         00         00         00         00         00         00         00         00         00         55         53         44         55         53         44         55         53         44         55         53         44         55         53         54         55                   |

図 4-19 Memory ウィンドウ (Byte)

 [section1]列の内容をモニタできるように、Memoryウインドウを開いたままの状態にして ください。

## 4.7.2 変数を表示する

プログラムをステップ処理するとき、プログラムで使用される変数の値を見ることができ、期待 した様にそれらが変化することを確認できます。

たとえば以下の手順で、プログラムの始めに宣言した構造体変数"section1"を見ることができま

す。

- sort (section1,ID);のラインが見えるように、プログラムウィンドウをスクロールアップして ください。
- ・ プログラムウインドウのsection1の左にカーソルを置くようにクリックしてください。

 マウスの右ボタンでプログラムウインドウをクリックし、ポップアップメニューを表示し、 ポップアップメニューより [Add Watch]を選択してください。

Watch ウィンドウに変数が表示されます。

| 60°W      | Vatch Window  |                      |
|-----------|---------------|----------------------|
| Nar<br>+S | me<br>ection1 | Value<br>={ 0xfd80 } |
|           |               |                      |
|           |               |                      |
|           |               |                      |
|           |               |                      |

図 4-20 Watch 画面

Watch ウインドウのシンボル Section1 の左にある "+" をダルブクリックし、シンボルを拡張して各配列の要素を見ることができます。

| 🔐 Watch Window | <u>o-</u>   |
|----------------|-------------|
| Name           | Value       |
| -section1      | ={ 0xfd80 } |
| +[0]           | ={ 0xfd80 } |
| +[1]           | ={ 0xfd8e } |
| +[2]           | ={ 0xfd9c } |
| +[3]           | ={ 0xfd9c } |
| +[4]           | ={ 0xfdb8 } |
| +[5]           | ={ 0xfdc6 } |

図 4-21 Watch 画面 (シンボル拡張)

また、変数名を指定して、Watch ウィンドウに変数を追加することもできます。

- ・ マウスの右ボタンでWatchウィンドウをクリックし、ポップアップメニューから [Add Watch...]を選択してください。
- ・ 変数名"count"を入力し、[OK]ボタンをクリックしてください。

| Add Watch                          | l Watch                                     | × |
|------------------------------------|---------------------------------------------|---|
| Address     Variable or expression | Address OK<br>Variable or expression Cancel |   |
| count                              | unt                                         |   |

図 4-22 Add Watch ダイアログボックス

Watch ウィンドウに int 型の変数"count"が追加されます。

図 4-23 Watch ウィンドウ(変数の追加)

# 4.8 プログラムのステップ実行

E6000 エミュレータは、プログラムのシングルステップにおけるオプションを備えており、命令 やステートメントを一度に実行します。表 4.4 に示すようなステップオプションがあります。

| コマンド      | 説明                                            |
|-----------|-----------------------------------------------|
| Step in   | 各ステートメントを実行します(関数内のステートメントを含む)。               |
| Step Over | 呼び出された関数の全ステートメントを実行します。                      |
| Step out  | 関数を抜け出し、関数を呼び出したプログラムにおける次のステートメントで停止<br>します。 |
| Step      | 指定したステートメント数ステップ実行します。                        |

## 表 4-4 プログラムステップオプション

## 4.8.1 シングルステップ

- ・ PC=H'1036にブレークポイントを設定してください。
- さらに [Step In] コマンドによって、sortファンクションコールまでプログラムを実行して ください。sort(section1, ID)のステートメントが強調表示されます。

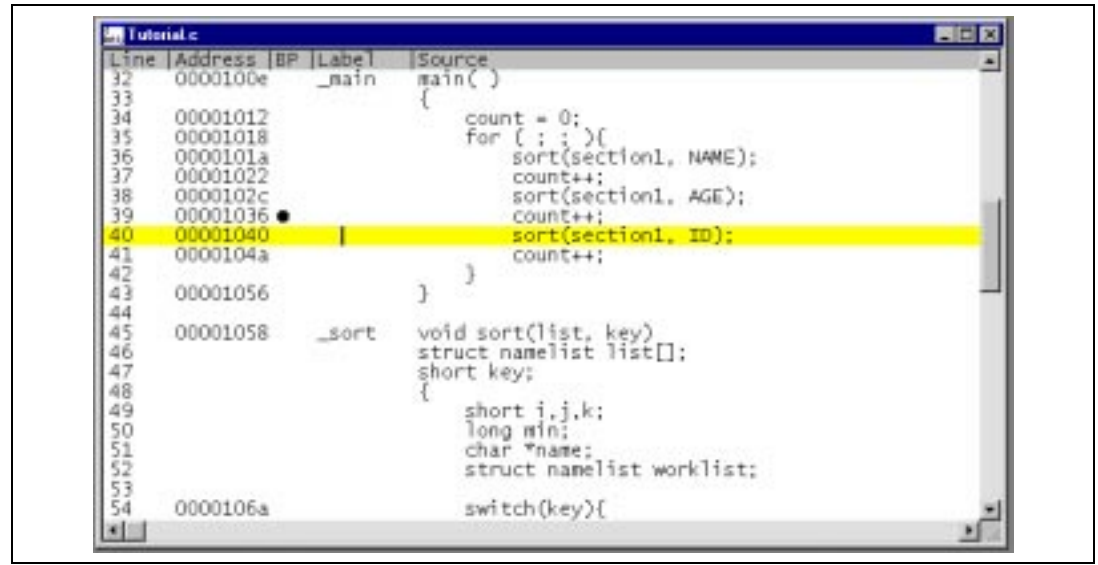

図 4-24 Step In 実行後のプログラムウインドウの表示(1)

sort中のステートメントをステップ実行するために [Run]メニューから [Step In]を選択 するか、またはツールバーの [Step In]ボタン ()をクリックしてください。

| Line<br>32              | Address BP<br>0000100e                                                                                   | Label<br>_nain | Source<br>main()                                                                                                    |
|-------------------------|----------------------------------------------------------------------------------------------------|----------------|----------------------------------------------------------------------------------------------------|
| 5345678901234           | 00001012<br>00001018<br>00001012<br>0000102c<br>0000102c<br>00001036<br>00001040<br>0000104a<br>00001056 | Break          | <pre>count = 0;<br/>for ( : ; ){<br/>sort(section1, NAME);<br/>count++;<br/>sort(section1, AGE);<br/>count++;<br/>sort(section1, ID);<br/>count++;<br/>}<br/>}</pre> |
| 45                      | 00001058                                                                                                 | _sort          | void sort(list, key)                                                                                                    |
| 46<br>47<br>48          |                                                                                                    |                | struct namelist list[];<br>short key;                                                                                                    |
| 49<br>50<br>51<br>52    |                                                                                                    |                | short i,j,k;<br>long min;<br>char *name;<br>struct namelist worklist;                                                                                                |
| 54                      | 0000106a                                                                                                 |                | switch(key){                                                                                                    |
| <ul> <li>III</li> </ul> |                                                                                                    |                | 10 I                                                                                                    |

図 4-25 Step In 実行後のプログラムウインドウの表示(2)

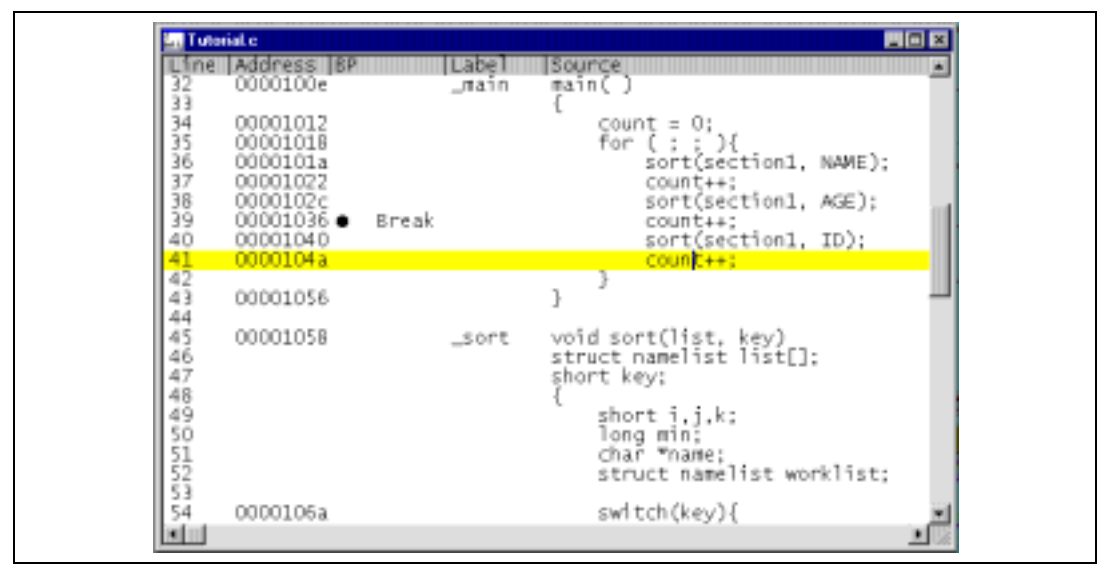

図 4-26 Step Out 実行後のプログラムウインドウ画面

さらに2回 [ Step In ] コマンドによってsortファンクションコールまでプログラムを実行して ください。

| Line<br>32                                         | Address BP<br>0000100e                                                 | Label<br>_main | source<br>main()                                                                                                    | - U X |
|----------------------------------------------------|------------------------------------------------------------------------|----------------|----------------------------------------------------------------------------------------------------|-------|
| 34<br>35<br>36                                     | 00001012 00001018 00001018                                             |                | <pre>count = 0;<br/>for ( ; ; )(</pre>                                                                                                    |       |
| 37<br>38<br>39<br>40<br>41<br>42<br>43             | 00001022<br>0000102c<br>00001036 •<br>00001040<br>0000104a<br>00001056 | Break          | <pre>count++;<br/>sort(section1, AGE);<br/>count++;<br/>sort(section1, ID);<br/>count++;<br/>}</pre>                                              |       |
| 44<br>45<br>47<br>49<br>51<br>55<br>55<br>55<br>55 | 00001058                                                               | _sort          | <pre>void sort(list, key) struct namelist list[]; short key; {     short i,j,k;     long min;     char *name;     struct namelist worklist;</pre> |       |
| 54                                                 | 0000106a                                                               |                | switch(key){                                                                                                    | +1    |

図 4-27 Step In 実行後のプログラムウインドウの画面(3)

### 4.8.2 関数全体のステップ実行

[Step Over]コマンドは、関数本体をシングルステップすることなく実行し、メインプログラムの中の次のステートメントで停止します。

[Run]メニューから[Step Over]を選択するか、またはツールバーの[Step Over]ボタン ጬをクリックしてください。

| Unne<br>32<br>33<br>34<br>35<br>36<br>37<br>38<br>39<br>40<br>41<br>42 | Address BP<br>0000100e<br>00001012<br>00001018<br>0000101a<br>00001022 0<br>00001026<br>00001026<br>00001026<br>00001040 | Label<br>_main<br>Break | <pre>Source<br/>main()<br/>{<br/>count = 0;<br/>for ( ; ; ){<br/>sort(section1, NAME);<br/>count++:<br/>sort(section1, AGE);<br/>count++;<br/>sort(section1, ID);<br/>count++;<br/>}<br/>}</pre> |
|------------------------------------------------------------------------|----------------------------------------------------------------------------------------------------|-------------------------|----------------------------------------------------------------------------------------------------|
| 44<br>44<br>44<br>44<br>44<br>44<br>44<br>44<br>55<br>52<br>53<br>54   | 00001056<br>00001058<br>0000106a                                                                                         | _sort                   | <pre>} void sort(list, key) struct namelist list[]; short key; {     short i,j,k;     long min;     char *name;     struct namelist worklist;     switch(key)( </pre>                            |

プログラムは sort 関数を実行し、次のアドレス H'1022 で停止します。

図 4-28 Step Over 実行後のプログラムウインドウの画面

## 4.8.3 ローカル変数の表示

Locals ウインドウを使って関数内のローカル変数を表示させることができます。例として、sort 関数のローカル変数を調べます。

 [Run]メニューから[Step In]を選択するか、またはツールバーの[Step In]ボタン ()を 2回クリックして、 sort 関数の実行を開始してください。

| Line<br>32                                               | Address BP<br>0000100e                                                                                   | Label<br>_main | Source                                                                                                    |
|----------------------------------------------------------|----------------------------------------------------------------------------------------------------|----------------|----------------------------------------------------------------------------------------------------|
| 334<br>335<br>337<br>339<br>339<br>412<br>44<br>44<br>44 | 00001012<br>00001018<br>00001012<br>00001022<br>0000102c<br>00001036<br>00001040<br>0000104a<br>00001056 | Break          | <pre>count = 0;<br/>for ( : ; ){<br/>sort(section1, NAME);<br/>count++;<br/>sort(section1, AGE);<br/>count++;<br/>sort(section1, ID);<br/>count++;<br/>}<br/>}</pre> |
| 45                                                       | 00001058                                                                                                 | _sort          | void sort(list, key)                                                                                                    |
| 46<br>47<br>48                                           |                                                                                                    |                | struct namelist list[];<br>short key;                                                                                                    |
| 49<br>50<br>51<br>52                                     |                                                                                                    |                | <pre>short i,j,k;<br/>long min;<br/>char *name;<br/>struct namelist worklist;</pre>                                                                                  |
| 54                                                       | 0000106a                                                                                                 |                | switch(key){                                                                                                    |
| 1                                                        |                                                                                                    |                | 1.1.1                                                                                                    |

図 4-29 Step In 実行後のプログラムウインドウ画面(4)

•

- [View]メニューから[Locals]を選択するか、またはツールバーの[Locals]ボタン
   を クリックして、Localsウインドウを開いてください。
- 最初は、ローカル変数宣言が行われていないため、 [Locals] ウインドウは何も表示しません。
- [Run]メニューから[Step In]を選択するか、またはツールバーの[Step In]ボタン<mark>砂</mark>を 11回クリックしてステップ実行を行ってください。

[Locals] ウインドウは、ローカル変数とその値を表示します。

| Name  Value<br> +list =0xfd80<br>key D'1<br>i D'4192<br>j D'5<br>k D'4<br>min D'9999<br>+name =0xfdb8<br>+worklist ={ 0xff46 } |
|----------------------------------------------------------------------------------------------------|
|                                                                                                    |

図 4-30 ローカル変数の表示

Localsウインドウの変数worklistの前にあるシンボル + をダブルクリックし、配列worklistの 構成要素を表示させてください。

| (seg Lo                                                            | cals                                                                                                    | O_D× |
|--------------------------------------------------------------------|----------------------------------------------------------------------------------------------------|------|
| Nam<br>+li:<br>ke<br>i<br>k<br>min<br>+nan<br>Hwo<br>+na<br>i<br>i | e  Value<br>st =0xfd80<br>y D'1<br>D'4192<br>D'5<br>D'4<br>D'9999<br>me =0xfdb8<br>rklist ={0xff<br>ame ="Rie"<br>ge D'19<br>dcode D'7777 | 46 } |

図 4-31 ローカル変数の表示 (配列要素の表示)

[Run]メニューから[Step Out]を選択するか、またはツールバーの[Step Out]ボタン 伊をクリックして、メインプログラムに戻ってください。

•

## 4.9 イベント検出システムの使用方法

本チュートリアルでは、Memory ウインドウでメモリ領域の内容を見ること、あるいは Watch ウィンドウおよび Locals ウインドウで変数の値を見ることによって、プログラムの動作をモニタしてきました。

しかしプログラムの動作は非常に複雑なため、メモリ領域をモニタしたり、変数を見たりできないことがあります。E6000 エミュレータのイベント検出システムを使用することによりプログラムが H'109E をアクセスした時を検出することができます。

4.9.1 イベント検出システムによる ハードウェアブレークポイントの設定

イベント検出システムを使用したハードウェアブレークポイントを設定して、以下のようにプロ グラムの一部をモニタしてください。

- [View]メニューから[Breakpoint]を選択するか、またはツールバーの[Breakpoint]ボタン
   タン
   アクレックして、Breakpointsウインドウを表示してください。
- 新しいブレークポイントを設定するため、Breakpointsウィンドウ内でマウスの右ボタンをク リックし[Add...]を選択してください。

以下のダイアログボックスが現われ、ブレークポイントの属性を設定できます。

| Breakpoint/Even                             | nt Properties<br>Area Signals Action                                    | ×                                                                  |
|---------------------------------------------|-------------------------------------------------------------------------|--------------------------------------------------------------------|
| Type<br>O <u>P</u> CBreak<br>OEven <u>t</u> | Address C Don't Care  Address Address Lo H(109d Address Hi startup_VECT | Range                                                              |
| Data Compare                                | Cutside Range Use Mask Use Mask Word                                    | Direction<br>C <u>R</u> ead<br>C <u>W</u> rite<br>C <u>E</u> ither |

図 4-32 ブレークポイントの追加

- [Type]選択を[Event]にし、イベント条件として[Address Lo]ボックスにアドレス H'109c
   を入力してください。
- [OK]をクリックしてブレークポイントを設定してください。

これによって、アドレス H'109c がアクセス(読み出しまたは書き込み)されたときにブレーク します。

Breakpoints ウインドウは、設定された新しいハードウェアブレークポイントを表示します。

| 0 makpoints                      |                                                                       |
|----------------------------------|-----------------------------------------------------------------------|
| TUTORIAL.C/39<br>0 TUTORIAL.C/58 | ol Address Type<br>00001036 Program<br>0000109C Ch9 (R) address break |
| <b>N</b>                         | <u> </u>                                                              |

図 4-33 Breakpoint Window 画面(追加後)

[Run]メニューから[Go]を選択するか、あるいはツールバーの[Go]ボタン国をクリックして、プログラムを現在の位置から実行してください。
 アドレス H'109c で実行が停止します。

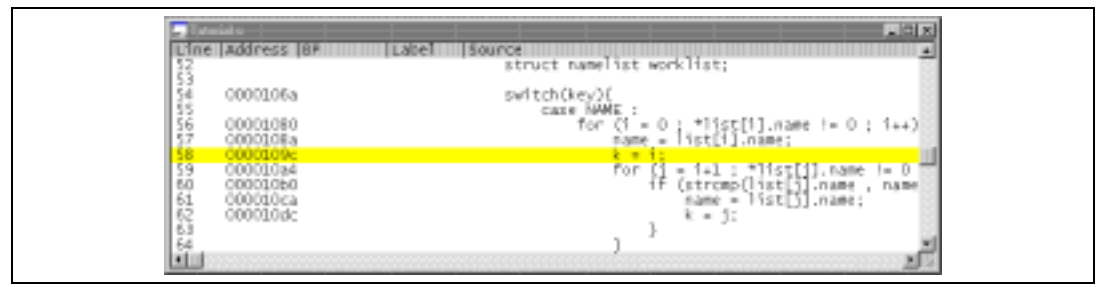

図 4-34 ブレークポイントによるプログラムの停止

ステータスバーには、"BREAK = Event Break"と表示し、イベント条件の一致によってブレークが発生したことを示します。

## 4.10 トレースバッファの使い方

MCUの動作を確認するため、指定されたイベントの直前までの MCU サイクルはトレースバッファに記録されています。

#### 4.10.1 トレースバッファの表示

プログラムのアクセスアドレスを指定し、トレースバッファ内の MCU サイクルを調べることに よって、どのようなアクセスが起こったかを知ることができます。

[View]メニューから[Trace]を選択するか、あるいはツールバーの[Trace]ボタン国 をクリックして、Traceウインドウを開いてください。

必要ならば、最後の数サイクルが見えるようにウインドウをスクロールダウンしてください。Trace ウインドウが以下のように表示されます。

| Cycle   | Address | Label    | Code  | Data  | R/W      | Area Status Clock | Probes + |
|---------|---------|----------|-------|-------|----------|-------------------|----------|
| -00014  | 0014e0  |          | MOV.W | 6d71  | RD       | IN-ROM CPU_PREF   | 1111     |
| -00013  | 0014e2  |          | MOV.W | 6d72  | RD       | IN-ROM CPU_PREF   | 1111     |
| -00012  | 00ff3a  |          |       | 000e  | R.D      | IN-RAM CPU        | 1111     |
| -00011  | 0014e4  |          | MOV.W | 6d73  | RD       | IN-ROM CPU_PREF   | 1111     |
| -00010  | 00ff3c  |          |       | 000b  | RO       | IN-RAM CPU        | 1111     |
| -00009  | 0014e6  |          | RTS   | 5470  | RD       | IN-ROM CPU_PREF   | 1111     |
| -00008  | OOFf3e  |          |       | 0002  | R.D      | IN-RAM CPU        | 1111     |
| -00007  | 0014e8  | \$MVN\$3 |       | 6dt4  | RO       | IN-ROM CPU_PREF   | 1111     |
| -00006  | 001140  |          |       | 1096  | RD       | IN-RAM CPU        | 1111     |
| -00005  | 001096  |          | ADD.W | 0920  | RD       | IN-ROM CPU_PREF   | 1111     |
| -00004  | 001098  |          | MUV.W | 6FeU  | RU       | IN-ROM CPU_PREF   | 1111     |
| -00003  | 001094  |          |       | CECO. | KU<br>RD | IN-RUM CPU_PREF   | 1111     |
| -00002  | 001090  |          |       | 5480  | ND<br>WD | TN-ROM CPU_PREP   | 1111     |
| -000001 | 001134  |          |       | FFFC  | DO.      | TN-RAPICPO        | 1111     |
| +00000  | 001036  |          |       | 1110  | 60       | THERMA CHOTHKEE   | 1111     |
|         |         |          |       |       |          |                   |          |
|         |         |          |       |       |          |                   | *        |
| 2010    |         |          |       |       |          |                   | IN DEC   |

図 4-35 Trace Window 画面

- 必要ならば、タイトルバーのすぐ下のラベルの横にあるカラムディバイダをドラッグして、 カラムの幅を調節してください。
- 【注】 H8/3802 シリーズでは clock count には何も表示されません。

ソフトウエアブレークで停止した場合、Code カラムに"Data"、Data カラムに"5770"が表示されます。

## 4.10.2 トレースフィルタの設定

現在 Trace ウインドウは、すべての MCU サイクルを表示しています。

- マウスの右ボタンで Trace ウインドウをクリックし、ポップアップメニューより [Clear]
   を選択して、現在のトレースバッファを削除してください。
  - 同様に [Filter...]を選択して、Trace Filterダイアログボックスを表示してください。

| Trace Filter                                                        |                                                                                              | X                |  |  |  |
|---------------------------------------------------------------------|----------------------------------------------------------------------------------------------|------------------|--|--|--|
| General Bus / Area                                                  | General Bus / Area Signals                                                                   |                  |  |  |  |
| Cycle<br>○ Cycle<br>○ Pattern<br>I Search<br>from top<br>Cycle<br>0 | Address<br>Don't Care O Address<br>Address Lo H'14e8<br>Address Hi \$MVN\$3<br>Cutsjde Range | C Range          |  |  |  |
| - Data Compare                                                      |                                                                                              | - Direction      |  |  |  |
| Compare                                                             | □ <u>U</u> se Mask.                                                                          | C <u>R</u> ead   |  |  |  |
| © Byte O Wo                                                         | rd                                                                                           | © <u>W</u> rite  |  |  |  |
| Mask H'0                                                            |                                                                                              | ⊙ <u>E</u> ither |  |  |  |
| OK                                                                  | Cancel Apply                                                                                 | Help             |  |  |  |

図 4-36 Trace Filter ダイアログボックス

これによって、トレースバッファに表示されるサイクルを限定するためのフィルタ条件を設定で きます

- ・ 必要ならば、[General]をクリックして、[General]パネルを表示してください。
- ・ [Type] セクションで [Pattern] タイプを選択してください。
- [Address]セクションで、[Address]をクリックし、[Address Lo]フィールドに H'14e8
   と入力してください。
- ・ [Bus / Area]をクリックし、[Bus / Area]パネルを表示してください。
- [Don't Care]チェックボックスのチェックをはずし、[Bus State]を[CPU\_PREFETCH]
   に設定してください。

| Breakpoint/Event Properties                                                                                          | Breakpoint/Event Properties       |  |  |  |  |  |
|----------------------------------------------------------------------------------------------------|-----------------------------------|--|--|--|--|--|
| General Bus / Area   Signals                                                                                         | General Bus / Area Signals Action |  |  |  |  |  |
| Bus State<br>CPU<br>CPU_PREFETCH<br>CPU_WORD<br>DTU<br>SUB_ACTIVE_DATA<br>SUB_ACTIVE_PREFETCH<br>CPU_MEDIUM_PREFETCH | H                                 |  |  |  |  |  |
| Do <u>n</u> 't Care                                                                                                  | Don't Carg                        |  |  |  |  |  |
| OK Can                                                                                                    | cel <u>Apply</u> Help             |  |  |  |  |  |

図 4-37 Bus / Area の設定

- ・ [OK]をクリックして、トレースフィルタを保存してください。
- [View]メニューから[Breakpoints]を選択して、ブレークポイントウインドウを開き、
   全てのブレークポイントを削除してください。
- [Run]メニューから[Go]を選択して、プログラムの終わりまで実行してください。
- [Run]メニューから[Halt]を選択して、トレースバッファを見ることができるように実行を停止してください。
- トレースウインドウには、MCUがH'14e8 番地をアクセスしたサイクルだけが表示されます。
| Cycle A          | ddness- | Late       | Code- | Data | - 8/W | Area Status Clock | Probes | NM1 | Sounce |  |
|------------------|---------|------------|-------|------|-------|-------------------|--------|-----|--------|--|
| -01536 0         | 014e8   | \$451633   |       | 6df4 | ₽D    | IN-ROM CPU PREF   | 1111   |     |        |  |
| -01487 0         | 014e8   | \$Mv1(\$3  |       | 6df4 | #D    | IN-ROM CPULPREF   | 1111   |     |        |  |
| -01452 0         | 014e6   | \$451657   |       | 6df4 | RD.   | IN-ROM CPU_PREF   | 1111   |     |        |  |
| -01383 0         | 014e8   | SM/1633    |       | 6df4 | P.D   | IN-ROM CPULPREF   | 1111   |     |        |  |
| -01336 0         | 014e8   | SM1/1053   |       | 6df4 | 80    | IN-ROM CPU_PREF   | 1111   |     |        |  |
| -01301 O         | 014e8   | \$41/105.3 |       | 6df4 | #D    | IN-ROM CPU_PREF   | 1111   |     |        |  |
| -01291 0         | 014e8   | SM1/1(53   |       | 6df4 | 8D    | IN-ROM CPU_PREF   | 1111   |     |        |  |
| -01125 0         | 014e8   | \$451657   |       | 6df4 | #D    | IN-ROM CPU_PREF   | 1111   |     |        |  |
| -01091 0         | 014e8   | \$M/n633   |       | 6df4 | #D    | IN-ROM CPULPREF   | 1111   |     |        |  |
| -01080 O         | 014e8   | \$Mun(\$3  |       | 6df4 | 80    | IN-ROM CPU_PREF   | 1111   |     |        |  |
| -00914 0         | 014e8   | \$41/163   |       | 6df4 | #D    | IN-ROM CPU_PREF   | 1111   |     |        |  |
| -00903 0         | 014e8   | \$MV1(\$3  |       | 6df4 | 8D    | IN-ROM CPU_PREF   | 1111   |     |        |  |
| -00710 O         | 014e8   | \$41,1(\$2 |       | 6df4 | #D    | IN-ROM CPU_PREF   | 1111   |     |        |  |
| -00693 0         | 014e8   | \$M/n633   |       | 6df4 | #D    | IN-ROM CPULPREF   | 1111   |     |        |  |
| -00644_0         | 014e8   | \$M\n(\$3  |       | 6df4 | 80    | IN-ROM CPU_PREF   | 1111   |     |        |  |
| -00609 0         | 014e8   | \$41/163   |       | 6df4 | #D    | IN-ROM CPU_PREF   | 1111   |     |        |  |
| -00599 0         | 014e8   | \$Mv1(\$3  |       | 6df4 | 8D    | IN-ROM CPU_PREF   | 1111   |     |        |  |
| -00433 0         | 014e8   | \$81,115.2 |       | 6df4 | RD.   | IN-ROM CPU_PREF   | 1111   |     |        |  |
| -00399_0         | 014e8   | \$Min(\$3  |       | 6df4 | #D    | IN-ROM CPULPREF   | 1111   |     |        |  |
| -0038B 0         | 014e8   | \$M1/10\$3 |       | 6df4 | 80    | IN-ROM CPU_PREF   | 1111   |     |        |  |
| -00222 0         | 014e8   | \$41/1633  |       | 6df4 | #D    | IN-ROM CPU_PREF   | 1111   |     |        |  |
| -00211 0         | 014e8   | \$Mv1(\$3  |       | 6df4 | 80    | IN-ROM CPULPREF   | 1111   |     |        |  |
| -0003E 0         | 014e8   | \$45:165.3 |       | 6df4 | RD.   | IN-ROM CPU_PREF   | 1111   |     |        |  |
| and and a second |         |            |       |      |       |                   |        |     |        |  |

図 4-38 Trace Window 画面(トレースフィルタ指定)

### 4.11 セッションの保存

終了する前に、次回のデバッグセッションで同じ E6000 エミュレータと HDI コンフィグレーションを使用して再開できるように、セッションを保存しておくと良いでしょう。

- ・ [File] メニューから [Save Session]を選択してください。
- ・ [File]メニューから[Exit]を選択して、HDIを終了してください。

#### 4.11.1 さてつぎは?

このチュートリアルは、E6000 エミュレータのいくつかの主な特長と、HDI の使用方法を紹介し ました。E6000 エミュレータで提供されるエミュレーションツールを組み合わせることによって、 非常に高度なデバッグを行うことができます。それによって、ハードウェアとソフトウェアの問題 が発生する条件を正確に分離し、識別することにより、それらの問題点を効果的に調査することが できます。

HDIの使用方法に関する詳細については、別に発行されている「日立デバッギングインタフェースユーザーズマニュアル」を参照してください。

# 5. H8/3802 シリーズ用 E6000 エミュレータ HDIの機能

本章は、H8/3802 シリーズ専用の HDI の特徴に関する情報について述べます。あらゆるターゲットに共通する HDI の一般的な特長に関しては、別に発行されている「日立デバッギングインタフェースユーザーズマニュアル」を参照してください。以下に HDI メニューと「日立デバッギングインタフェースユーザーズマニュアル」(HDI マニュアル)および本マニュアルに記載する項目の対応表を示します。

| メニューバー    | プルダウン メニュー           | HDI マニュアル | 本マニュアル                 |
|-----------|----------------------|-----------|------------------------|
| File Menu | New Session          |           |                        |
|           | Load Session         |           |                        |
|           | Save Session         |           | 4.11                   |
|           | Save Session As      |           |                        |
|           | Load Program         |           | 4.5                    |
|           | Initialise           |           |                        |
|           | Exit                 |           |                        |
| Edit Menu | Cut                  |           |                        |
|           | Сору                 |           |                        |
|           | Paste                |           |                        |
|           | Find                 |           |                        |
|           | Evaluate             |           |                        |
| View Menu | Breakpoints          |           | 4.6.4, 4.9.1, 5.2, 5.3 |
|           | Command Line         |           | 5.7                    |
|           | Disassembly          |           |                        |
|           | I/O Area             |           |                        |
|           | Labels               |           |                        |
|           | Locals               |           | 4.8.3                  |
|           | Memory               |           | 4.7.1                  |
|           | Performance Analysis |           |                        |
|           | Registers            |           | 4.6.3                  |
|           | Source               |           | 4.5                    |
|           | Status               |           | 4.6.2                  |
|           | Trace                |           | 4.10, 5.5              |
|           | Watch                |           | 4.6                    |

表 5-1 HDIのメニューとマニュアルの対応表

| メニューバー      | プルダウン メニュー         | HDIマニュアル | 本マニュアル     |
|-------------|--------------------|----------|------------|
| Run Menu    | Reset CPU          |          |            |
|             | Go                 |          | 4.6.2      |
|             | Reset GO           |          | 4.6.2      |
|             | Go to Cursor       |          |            |
|             | Set PC To Cursor   |          |            |
|             | Run                |          |            |
|             | Step In            |          | 4.8        |
|             | Step Over          |          | 4.8        |
|             | Step Out           |          | 4.8        |
|             | Step               |          |            |
|             | Halt               |          |            |
| Memory Menu | Refresh            |          |            |
|             | Load               |          |            |
|             | Save               |          |            |
|             | Verify             |          |            |
|             | Test               |          |            |
|             | File               |          |            |
|             | Сору               |          |            |
|             | Compare            |          |            |
|             | Configure Map      |          | 4.4.2      |
|             | Configure Overlay  |          |            |
| Setup Menu  | Status bar         |          |            |
|             | Options            |          |            |
|             | Radix              |          |            |
|             | Customise          |          |            |
|             | Configure Platform |          | 4.4.1, 5.1 |
| Window Menu | Cascade            |          |            |
|             | Tile               |          |            |
|             | Arrange Icons      |          |            |
|             | Close All          |          |            |
| Help Menu   | Index              |          |            |
|             | Using Help         |          |            |
|             | Search for Help on |          |            |
|             | About HDI          |          |            |

表 5-1 HDIのメニューとマニュアルの対応表(つづき)

## 5.1 コンフィグレーションダイアログボックス

| Device: H8/3802                  | User Signals      |
|----------------------------------|-------------------|
| Mode: 3[Single Chip]             | E User NMU enable |
| Glock: 0.5MHz                    | •                 |
| SUB_Clock: 32.768KHz             | 2                 |
| Timer Resolution: 125ns          | -                 |
| Enable read and write on the fly |                   |
| 🗟 Break gn access error          |                   |
| Enable boot mode.                |                   |
| User VCC Threshold = 4.00V       | ј ок              |
|                                  | Cancel            |
| Driver: Emulator ISA Driver      | Change Halo       |

図 5-1 Configuration ダイアログボックス

Configuration ダイアログボックスによって、E6000 エミュレータをセットアップします。 Configuration ダイアログボックスを表示するには、[Setup]メニューから[Configure Platform...] を選択してください。

以下の表は、Configuration ダイアログボックスで表わされるオプションについて説明します。

| オプション                                                        | 説明                                                                                                    |
|--------------------------------------------------------------|----------------------------------------------------------------------------------------------------|
| デバイス (Device)                                                | エミュレーションする MCU を指定します。                                                                                                    |
| モード (Mode)                                                   | MCUの動作モードを指定します。動作モードは3に固定されています。                                                                                                    |
| エミュレーションクロック<br>(Clock)                                      | MCU クロックの速度を指定します。H8/3802 シリーズは、8MHz、2MHz、<br>0.5MHz、または Target/2 が選択できます。MCU のサブクロックを指定<br>します。32.768kHz, 38.4kHz, 307.2kHz,または Target が選択できます。 |
| タイマ分解能<br>(timer Resolution)                                 | 実行時間の測定に使用する最小時間を指定します。20ns, 125ns, 250ns,<br>500ns, 1µs, 2µs, 4µs, 8µs, 16µs のいずれかの値に設定できます。                                                    |
| ユーザ信号 (User Signals)                                         | ユーザシステムからのリセット信号を有効または無効にできます。ボッ<br>クスをチェックすると、信号が有効になります。                                                                                       |
| プログラム実行中のリードライトの<br>許可 (Enable read and write on the<br>fly) | プログラム実行中でのユーザメモリのリードライトを有効または無効に<br>できます。                                                                                                    |
| ブートモード<br>(Enable boot mode)                                 | MCU のフラッシュメモリへのブートプログラミング動作を有効にしま<br>す。(H8/3802 シリーズは使用できません。)                                                                                   |
| アクセスエラーでのブレーク<br>(Break on access error)                     | 不当なアクセス(ROM 領域へのライト等)ブレークを有効または無効で<br>きます。チェックしなければ、ROM へのあらゆる書き込みおよびアクセ<br>ス禁止された領域へのアクセスが無視されます。                                               |
| ユーザ Vcc スレッショルド<br>(User VCC Threshold = x.xxV)              | ユーザシステム電圧レベルを監視します。スレッショルドによって設定<br>された値より低くなると、ユーザ Vcc が低いことをシステムステータス<br>ウインドウによってユーザに知らせます。                                                   |

表 5-2 コンフィグレーションダイアログボックス

## 5.2 ブレークポイント

| Enable File/Line                                  | Symbol | Address                          | Type                                                        |
|---------------------------------------------------|--------|----------------------------------|-------------------------------------------------------------|
| TUTORIAL.C/39     TUTORIAL.C/45     TUTORIAL.C/56 | _sort  | 00001036<br>00001058<br>00001184 | Ch10 (R) address area break<br>Ch9 (R) address bus CPU_PREF |
|                                                   |        |                                  |                                                             |
|                                                   |        |                                  |                                                             |
|                                                   |        |                                  |                                                             |

図 5-2 Breakpoints 画面

Breakpoints ウインドウは設定された全てのブレークポイントの一覧を表示します。

Breakpoints ウインドウを表示するには、[View]メニューから[Breakpoints]を選択してください。

現状のブレークポイントを変更するには、それをダブルクリックするか、あるいは[Breakpoints] リストの中から選択した後、ポップアップメニューより[Edit...]を選択してください。

ブレークポイントを許可または禁止するには、[Breakpoints]リストの中から選択した後、ポッ プアップメニューより[Disable/Enable]を選択してください。ブレークポイントが許可されると、 が[Enable]コラムの中に表示されます。

ブレークポイントを削除するには、ブレークポイントリストの中から選択した後、ポップアップ メニューより [Delete]を選択してください。全てのブレークポイントを削除するには、[Delete All] を選択してください。

新しいブレークポイントを設定するには、ポップアップメニューより [Add...]を選択して、 [Breakpoint/Event Properties]ダイアログボックスを表示してください。そして、付け加えたいブレ ークポイントの条件を設定してください。

[Breakpoints/Event Properties]ダイアログボックスの詳細に関しては、以下の「5.3 イベント検出システム」を参照してください。

#### 5.2.1 プログラムブレークポイントを設定する

プログラムブレークポイントを設定するには、[Type]を[PC Break]に設定し、[Address Lo] フィールドにブレークポイントのアドレスを入力してください。

| Breakpoint/Event                                                | t Properties                                                                     | ×                                                         |
|-----------------------------------------------------------------|----------------------------------------------------------------------------------|-----------------------------------------------------------|
| C Evenţ                                                         | Address<br>C Dgrit Care C Address<br>Address Lo H1036<br>Address Hi startup_VECT | O Hange                                                   |
| Data Compare-<br>Compare<br>Value H10<br>© Byte © V<br>Mask H10 | Use Mask.                                                                        | Direction C <u>R</u> ead C <u>W</u> rite C <u>E</u> ither |

図 5-3 ブレークポイントの設定

あるいは、プログラムウインドウの [Break]カラムをダブルクリックしてください。

### 5.3 イベント検出システム

イベント検出システムに、MCU 信号の状態を指定したイベントを設定できます。このイベントは E6000 エミュレータのトレース、ブレーク、およびイベント間実行時間測定機能を制御します。

イベント検出システムはイベントチャネルおよび範囲チャネルで構成し、指定されたイベントが いつ発生したかを検出できます。また、最大8イベントによるシーケンス指定も可能です。この場 合、それぞれのイベントは、シーケンスにおける前のイベントの発生によって起動、あるいは停止 します。

以下の表は、イベントチャネルおよび範囲チャネルで指定できる条件を示します。

| オプション                    | イベントチャネル | 範囲チャネル |
|--------------------------|----------|--------|
| アドレスまたはアドレス範囲内           |          |        |
| アドレス範囲外                  |          |        |
| データの値(マスク機能付)            |          |        |
| リードまたはライト                |          |        |
| アクセスタイプ(命令プリフェッチなど)      |          |        |
| アクセス領域(内蔵 ROM、内蔵 RAM など) |          |        |
| 外部プローブの値                 |          |        |
| イベントの一致回数                |          |        |
| シーケンスでの組み合わせが可能          |          |        |

表 5-3 イベントチャネルとオプションの設定

[Breakpoint/Event Properties]ダイアログボックスによって、各イベントをブレーク、トレース、 もしくはイベント間実行時間測定の内、どれに使用するか設定します。

イベントをブレークに設定するには、 [Type]を[Event]に設定してください。すると、 [Breakpoint/Event Properties]ダイアログボックスは、4つのオプションパネルを表わし、ブレーク ポイントで使うイベントの全ての条件 (General, Bus / Area, Signals, Action)を設定できます。

### 5.3.1 [General]

[General]属性パネルによって、イベントチャネルのアドレスとデータアクセス条件を設定できます。

図 5-4 イベントの設定 (General)

アドレス

アドレスまたはアドレスの範囲がアクセスされたときに、チャネルを起動できます。指定された 範囲外のアドレスへアクセスするとチャネルを起動するように指定するには、[Outside Range]を 選択してください。

データコンペア

設定した値とデータバスの値が一致したときにチャネルを起動できます。データの特定のビットをマスクする場合は、[Use Mask]を選択してください。

ディレクション

リード、ライト、またはリードライトアクセス時にチャネルが起動できます。

5.3.2 [Bus / Area]

特定のバスステートまたはアクセスされたメモリ領域でチャネルを起動できます。

| Breakpoint/Event Properties   | X                                                        |
|-------------------------------|----------------------------------------------------------|
| General Bus / Area Signals Ac | tion                                                     |
| Bus State                     | Area<br>↓/0<br>Eggension<br>IN-RAM<br>VIN-ROM<br>LCD-RAM |
| Do <u>n</u> 't Care           | 🗖 Don't Car <u>e</u>                                     |
| OK Cancel                     | Apply Help                                               |

図 5-5 イベントの設定 (Bus / Area)

## 5.3.3 [Signals]

4 つの外部プローブ信号の特定の組み合わせでイベントを起動するように指定します。

| Breakpoin                          | /Event Properties                                            |  |
|------------------------------------|--------------------------------------------------------------|--|
| General                            | Bus / Area Signals Action                                    |  |
| C Hig<br>C Lov<br>C Lov            | Probe 2<br>C High<br>C Low<br>T Care<br>© Don't Care         |  |
| ⊂ Probe<br>C Hig<br>C Lov<br>© Dor | Probe <u>4</u><br>C High<br>C Low<br>(t Care<br>© Don't Care |  |
|                                    | OK Cancel Apply Help                                         |  |

図 5-6 イベントの設定 (Signals)

### 5.3.4 [Action]

イベントが起動されるときのアクションを指定します。

| Breakpoint/Event Properties                  |
|----------------------------------------------|
| General Bus / Area Signals Action            |
| Actions                                      |
| Break<br>□ Start Timer                       |
| Stop Timer                                   |
|                                              |
| Delay after detection before break occurs    |
| 100 bus cycles                               |
| Required <u>n</u> umber of event occurrences |
| 5                                            |
|                                              |
| Enable Sequencing                            |
|                                              |
| OK Cancel Apply Help                         |
|                                              |

図 5-7 イベントの設定 (Action)

表 5-4 のアクションが指定できます。

表 5-4 イベントアクション

| アクション | 説明                                                                 |      |  |
|-------|--------------------------------------------------------------------|------|--|
| ブレーク  | プログラムの実行を停止します。                                                    |      |  |
| タイマ開始 | イベント間実行時間測定タイマを開始します。タイマ分解能については、<br>ンフィグレーションダイアログボックス」を参照してください。 | ۲5.1 |  |
| タイマ停止 | イベント間実行時間測定タイマを停止します。                                              |      |  |

イベントが起動された後、指定された数のバスサイクルだけチャネルの起動を遅らせるには、

[ Delay after detection before break occurs ] フィールドにバスサイクル数を入力してください。

指定された回数だけイベントが起動されるまでチャネルの起動を遅らせるには、[Required number of event occurrences]フィールドに必要なイベント発生数を入力してください。

イベントのシーケンスを生成するには、シーケンスの一部を形成する全てのイベントの[Enable Sequencing]オプションを選択してください。

#### 5.3.5 イベントシーケンス

シーケンスを構成するには、[Action]で[Enable Sequencing]をチェックし、[Configure Sequence] ボタンをクリックしてください。[Event Sequencing]ダイアログボックスが表示されます。

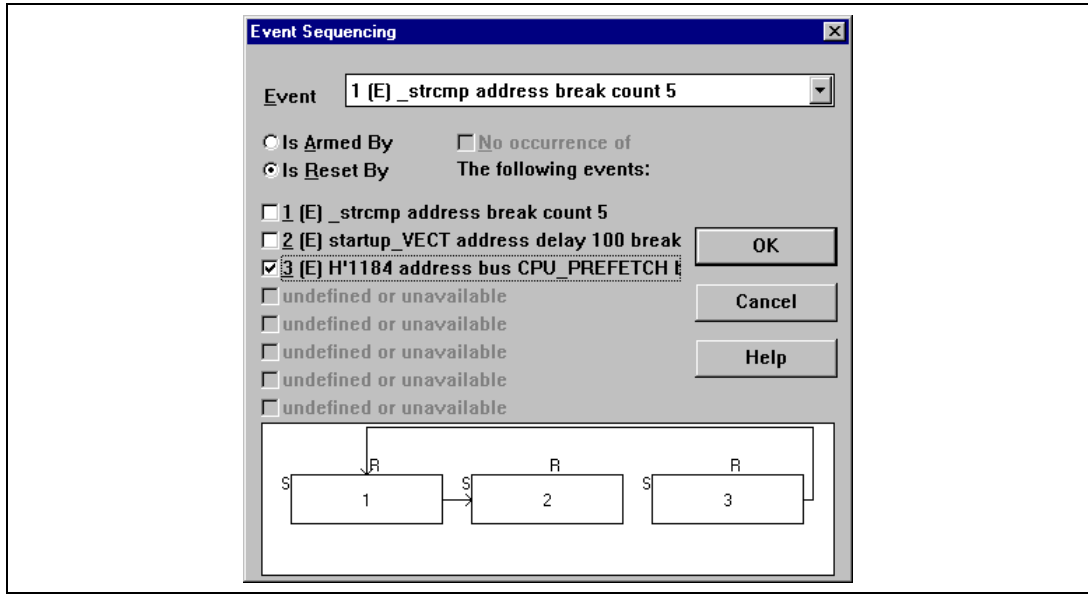

図 5-8 イベントシーケンス画面(1)

このダイアログボックスによって、シーケンスの各イベントにおいて、イベントの前提条件となるイベント、またはリセットするイベントを1つ以上指定できます。

[Event]ドロップダウンリストボックスから、構成したいイベントを選択してください。これに よって、[Enable Sequencing]で指定されたあらゆるイベントが選択できます。

現在選択されているイベントにおいて、[Is Armed By]をクリックして、イベントの前提条件となるイベントを設定してください。

同様に、[Is Reset By]をクリックして、イベントをリセットするイベントを設定してください。

#### 5.3.6 イベントの前提条件

たとえば、4 つのアドレスのシーケンスが発生した時にだけ起動されるイベントシーケンスを定 義するには、以下のように設定します。

4 is armed by 3.

3 is armed by 2.

2 is armed by 1.

[Event Sequencing] ダイアログボックスは、定義したシーケンスを図式表示します。

| Event Sequencing                                                                                                    | × |
|----------------------------------------------------------------------------------------------------|---|
| Event [4 (E) H'10B2 address break                                                                                                    | • |
| Image: Solution of the second system       Image: Solution of the second system         Image: Solution of the second system       Image: Solution of the second system         Image: Solution of the second system                                                                                                    |   |
| □ 1 (E) _strcmp address count 5<br>□ 2 (E) startup_VECT address count 5<br>□ 3 (E) H'1184 address bus CPU_PREFETCH<br>□ 4 (E) H'1082 address break                                                                                                    |   |
| Image: Streak     Cance       Image: Streak     Cance       Image: Streak     Cance       Image: Streak     Help       Image: Streak     Help       Image: Streak     Help       Image: Streak     Help                                                                                                    |   |
| $ \begin{array}{c} R \\ S \\ 1 \\ \end{array} \begin{array}{c} R \\ S \\ 1 \\ \end{array} \begin{array}{c} R \\ S \\ 2 \\ \end{array} \begin{array}{c} R \\ S \\ 3 \\ \end{array} \begin{array}{c} R \\ S \\ 3 \\ \end{array} \begin{array}{c} R \\ S \\ 4 \\ \end{array} \begin{array}{c} R \\ S \\ \end{array} \begin{array}{c} R \\ S \\ 3 \\ \end{array} \begin{array}{c} R \\ S \\ 4 \\ \end{array} \begin{array}{c} R \\ S \\ \end{array} \begin{array}{c} R \\ S \\ S \\ \end{array} \begin{array}{c} R \\ S \\ S \\ S \\ \end{array} \begin{array}{c} R \\ S \\ S \\ \end{array} \begin{array}{c} R \\ S \\ S \\ S \\ S \\ S \end{array} \begin{array}{c} R \\ S \\ S \\ \end{array} $ |   |

図 5-9 イベントシーケンス画面(2)

シーケンスを定義するときは、シーケンスの最後のイベントだけを [Break]として定義してください。

#### 5.3.7 イベントをリセットする

イベントが、シーケンスの中の別のイベントによってリセットされるように、指定することもで きます。たとえば、イベント2の後にイベント3が続き、その後にイベント4が続いて、イベント 1はその間には発生しない(もし、この間にイベント1が発生した場合は、前提条件のイベント発 生がクリアされる場合)という条件でプレークが発生するようにするには、イベントシーケンスを 以下のように設定してください。

4 is armed by 3 and reset by 1.

- 3 is armed by 2 and reset by 1.
- 2 is reset by 1.

1 is reset by 1.

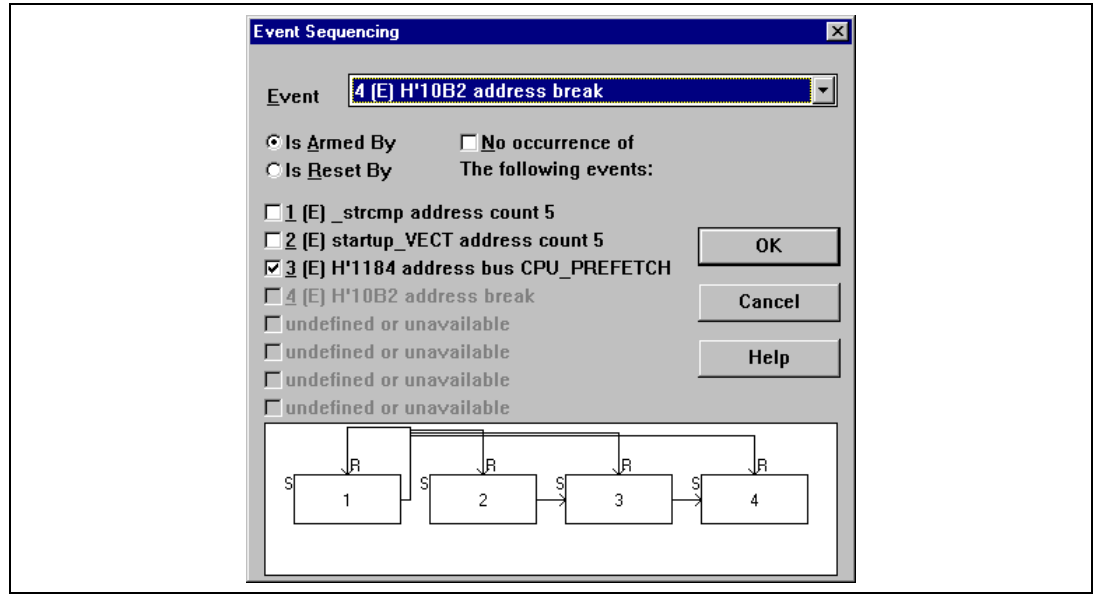

図 5-10 イベントシーケンス画面(3)

## 5.4 メモリマッピングダイアログボックス

| <u>Type:</u><br>Memory                                     |                                                                                                    | Close                        |
|------------------------------------------------------------|----------------------------------------------------------------------------------------------------|------------------------------|
| From<br>0000000<br>000400<br>0000F74<br>0000F74<br>0000F88 | To Mapping<br>00003FFF On Chip Read-of<br>0000F73F On Chip Guardec<br>0000F74C On Chip Read-wi<br>0000FF3F On Chip Guardec<br>0000FFFF On Chip Read-wi | Add<br>Egit<br><u>R</u> eset |

図 5-11Memory Mapping 画面

メモリマッピングダイアログボックスは、エミュレーションメモリのマッピングの表示および編 集ができます。

メモリマッピングウインドウを表示するには、[Memory]メニューから[Configure Map...]を選 択してください。

メモリマッピングを編集するには、該当メモリブロックをダブルクリックしてください。あるいは、メモリマッピングリストの中から選択し、[Edit]をクリックしてください。以下のダイアログボックスがメモリブロックの現在の設定を示します。

| Edit Memo        | y Mapping           | × |
|------------------|---------------------|---|
| Memory Ma        | pping               |   |
| <u>F</u> rom:    | H'00000000          |   |
| <u>T</u> o:      | H'00003FFF          |   |
| <u>S</u> etting: | On Chip Read-only   | - |
| ОК               | Cancel <u>H</u> elp |   |

図 5-12 メモリマッピングの変更

[From]フィールドと[To]フィールドに、メモリブロックのアドレスの範囲を指定してください。そして、[Setting]ドロップダウンリストボックスで、メモリのタイプを選択してください。 以下のオプションが選択できます。

表 5-5 メモリタイプの定義

| メモリ 説明 |                      |
|--------|----------------------|
| オンチップ  | MCU 内蔵メモリをアクセスします。   |
| エミュレータ | エミュレーションメモリをアクセスします。 |

オプションにおいて、以下の3つのアクセスタイプから1つを指定できます。

| れしし ノノヒハノーノの正我 | 表 5-6 | アクセスタイ | プの定義 |
|----------------|-------|--------|------|
|----------------|-------|--------|------|

| アクセスタイプ    | 説明     |
|------------|--------|
| Read-Write | RAM    |
| Read-Only  | ROM    |
| Guarded    | アクセス不可 |

選択した MCU タイプとモードのデフォルトマッピングにメモリマッピングをリセットするには、 [Reset]をクリックしてください。

## 5.5 トレースウインドウ

| ing made | Beldmann I |         | 1 Constant | (Distance) | D.M.  | And an and a state of the state of the state |          |
|----------|------------|---------|------------|------------|-------|----------------------------------------------------------------------------------------------------|----------|
| -00014   | 0014e0     | [Laber] | MOV M      | 6471       | RD.   | TN-PCM CPUL PREE                                                                                                    | 1111     |
| -00013   | 0014e2     |         | MOV.W      | 6d72       | RD    | IN-ROM CPU PREF                                                                                                    | 1111     |
| -00012   | 00ff3a     |         | 112111     | 000e       | RD    | IN-RAM CPU                                                                                                    | 1111     |
| -00011   | 0014e4     |         | NOV, W     | 6d73       | RD    | IN-ROM CPU_PREF                                                                                                    | 1111     |
| -00010   | 00ff3c     |         |            | 000b       | RD    | IN-RAM CPU                                                                                                    | 1111     |
| -00009   | 0014e5     |         | RTS        | 5470       | RD    | IN-ROM CPU_PREF                                                                                                    | 1111     |
| -00008   | 00ff3e     |         |            | 0002       | RD    | IN-RAM CPU                                                                                                    | 1111     |
| -00007   | 0014e8     | SMVNS3  |            | 6df4       | RD    | IN-ROM CPU_PREF                                                                                                    | 1111     |
| -00006   | 001140     |         |            | 1096       | RD    | IN-RAM CPU                                                                                                    | 1111     |
| -00005   | 001095     |         | ADD.W      | 0950       | RD    | IN-ROM CPU_PREF                                                                                                    | 1111     |
| -00004   | 001098     |         | MOA! M     | oreu       | RD RD | IN-NUM CPU_PREF                                                                                                    | 1111     |
| -000003  | 001094     |         |            | see0       | RD RD | TN-ROM CPULPREP                                                                                                    | 1111     |
| -000001  | 00ff54     |         |            | Éden       | - Geo | TN-PAM (PU)                                                                                                    | 1111     |
| +00000   | 00109e     |         |            | FFF6       | RD    | IN-ROM CPU PREF                                                                                                    | 1111     |
|          |            |         |            |            | 1.12  | 211 1121 21 2 2 1121                                                                                                    |          |
|          |            |         |            |            |       |                                                                                                    |          |
|          |            |         |            |            |       |                                                                                                    | <u>ت</u> |
| •        |            |         |            |            |       |                                                                                                    |          |

図 5-13 Trace Window 画面

トレースウインドウは、トレースバッファの内容を表示します。

トレースウインドウを表示するには、[View]メニューから[Trace]を選択してください。

トレースバッファの記憶データは、デバッグを容易にするためにソースプログラムおよびアセン ブリ言語の両方で表示されます。ただし、トレースフィルタリングが使われた場合は、アセンブリ 言語だけが表示されます。

本エミュレータでは、何も表示しません。

4本の外部プローブの値を Probes カラムに表示します。右から順に外部プローブ番号 1、2、3、4 となり、High を 1、Low を 0 と表示します。

[NMI] カラムは、本エミュレータでは、何も表示しません。

[Clear]をクリックすることによりトレースバッファを削除できます。また[Save]をクリック して、トレースバッファの内容をファイルに保存できます。

デフォルトでは、トレースバッファはあらゆる実行サイクルを収集し、最後の 32768 サイクルを 保存します。また、指定されたサイクルだけを表示するフィルタ機能を設定できます。

5.5.1 [Filter]

フィルタを定義するには、トレースウインドウのポップアップメニューより[Filter...]を選択してください。

5.5.2 [Find]

トレースバッファの特定のトレースデータを検索するには、ポップアップメニューより[Find...] を選択してください。見つけたいトレースを指定するため、同じダイアログボックスが現われます。

5.5.3 [Cycle]

フィルタとして特定のサイクルを指定するには、[Type]を[Cycle]に設定し、[Cycle]ボックスにサイクル番号を入力してください。

| Trace Filter                                                                                                    | ×                                     |
|----------------------------------------------------------------------------------------------------|---------------------------------------|
| General Type Cycle Cycl | C Range                               |
| Data Compare                                                                                                    | Direction<br>• <u>Bead</u><br>• Write |
| Byte C Worg      Mask. H*0      OK Cancel △s                                                                                                    | Dether<br>Help                        |

図 5-14 Trace Filter 画面 (General) (1)

### 5.5.4 [Pattern]

フィルタパターンを入力するには、[Type]を[Pattern]に設定し、必要な値を指定してください。

[Trace Filter]ダイアログボックスが3つのオプションパネルを示しますので、[General]、[Bus / Area]、および[Signals]のうちのどのサイクルを表示するかを指定できます。

### 5.5.5 [General]

[General]パネルによって、表示されるサイクルのアドレスとデータのアクセス条件を設定できます。

| Trace Filter                                                                                                    | ×                |
|----------------------------------------------------------------------------------------------------|------------------|
| General Bus / Area Signals                                                                                                    |                  |
| Type       Address         ○ Cycle       ○ Dgn't Care       ○ Address         ○ Battern       Search       Address Lo       H'1100         ✓ Search       Address Hi       H'FFFF         ○ Cycle       ○ Outsjde Range | © Range          |
| Data Compare                                                                                                    | Direction        |
| Compare Value Mask                                                                                                    | C <u>R</u> ead   |
|                                                                                                    | C <u>W</u> rite  |
| Mask H'FO                                                                                                    | ● <u>E</u> ither |
| OK Cancel Apply                                                                                                    | Help             |

図 5-15 Trace Filter 画面 (General) (2)

## 5.5.6 [Bus / Area]

| Bre | akpoint/Event Properties                                                                                                    | ×                                                         |
|-----|----------------------------------------------------------------------------------------------------|-----------------------------------------------------------|
| G   | aeneral Bus / Area Signals Ac                                                                                                    | tion                                                      |
|     | Bus State<br>☐ CPU<br>☐ CPU_PREFETCH<br>☐ CPU_WORD<br>☐ DTU<br>☐ SUB_ACTIVE_DATA<br>☐ SUB_ACTIVE_PREFETCH<br>☐ CPU_MEDIUM_DATA<br>☐ CPU_MEDIUM_PREFETCH | Atea<br>I 1/0<br>Egpansion<br>IN-RAM<br>IN-ROM<br>LCD-RAM |
|     | n Do <u>n</u> 't Care                                                                                                    | 🗖 Don't Car <u>e</u>                                      |
|     | OK Cancel                                                                                                    | Apply Help                                                |

図 5-16 Trace Filter 画面 (Bus / Area)

## 5.5.7 [Signals]

| Trace Filter                                                                                                    |
|----------------------------------------------------------------------------------------------------|
| General       Bus / Area       Signals         Probe 1       Probe 2         High       High         Don't Care       Don't Care         Probe 3       Probe 4         High       High         Low       Don't Care         Probe 3       Probe 4         High       High         Don't Care       Don't Care |
| OK Cancel Apply Help                                                                                                    |

図 5-17 Trace Filter 画面 (Signals)

### 5.6 トレース制御

バッファは、すべてのバスサイクルあるいは選択されたサイクルだけを記憶するためにセットア ップされます。トレース制御を指定するには、トレースウインドウ中の[Acquisition]をクリックし てください。

Trace Acquisition ダイアログボックスは以下のパネルを表示しますので、トレース制御条件を指定できます。

図 5-18 Trace Acquisition 画面 (General)

#### 5.6.1 [General]

[Suppress]スペース中の[DTU Cycles]チェックボックスは、無効となります。

[Time Stamp]でクロックを指定することで、MCUの動作サイクルに対応した実行時間をトレースバッファに表示させることができます。ただし、実行時間表示を指定した場合は、以下の情報は表示されません。

• Area, • Status, • Probes

また、乗除算命令の実行も正しく表示されません。

[Free Trace]チェックボックスをチェックして、すべてのトレース制御条件を禁止してください。 これは、条件を削除することなくトレース制御を一時的に禁止します。[Free Trace]をチェックす ると、トレースストップ、トレースディレイストップおよび[Suppress]セクションで指定された条 件を除くすべてのバスサイクルを取得できます。

[General]パネルの[Trace Events]セクションによって、トレース制御のイベント、およびイベ ントシーケンスを定義できます。

イベントドロップダウンリストボックスが、現在設定されているすべてのイベントを表示します。 新しいイベントを加えるには、[Add...]をクリックし、[Breakpoint/Event Properties]ダイアロ グボックスにイベントの内容を入力してください。利用できるオプションの詳しい情報については、 「5.3 イベント検出システム」を参照してください。

イベントを編集するには、[Event]リストの中のイベントを選択し、[Edit...]をクリックして ください。 イベントのシーケンスを設定するには、[Sequence...]をクリックしてください。このオプション は、一つ以上のイベントが設定され、[Enable Sequencing]が選択されているときのみ使えます。 イベントを削除するには、[Event]リストの中のイベントを選択し、[Delete]をクリックして ください。また、すべてのトレースイベントを削除するには、[Del All]をクリックしてください。

### 5.6.2 [Stop]

指定したイベントが発生した時にトレース取得を停止できます。

| General Stop Delayed Stop  |            |
|----------------------------|------------|
| C Stop Without Delay       |            |
|                            |            |
| I⊻ Enable                  |            |
| undefined or unavailable   |            |
| undefined or unavailable   |            |
| undefined or unavailable   |            |
| undefined or unavailable   |            |
| undefined or unavailable   |            |
| undefined or unavailable   |            |
| undefined or unavailable   |            |
| 🗖 undefined or unavailable |            |
| 🗹 9 (R) H'1024 address     |            |
| undefined or unavailable   |            |
| undefined or unavailable   |            |
| undefined or unavailable   |            |
|                            |            |
|                            |            |
| UK Cancel                  | Apply Help |

図 5-19 Trace Acquisition 画面 (Stop)

### 5.6.3 [Delayed stop]

指定したイベントが発生した後、指定されたサイクル数後にトレース制御を停止できます。

| Stop with Delay                    |                       |  |
|------------------------------------|-----------------------|--|
|                                    | Delay <u>C</u> ount 1 |  |
| Events<br>undefined or unavailable |                       |  |
| undefined or unavailable           |                       |  |
| 🗖 undefined or unavailable         |                       |  |
| 🔲 undefined or unavailable         |                       |  |
| 🔲 undefined or unavailable         |                       |  |
| 🔲 undefined or unavailable         |                       |  |
| 🔲 undefined or unavailable         |                       |  |
| undefined or unavailable           |                       |  |
| 🗹 9 (R) H'1024 address             |                       |  |
| undefined or unavailable           |                       |  |
| undefined or unavailable           |                       |  |
| undefined or unavailable           |                       |  |

図 5-20 Trace Acquisition 画面 (Delayed Stop)

## 5.7 コマンドライン

| 200 Command Line no batch Nerna log file: |          |
|-------------------------------------------|----------|
|                                           |          |
|                                           | -        |
|                                           |          |
|                                           |          |
|                                           |          |
|                                           |          |
|                                           |          |
|                                           |          |
|                                           |          |
| 71                                        | <u>ک</u> |

図 5-21 Command Line Window 画面

効率よくデバッグを行うために、コマンドラインウインドウを使用してコマンドの入力と実行が できます。コマンドラインウインドウを表示するには、[View]メニューから[Command Line]を 選択してください。

MCU専用のコマンドライン機能の詳細については、「6 コマンドライン機能」を参照してください。

# 6. コマンドライン機能

本章では、MCU専用のコマンドライン機能について説明します。その他のコマンドライン機能については、「日立デバッギングインタフェースユーザーズマニュアル」を参照してください。以下 にコマンドライン機能とHDIマニュアルおよび本マニュアルに記載する項目の対応表を示します。

| れです。100コモンドンイン機能とモニュアルの対応表 |        |          |      |                                 |
|----------------------------|--------|----------|------|---------------------------------|
| コマンド名                      | 短縮形    | HDI      | — 本  | 記明                              |
|                            |        | <u> </u> | x/// |                                 |
| !                          | 10     |          |      |                                 |
| ACCESS                     | AC     |          |      |                                 |
| ANALYSIS_RANGE             | AR     |          |      | 性能分析範囲の設定と表示                    |
| ANALYSIS_RANGE_DELETE      | AD     |          |      | 性能分析範囲の解除                       |
| ANALYSIS                   | AN     |          |      | 性能分析機能の有効化 / 無効化                |
| ASSEMBLE                   | AS     |          |      | アセンブルの実行                        |
| ASSERT                     |        |          |      | コンディションのチェック                    |
| BREAKPOINT / EVENT         | BP, EN |          | 6.1  | ブレークポイント / イベントの設定              |
| BREAKPOINT_CLEAR           | BC     |          | 6.2  | ブレークポイント / イベントの解除              |
| EVENT_CLEAR                | EC     |          |      |                                 |
| BREAKPOINT_DISPLAY         | BD     |          | 6.3  | ブレークポイント / イベントの表示              |
| EVENT_DISPLAY              | ED     |          |      |                                 |
| BREAKPOINT_ENABLE          | BE     |          | 6.4  | ブレークポイント / イベントの有効              |
| EVENT_ENABLE               | EE     |          |      | 化/無効化                           |
| BREAKPOINT_SEQUENCE        | BS     |          | 6.5  | シーケンスの定義および解除                   |
| EVENT_SEQUENCE             | ES     |          |      |                                 |
| CLOCK                      | СК     |          | 6.6  | エミュレータの CPU クロック時間<br>の設定       |
| DEVICE_TYPE                | DE     |          | 6.7  | エミュレータのデバイスタイプの選<br>択           |
| DISASSEMBLE                | DA     |          |      | 逆アセンブル表示                        |
| ERASE                      | ER     |          |      | コマンドウィンドウの内容のクリア                |
| EVALUATE                   | EV     |          |      | 式の計算                            |
| FILE_LOAD                  | FL     |          |      | オプジェクト(プログラム)ファイル<br>のロード       |
| FILE_SAVE                  | FS     |          |      | メモリ内容のファイルセーブ                   |
| FILE_VERIFY                | FV     |          |      | ファイル内容とメモリ内容の比較                 |
| GO                         | GO     |          |      | ユーザープログラムの実行                    |
| GO_RESET                   | GR     |          |      | リセットベクタからのユーザープロ<br>グラムの実行      |
| GO_TILL                    | GT     |          |      | テンポラリブレークポイントまでの<br>ユーザプログラムの実行 |
| HALT                       | HA     |          |      | ユーザープログラムの停止                    |
| HELP                       | HE     |          |      | コマンドラインまたはコマンドに対<br>するヘルプ表示     |

表 6-1 HDI コマンドライン機能とマニュアルの対応表

| コマンド名             | 短縮形 | HDI<br>マーフルル | 本<br>マニュアル | 説明                                                        |
|-------------------|-----|--------------|------------|-----------------------------------------------------------|
| INITIALISE        | IN  | (==) //      | (==) //    | プラットフォームの初期化                                              |
| INTERRUPTS        | IR  |              |            | プラットフォームの割り込み処理の<br>有効化 / 無効化(E6000 エミュレ<br>ータではサポートしません) |
| LOG               | LO  |              |            | ロギングファイルの操作                                               |
| MAP_DISPLAY       | MA  |              |            | メモリマッピング情報の表示                                             |
| MAP_SET           | MS  |              | 6.8        | メモリマッピングの設定                                               |
| MEMORY_DISPLAY    | MD  |              |            | メモリ内容の表示                                                  |
| MEMORY_EDIT       | ME  |              |            | メモリ内容の変更                                                  |
| MEMORY_FILL       | MF  |              |            | 指定データによるメモリ内容の一括<br>変更                                    |
| MEMORY_MOVE       | MV  |              |            | メモリブロックの移動                                                |
| MEMORY_TEST       | MT  |              |            | メモリブロックのテスト                                               |
| MODE              | MO  |              | 6.9        | CPU モードの設定と表示                                             |
| QUIT              | QU  |              |            | HDI の終了                                                   |
| RADIX             | RA  |              |            | 入力ラディックスの設定                                               |
| REFRESH           | RF  |              | 6.17       | メモリ関連ウィンドウの更新                                             |
| REGISTER_DISPLAY  | RD  |              |            | CPU レジスタ値の表示                                              |
| REGISTER_SET      | RS  |              |            | CPU レジスタ値の設定                                              |
| RESET             | RE  |              |            | CPUのリセット                                                  |
| SLEEP             |     |              |            | コマンド実行の遅延                                                 |
| STEP              | ST  |              |            | ステップ実行(命令単位またはソー<br>ス行単位)                                 |
| STEP_OVER         | SO  |              |            | ステップオーバー実行                                                |
| STEP_RATE         | SR  |              |            | 複数ステップ実行                                                  |
| STEP_OUT          | SP  |              |            | PC 位置の関数を終了するまでのス<br>テップ実行                                |
| SUBMIT            | SU  |              |            | エミュレータコマンドファイルの実<br>行                                     |
| SYMBOL_ADD        | SA  |              |            | シンボルの追加                                                   |
| SYMBOL_CLEAR      | SC  |              |            | シンボルの削除                                                   |
| SYMBOL_LOAD       | SL  |              |            | シンボル情報ファイルのロード                                            |
| SYMBOL_SAVE       | SS  |              |            | シンボル情報のファイルセーブ                                            |
| SYMBOL_VIEW       | SV  |              |            | シンボルの表示                                                   |
| TEST_EMULATOR     | TE  |              | 6.10       | エミュレータハードウェアのテスト                                          |
| TIMER             | TI  |              | 6.11       | 実行時間測定タイマ分解能の表示、<br>設定                                    |
| TRACE             | TR  |              |            | トレース情報の表示                                                 |
| TRACE_ACQUISITION | TA  |              | 6.12       | トレース取得情報の設定と表示                                            |
| TRACE_COMPARE     | TC  |              | 6.13       | トレース情報の比較                                                 |
| TRACE_SAVE        | TV  |              | 6.14       | トレース情報の保存                                                 |
| TRACE_SEARCH      | TS  |              | 6.15       | トレース情報の検索                                                 |
| USER_SIGNALS      | US  |              | 6.16       | ユーザーシグナル情報の有効化 / 無<br>効化                                  |

表 6-1 HDI コマンドライン機能とマニュアルの対応表(つづき)

### 6.1 BREAKPOINT / EVENT

#### 省略形: BP, EN

ブレークポイントを設定します。ブレークポイントには以下の3種類があり、それぞれ別のフォ ーマットが用意されています。

- ・ プログラムブレークポイント
- ・ アクセスブレークポイント
- ・ 範囲ブレークポイント

### 6.1.1 プログラムブレークポイント

フォーマット : bp program address

: bp p address

指定したアドレスにプログラムブレークポイントを設定します。

### 6.1.2 アクセスブレークポイント

フォーマット : bp access address [options]

: bp a address [options]

#### オプション:

<options> = [<dataopts>] [read|write] [<signalopts>] [<busopts>] [<areaopts>] [<areaopts>]

 $[count <\!\!countval\!\!>] [delay <\!\!delayval\!\!>] [channel <\!\!channelno\!\!>]$ 

<dataopts> = data <data> [mask <mask>] [byte|word]

 $\langle signalopts \rangle = signal ((1|2|3|4) (high|low))+$ 

<br/>sopts> = bus (cpu | cpupre | sadata | sapre| cpumdata | cpumpre)+

<areaopts> = area (io|iram|irom|lcdram)+

<actionopts> = action (trace | none | break|(timer (start|stop)))+

<channelno> = 1..12

アクセスブレークポイントを設定すると、指定したアドレスを指定した方法で MCU がアクセス したときに、ブレークが発生します。

### 6.1.3 範囲ブレークポイント

フォーマット: bp range [outside] <address low> <address hi> [<options>] オプションは、アクセスブレークポイントのオプションと同じです。 範囲ブレークポイントを設定すると、指定したアドレス範囲または範囲外を MCU がアクセスしたときに、ブレークが発生します。

#### 6.1.4 オプション

data <data> [mask <mask>] [byte | word]

データ比較を行ないます。マスクを指定すると、マスクで0にセットされているビットに対応す るデータビットは、比較されません。

例: data h'20 mask h'fff0 word

データバスの上位12ビットがh'002の場合、イベントが発生します。

このオプションを省略した場合、データ比較は行ないません。

signal ((1 | 2 | 3 | 4) (high | low)) +

指定した外部プローブ信号が指定した状態のとき、イベントが発生します。

例: signal 1 high 3 low

外部プローブ信号1がハイレベルでかつ外部信号3がローレベルのとき、イベントが発生し ます。(その他の信号レベルはチェックしません)

このオプションを省略した場合、信号レベルは無視されます。

bus (cpu | cpupre | sadata | sapre| cpumdata | cpumpre) +

MCUのバスが指定した状態のとき、イベントが発生します。

| イベント     | MCU のステータス                           |
|----------|--------------------------------------|
| сри      | CPU がアクティブモードの時のデータアクセスサイクルを示します。    |
| cpupre   | CPU がアクティブモードの時の命令プリフェッチサイクルを示します。   |
| sadata   | CPU がサブアクティブモードの時のデータアクセスサイクルを示します。  |
| sapre    | CPU がサブアクティブモードの時の命令プリフェッチサイクルを示します。 |
| cpumdata | CPU が中速アクティブモードの時のデータアクセスサイクルを示します。  |
| cpumpre  | CPU が中速アクティブモードの時の命令プリフェッチサイクルを示します。 |

例: bus cpu cpupre

バス状態が、プリフェッチまたはデータアクセスのとき、イベントが発生します。 このオプションを省略した場合、バス状態は無視されます。

area (io | iram | irom | lcdram )+

bus オプションと同様に、指定した領域をアクセスしたとき、イベントが発生します。

例: area irom iram

内蔵ROMまたは内蔵RAMアクセスのとき、イベントが発生します。

lcdram は MCU の LCDRAM 領域のアクセスを示します。

このオプションを省略した場合、アクセス領域は無視されます。

action (trace | none | break | (timer (start | stop)))+

イベントが検出されたときの動作を指定します。

デフォルトの動作は、ブレーク発生です。その他の動作として、イベント間実行時間測定の開始 と停止を選択することができます。(タイマは1つしかありません)

count <countval>

イベント通過回数を設定します。(10進数)

delay <delayval>

イベントが検出されてから動作が始まるまでのディレイサイクルを、バスサイクル単位で指定します。(10進数)

channel 1..12

イベント検出システムチャネル番号を指定します。イベント発生の順序を指定する場合、このチャネル番号を参照して指定します。(詳細は、「6.5 event\_sequence」を参照してください。)チャネル1~8 はイベント検出用、チャネル9~12 は範囲検出用チャネルです。

#### 使用例

| en access 100<br>bp p 110<br>en access 100 data 55 byte<br>bp range 12 45<br>bp range outside 60 89<br>bp a 200 read | アクセスブレークポイントをアドレス 100 に設定<br>プログラムブレークポイントをアドレス 110 に設定<br>アクセスブレークポイントをアドレス 100、データ 55 に設定<br>範囲ブレークポイントをアドレス 12 からアドレス 45 の<br>範囲に設定<br>範囲ブレークポイントを、アドレス 60 からアドレス 89 以外<br>の範囲がアクセスされたときにブレークするように設定<br>アクセスブレークポイントをアドレス 200 のリードサイク<br>ルに設定 |
|----------------------------------------------------------------------------------------------------|----------------------------------------------------------------------------------------------------|
| bp a 500 write                                                                                                    | アクセスブレークポイントをアドレス 500 のライトサイク<br>ルに設定                                                                                                    |
| bp a 100 read channel 8                                                                                              | アクセスブレークポイントをアドレス 100 のリードサイク                                                                                                    |

ルに設定。チャネル8を指定しているので、イベントが発生 した時に外部プローブからトリガ信号が出力されます。

### 6.2 BREAKPOINT\_CLEAR / EVENT\_CLEAR

省略形: BC, EC

ユーザが設定したブレークポイントを削除します。

表 6-3 ブレークポイント削除の指定

| 種類(キーワード)                                      | 説明(ブレークポイントの種類)      |
|------------------------------------------------|----------------------|
| program <address></address>                    | 指定したプログラムブレークポイントの削除 |
| access <address> <options></options></address> | 指定したアクセスブレークポイントの削除  |
| range <address> <options></options></address>  | 指定した範囲ブレークポイントの削除    |
| all                                            | 全ブレークポイントの削除         |
| all trace                                      | 全トレースイベントの削除         |
| channel 1 ~ 12                                 | 指定したチャネル番号のイベントの削除   |

オプションは、BREAKPOINT/EVENT コマンドと同様です。イベントを特定するのに必要最小限のオプションを指定してください。

#### 使用例

| bc p 256           | アドレス 256 のプログラムブレークポイントを削除 |
|--------------------|----------------------------|
| event_clear chan 5 | チャネル番号を指定してイベントを削除         |
| bc all             | 全ブレークポイントを削除               |

### 6.3 BREAKPOINT\_DISPLAY / EVENT\_DISPLAY

省略形: BD, ED

現在設定されているブレークポイントと、その有効 / 無効を表示します。トレースイベントは "trace"と表示します。

#### 使用例 bd

設定されている全ブレークポイントと、その有効/無効状態を表示します。

### 6.4 BREAKPOINT\_ENABLE / EVENT\_ENABLE

省略形: BE, EE

指定したブレークポイントまたは全ブレークポイントを有効/無効にします。

| パラメータ | 種類(キーワード)                                            | 説明                               |
|-------|------------------------------------------------------|----------------------------------|
| 1     | true                                                 | ブレークポイントを有効にします。                 |
|       | false                                                | ブレークポイントを無効にします。                 |
| 2     | all                                                  | 全ブレークポイント                        |
|       | program <address></address>                          | プログラムブレークポイント                    |
|       | access <address> <options></options></address>       | アクセスブレークポイント                     |
|       | range <address1> <address 2=""></address></address1> | 範囲ブレークポイント                       |
|       | <options></options>                                  |                                  |
|       | channel 112                                          | 指定したチャネル番号のイベントを有効または無効<br>にします。 |

表 6-4 ブレークポイント有効 / 無効

BREAKPOINT/EVENT コマンドで設定するのと同様に、オプションを指定して、イベントを正確に特定することができます。

#### 使用例

| be true all       | 全ブレークポイントを有効               |
|-------------------|----------------------------|
| be false all      | 全ブレークポイントを無効               |
| be false p 256    | アドレス 256 のプログラムブレークポイントを無効 |
| be true access 12 | アドレス 12 のアクセスブレークポイントを有効   |
| be false chan 1   | チャネル 1 のイベント検出を無効          |

### 6.5 BREAKPOINT\_SEQUENCE / EVENT\_SEQUENCE

省略形:BS,ES

#### フォーマット

bs <channel> [armed\_by [not] <chan1> <chan2> ...]

[armed\_by off]

[reset\_by <chan1> <chan2> ...]

[reset\_by off]

別のイベントの前提条件となる event またはリセット条件となるイベントを指定します。

#### 使用例

bs 1 armed\_by 2 3

イベント2または3は、イベント1発生の前提条件となります。設定できる番号は、イベント検 出用のチャネル1~8です。チャネル番号は、event コマンドのチャネルオプションで、イベントに 割り当てられます。

bs 2 reset\_by 4

イベント2は、イベント4が発生したときにリセットされます。

キーワード Off は、他のイベントによる前提 / リセット条件を無効にします。これにより、各イベントは、独立して検出・発生します。

### 6.6 CLOCK

省略形: CK

システムクロック()およびサブクロック(w)の指定、表示を行ないます。パラメータを省略す ると、現在のシステムクロックを表示します。システムクロックを変更すると、E6000 エミュレー タはリセットされます。MCU のシステムクロック()は、(OSC1,OSC2)入力の、1/2 の周波数に

なります。

| パラメータ | 種類(キーワード) | 説明(エミュレーションクロック) |
|-------|-----------|------------------|
| 1     | 05        | 0.5 MHz 内部クロック   |
|       | 2         | 2MHz 内部クロック      |
|       | 8         | 8MHz 内部クロック      |
|       | t2        | ターゲット/2          |
| 2     | sub 32k   | 32.768kHz        |
|       | sub 38k   | 内部サブクロック( w)     |
|       | sub 307k  | 38.4kHz          |
|       | sub t     | 内部サブクロック( w)     |
|       |           | 307.2kHz         |
|       |           | 内部サブクロック( w)     |
|       |           | ターゲットサブクロック      |

#### 表 6-5 クロックパラメータ

ユーザシステムのクロックは、ユーザシステムの Vcc が供給されているときだけ選択可能です。 ck 現在のエミュレーションクロックを表示

ck 2 sub 32k システムクロックとして 2MHz 内部クロック、サブクロック として 32.768kHz 内部クロックを指定

本エミュレータでサブクロック(32.768kHz および 38.4kHz)動作中にブレークが検出された場合、 そのクロックにて動作、表示反応してしまうため、サブクロック評価時は、38.4kHz の 8 倍周波数 307.2kHz を選択していただき評価することをお勧めします。

- 【注】1. ターゲットシステムクロックはユーザシステムの Vcc が供給されている場合にのみ選択 可能です。
  - 2. ターゲット MCU (H8/3802 シリーズ) は、内部サブクロック(w)として、307.2kHz を 選択することはできません。

### 6.7 DEVICE\_TYPE

省略形:DE

ターゲット MCU を指定、または現在の設定を表示します。

使用例

| de |         | MCU タイプの表示  |
|----|---------|-------------|
| de | h8/3802 | H8/3802 を指定 |

### 6.8 MAP\_SET

省略形: MS

エミュレーションメモリマップを設定します。

#### フォーマット

ms <start> <end> (internal | on-chip) (none | read-only | guarded)

#### 使用例

 
 ms 8000 F73F internal
 アドレス H'8000 から H'F73F に内部のアクセス可能メモリを 割り付けます

 【注】 on-chip メモリ(例 内蔵 RAM、内蔵 ROM、I/O またはリザープエリア)は、デバイス内
 蔵のメモリです。基本的にはメモリマップの属性変更はできません。 ただし、H'EE00~H'F73F, H'F760~H'F77F, H'FF80~H'FF8F を除くリザーブエリアのみ Internal を指定することでエミュレーションメモリの設定が可能です。

#### 6.9 MODE

省略形:MO

MCU モードの設定、表示を行ないます。

表 6-6 MCU モードのパラメータ

| パラメータ | 種類(キーワード) | 説明(モード)       |
|-------|-----------|---------------|
| 1     | 3         | 3(シングルチップモード) |

MCU ではモード3に固定です。

使用例

 mode
 現在のモードを表示

 mode 3
 モード 3 に設定、メモリマップを再設定

### 6.10 TEST\_EMULATOR

省略形: TE

E6000 エミュレータのハードウェアとエミュレーションメモリ領域のテストを行ないます。本コマンド実行後は、E6000 エミュレータシステムを初期化してください。

使用例

te

E6000 エミュレータのテスト

#### 6.11 TIMER

省略形: TI

実行時間測定タイマの分解能の表示、変更を行ないます。これにより、実行時間測定およびイベ ント間実行時間測定のタイマの分解能が設定できます。

表 6-7 タイマコマンド

|      | コマンド                          | 説明        |
|------|-------------------------------|-----------|
| ti   |                               | タイマ分解能の表示 |
| ti 🖣 | <timer resolution=""></timer> | タイマ分解能の設定 |

タイマ分解能: 20ns、125ns、250ns、500ns、1µs、2µs、4µs、8µs、16µs

使用例

| ti 20    | タイマ分解能を 20ns に設定  |
|----------|-------------------|
| ti 250ns | タイマ分解能を 250ns に設定 |
| ti 8     | タイマ分解能を 8µs に設定   |
| ti 16us  | タイマ分解能を 16µs に設定  |

## 6.12 TRACE\_ACQUISITION

省略形: TA

#### トレース取得オプションの設定、表示を行ないます。

フォーマット

TA [<suppress>] [<freetrace>] [<timestamp>] [<stop>] [<stopdelay>] [<range>][<default>]

| <suppress></suppress>   | = suppress dtu (true false) (MCU では使用できません。)                                          |
|-------------------------|---------------------------------------------------------------------------------------|
| <freetrace></freetrace> | = freetrace (true false)                                                              |
| <timestamp></timestamp> | = timestamp (disable   125ns   250ns   500ns   1us   2us   4us   8us   16us   100us ) |
| <stop></stop>           | = stop ( disable   event <1 ~ 12> )                                                   |
| <stopdelay></stopdelay> | = stopdelay ( disable   event <1 ~ 12> [count <count>] )</count>                      |
| <range></range>         | = range <1 ~ 4> ( disable                                                             |
|                         | ptop <startaddr> <stopaddr> [cyclic]  </stopaddr></startaddr>                         |
|                         | range <1 ~ 12>                                                                        |
|                         | event <1 ~ 8> <1 ~ 8> [cyclic])                                                       |
| <default></default>     | = default                                                                             |
|                         |                                                                                       |

#### 使用例

| ta                          | 全トレース制御オプションを表示                |
|-----------------------------|--------------------------------|
| ta stop event 1 2           | チャネル1もしくは2のどちらかのイベントが発生したとき    |
|                             | にトレース取得を止める                    |
| ta stopdelay event 1 2      | チャネル1もしくは2のどちらかのイベントが発生したとき    |
| count 100                   | に 100 バスサイクルトレース取得後にトレース取得を止める |
| ta timestamp 500ns          | トレースのタイムスタンプ機能を有効にし、タイムスタンプ    |
|                             | 機能の分解能を 500nS に設定              |
| ta range 2 event 4 5 cyclic | イベント4でトレース開始し、イベント5でトレース停止す    |
|                             | る条件をトレース制御2に登録する、また、サイクル指定が    |
|                             | あるので条件が成立する毎にトレースを取得する         |

## 6.13 TRACE\_COMPARE

省略形:TC

[trace\_save]で保存したトレースファイルと現在のトレース結果を比較します。 trace\_compare <filename>

## 6.14 TRACE\_SAVE

省略形: TV

トレースした情報を、バイナリ形式のファイルに保存します。保存したデータは、別のトレース 結果と [trace\_compare] コマンドで比較することができます。

trace\_save <filename>

## 6.15 TRACE\_SEARCH

省略形: TS

トレース結果を検索します。 [trace find]ダイアログボックスと同じ方法でトレース結果を検索できます。

フォーマット

TS [<address>][<dataopts>] [<signalopts>] [<busopts>] [<areaopts>] [<directionopts>] [<timestampopts>] [<fromopts>]

| <address></address>                                               | = address < address> [to < address>]                       |  |
|-------------------------------------------------------------------|------------------------------------------------------------|--|
| <44441055>                                                        |                                                            |  |
| <dataopts></dataopts>                                             | = data <data> [mask <mask>] [byte word]</mask></data>      |  |
| <signalopts></signalopts>                                         | = signal <sig><sig><sig></sig></sig></sig>                 |  |
| <sig></sig>                                                       | = (1 0 x) 1 = high, 0 = low, x = don't care                |  |
| <busopts></busopts>                                               | = bus (cpu   cpupre   sadata   sapre  cpumdata  cpumpre )+ |  |
| <areaopts></areaopts>                                             | = area ( io   iram   irom   lcdram )+                      |  |
| <directionopts></directionopts>                                   | = dir (read   write   either)                              |  |
| <timestampopts></timestampopts>                                   | = time <start> [ to <stop>]</stop></start>                 |  |
| <start> and <stop> should be in format 0s:0000.000</stop></start> |                                                            |  |
| <fromopts></fromopts>                                             | = from <record></record>                                   |  |
|                                                                   |                                                            |  |

#### 使用例

| ts address 104 data 55aa w | アドレスが 104 番地、データが 55aa のワードアクセスのトレ |
|----------------------------|------------------------------------|
|                            | ースサイクルを検索する                        |
| ts area irom               | ROM エリアアクセスのトレースサイクルを検索する          |

## 6.16 USER\_SIGNALS

省略形: US

ユーザ信号(Reset)の入力を有効/無効にします。パラメータを省略すると、Reset 信号の有効/無効状態を表示します。

| 種類               | 説明         |
|------------------|------------|
| us               | ユーザ信号状態を表示 |
| us enable reset  | 指定された信号を有効 |
| us disable reset | 指定された信号を無効 |

表 6-8 ユーザ信号コマンド

## 6.17 REFRESH

省略形: RF

メモリ関連ウィンドウを更新します。

#### 故障解析 7.

本章では、E6000 エミュレータ用テストプログラムによる故障解析の手順について示します。

#### テストプログラムを実行するための 7.1 システムセットアップ

- テストプログラムを実行するためには、以下に示す機器が必要です。なお、本テストプロ (1)グラムの実行時はユーザシステムインタフェースケーブルおよびユーザシステムを接続し ないでください。
  - E6000 エミュレータ(HS3800EPI60H)
  - PC
  - E6000 PC インタフェースボード(本マニュアルでは、以下のいずれかを指します。PC のインタフェース仕様に合わせて以下のインタフェースボードのいずれか一枚をご用意 ください。) ISAバスインタフェースボード (HS6000EII01H) PCIバスインタフェースボード (HS6000EIC01HまたはHS6000EIC02H)

    - PCMCIAインタフェースカード (HS6000EIP01H)
- (2)PCにE6000PCインタフェースボードを挿入し、付属のPCインタフェースケーブルを接続し てください。
- PCインタフェースケーブルをE6000エミュレータ本体に接続してください。 (3)
- E6000エミュレータ本体に、付属のACアダプタを接続してください。 (4)
- (5) PCを起動し、DOSプロンプトのコマンド入力待ち状態にしてください。
- E6000エミュレータ本体の電源をオンにしてください。 (6)

#### テストプログラムによる故障解析 7.2

E6000 エミュレータに添付されているテストプログラム用フロッピーディスク(HS3800EVI60SF)を PC に挿入し、カレントディレクトリをA:に移動した後、使用しているPC インタフェースボード の種類に従い、下記コマンドを入力すると直ちにテストプログラムが起動します。

- ISAバスインタフェースボード (HS6000EII01H) (1)>A:TM3800 -ISA (RET)
- PCIバスインタフェースボード (HS6000EIC01HまたはHS6000EIC02H) (2)>A:TM3800 -PCI (RET)
- PCMCIAインタフェースカード (HS6000EIP01H) (3) >A:TM3800 -PCCD (RET)

カレントディレクトリを A: に移動しない状態で C:\>A:TM3800-ISA(RET) のように他のカレン トディレクトリからテストプログラムを起動した場合はテストプログラムが正しく動作しません。 必ず A:にカレントディレクトリを移動してテストプログラムを実行してください。

テストが実行されているときに表示されるメッセージとテスト内容は次の様になります。テスト は No.1 から No.14 までです ( PC 166MHz, Windows<sup>®</sup>95 PCMCIA インタフェースカード使用時にテス ト<br />
時間は約6分です)。

テストプログラムのスタートメッセージ E6000 H8/3800 EMULATION BOARD Tests Vx.x です。x.x はバージョン番号です。 Hitachi Ltd (2000) SIMM module fitted? (1. None 2. 1MB 3. 4MB): 1 SIMM メモリを使用しないため"1"を入力 してください。 ホスト PC に PC インタフェースボードが Searching for interface card .....OK 正しく接続されていることを示します。 また、ISA バスインタフェースボードを接 続している場合は、アドレスを表示しま す。値はアドレス設定値によって変わり ます (PCI, PCMCIA ではアドレスは表示 しません ホスト PC と E6000 エミュレータが正しく Checking emulator is connected ......OK 接続されていることを示します。 Emulator Board Information: Main Board ID H'1 E6000 エミュレータ(下基板)の ID 番号 で、常に1を示します。 Emulation Board ID E6000 エミュレータ(上基板)の ID 番号で、 H' 15 常に15を示します。 SIMM No SIMM module inserted オプションのメモリボードの有無を示し ます。 01) Testing Main Board Register : E6000 エミュレータ上のレジスタのチェッ IDR0 Register ······ OK ク結果(正常終了)を示します。 PAGE Register ······OK IDR1 Register ······ OK E6000 エミュレータ上の Dual-Port RAM の 02) Testing Dual-Port RAM : デコードテスト、マーチングテストチェ Decode Test ······OK ック結果(正常終了)を示します。 E6000 エミュレータ上の Firm RAM のデコ 03) Testing Firmware RAM : ードテストチェック結果(正常終了)を示し Decode Test. page range H'700 - H'71f · · · · · · OK ます。 Marching Test. page range H'700 - H'71f ···· OK E6000 エミュレータ上の Firm RAM のマー チングテストチェック結果(正常終了)を示 します。 E6000 エミュレータ上の Trace RAM のデ 04) Testing Trace RAM : Decode Test. page range H'000 - H'04f · · · · · · OK コードテストチェック結果(正常終了)を示 します。 E6000 エミュレータ上の Trace RAM のマ Marching Test. page range H'000 - H'04f ···· OK ーチングテストチェック結果(正常終了)を 示します。 E6000 エミュレータ上の Mapping RAM の 05) Testing Mapping RAM : デコードテストチェック結果(正常終了)を Decode Test. page range H'200 - H'27f · · · · · · OK 示します。 Marching Test. page range H'200 - H'27f ···· OK E6000 エミュレータ上の Mapping RAM の マーチングテストチェック結果(正常終了) を示します。

| 06) Testing Internal ROM and RAM :                          | P  |
|-------------------------------------------------------------|----|
| Setting up, please wait                                     |    |
| Decode Test [0x0000 - 0xff7f]······ OK                      | 4  |
| Marching Test [0x0000 - 0xff7f] · · · · · · · · · OK        |    |
| 07) Testing STEP Operation :                                | 2  |
| Setting up, please wait                                     | Ż  |
| Step Operation ····· OK                                     |    |
| 08) Testing Key Break :                                     | 5  |
| Setting up, please wait                                     | Ż  |
| Key Break ····· OK                                          |    |
| 09) Testing Emulation RAM Hardware Break :                  | 7  |
| Setting up, please wait                                     |    |
| GRD Break ····· OK                                          |    |
| WPT Break ····· OK                                          |    |
| 10) Testing Internal ROM Write-Protect :                    | P  |
| Setting up, please wait                                     | [  |
| Write-Protect ····· OK                                      | -  |
| 11) Testing Hardware Break :                                | )  |
| Setting up, please wait                                     |    |
| A)Break Point Initialised ····· OK                          |    |
| B)Event Detectors CES channel 1-12 ······ OK                |    |
| C)Test Sequencing 1 ····· OK                                |    |
| D)Check Range Break ····· OK                                |    |
| E)Range Break Test for Data ····· OK                        |    |
| 12) Testing Emulation RAM Trace :                           |    |
| Setting up, please wait                                     |    |
| A)Free Trace Test ····· OK                                  |    |
| B)Range Trace Test ····· OK                                 |    |
| C)Point to Point Trace Test ····· OK                        |    |
| D)Start and Stop Event Trace Test ······ OK                 |    |
| Setting up, please wait                                     |    |
| E)Time STAMP Trace Test                                     |    |
| Time STAMP Trace Test 1 · · · · · · · · · · · · · · · OK    |    |
| Time STAMP Trace Test 2 · · · · · · · · · OK                |    |
| Time STAMP Trace Test 3 · · · · · · · · · · · · · · · · · · | _  |
| 13) Testing Runtime counter :                               | Ē  |
| Setting up, please wait                                     | 'n |
| T = t = 1  Or  t = 2.00  MHz + 0.00  OK                     |    |
| $Testing Internal Clock = 2.00 MHz \cdots OK$               |    |
| Testing Internal Clock = $0.5$ MHz · · · · · · OK           |    |
| Testing Internal SubClock = $32.768$ kHz · · · · · OK       |    |

内蔵 ROM および RAM のデコードテス ト、マーチングテストチェック結果(正常 終了)を示します。

ステップ実行制御回路のチェック結果(正 常終了)を示します。

強制ブレーク制御回路のチェック結果(正 常終了)を示します。

不当アクセスブレーク制御回路のチェッ ク結果(正常終了)を示します。

内蔵 ROM 領域に対する書き込み禁止制御 回路のチェック結果(正常終了)を示しま す。 ハードウェアプレーク制御回路のチェッ ク結果(正常終了)を示します。

トレース制御回路のチェック結果(正常終 了)を示します。

実行時間測定カウンタのチェック結果(正 常終了)を示します。

| 14) Testing Emulation Monitor :              | エミュレーションモニタ制御回路のチェ                |
|----------------------------------------------|-----------------------------------|
| Setting up, please wait                      | ック結果(正常終了)を示します。                  |
| A)A15-A0 (MONIT1OE:D7-D0) TEST. ····· OK     |                                   |
| B)ST2 to ST0 (MONIT2E:D6-D4,                 |                                   |
| MONIT0E:D2-D0) ····· OK                      |                                   |
| C)BRKACK (MONIT0E:D4) TEST····· OK           |                                   |
| D)CNN (MONIT2E:D1) TEST ····· OK             |                                   |
| E)IF (MONIT2E:D7) TEST ····· OK              |                                   |
| F)WINDOW (MONIT2O:D1) TEST ······ OK         |                                   |
| Tests run for xH:xM:xS                       | テスト時間を示します。                       |
| 0 total errors                               | エラー発生数の合計を示します。                   |
| Tests passed, emulator functioning correctly | テストプログラムにより正常動作が確認<br>されたことを示します。 |

本テストプログラムは不具合を検出すると ERROR を表示してプログラムの実行を中止します。 この場合、エミュレータハードウエアの故障が考えられます。発生したエラー内容の詳細を当社の 購入営業担当までご連絡ください。

## 7.3 エラー発生時の処理

E6000 エミュレータをご使用中に動作エラーが発生した場合は、お手数ですが下記故障症状調査 書に症状をご記入のうえ、担当営業まで FAX でご連絡いただくようお願い申し上げます。

\_\_\_\_\_

故障症状調査書

ご購入営業担当行

| お客様ご芳名 | 会社名   |   |
|--------|-------|---|
|        | ご担当者名 | 様 |
|        | TEL   |   |
|        | FAX   |   |

1) 不具合発生製品型名およびシステム構成

a) E6000エミュレータ(HS3800EPI60H) シリアルNo. 、レビジョン (ケース裏面に表示しています: シリアルNo.は数字4桁、レビジョンはそれに続くアルフ ァベットです) b) PCインタフェースボード 型式 HS H、 シリアルNo. 、 レビジョン (基板上に捺印表示しています) c) ユーザシステムインタフェースケーブル H、 シリアルNo. 、 レビジョン 型式 HS (基板上に捺印表示しています) d) HDI(HS3800EPI60SF) バージョンV (FDにVx.xxと表示しています) e) ご使用になっているPC メーカ名 、 型式 使用OS (Windows<sup>®</sup>95, Windows<sup>®</sup>98, WindowsNT<sup>®</sup> いずれかに) 2) ターゲットシステムの使用条件 -ケットンへ/ ムット/2000 a) デバッグ対象マイコン型名:H8/\_\_\_\_\_ マニュ 電気 V b) ターゲットシステム電圧: c) 使用クロック: (貸出しクロック、外部クロック入力 いずれかに ) d) 動作周波数: MHz 3) エラー発生状況 a~cのいずれかに をつけ、内容を記載してください。 a) HDIがLink upしない (エラーメッセージ:\_\_\_\_ \_\_\_\_\_) b) テストプログラムでエラーが発生 (テスト番号: エラーメッセージ: \_\_\_\_\_) c) デバッグ中にエラーが発生

下記の各項目についてエラー内容を記載してください。

4)メモリのデータ化けは発生していますか?(はい、いいえ いずれかに )

 a)データ化けを起こしている箇所のMemory Mapping設定
 (ROM, RAM, I/O, Emulator, その他\_\_\_\_\_\_\_\_\_いずれかに )
 b)データ化けを起こしている箇所はMemory Windowでリード/ライトできますか?
 (はい、いいえ いずれかに )

- 5) ターゲットシステムに対して入出力できない特定の信号はありますか?

   (はい、いいえ いずれかに )
   a)信号名:
   b)信号レベル異常:(High固定、Low固定、中間レベル いずれかに )
- 6) 上記以外のエラーについては、下記に症状を記載いただくようお願いいたします。
## H8/3802 シリーズ用 E6000 エミュレータ ユーザーズマニュアル

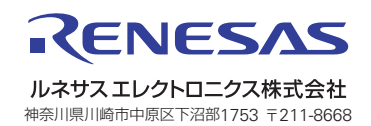